# 5 Start to End

This chapter explains about "From Start to Finish" in GP-Pro EX, and the basic operations used to manage project files and change addresses.

Start by reading "5.1 Settings Menu" (page 5-2), and then turn to the corresponding page.

| 5.1  | Settings Menu                                                 | 5-2   |
|------|---------------------------------------------------------------|-------|
| 5.2  | Starting/Creating/Saving/Finishing                            | 5-6   |
| 5.3  | Backing Up a Project File                                     | 5-17  |
| 5.4  | Entering a Password in a Project File                         | 5-21  |
| 5.5  | Confirming the List of Addresses being Used in a Project File | 5-25  |
| 5.6  | Converting the Addresses in a Project File in Block           | 5-33  |
| 5.7  | Seeing the Project information                                | 5-36  |
| 5.8  | Copying a Screen from another Project                         | 5-40  |
| 5.9  | Registering Addresses with Comprehensive Names                | 5-44  |
| 5.10 | Putting a Header/Footer on the Screen                         | 5-51  |
| 5.11 | Changing the Screen No./Title/Screen Color                    | 5-57  |
| 5.12 | Copying/Deleting a Screen                                     | 5-60  |
| 5.13 | Settings Guide                                                | 5-64  |
| 5.14 | Restrictions                                                  | 5-143 |

## 5.1 Settings Menu

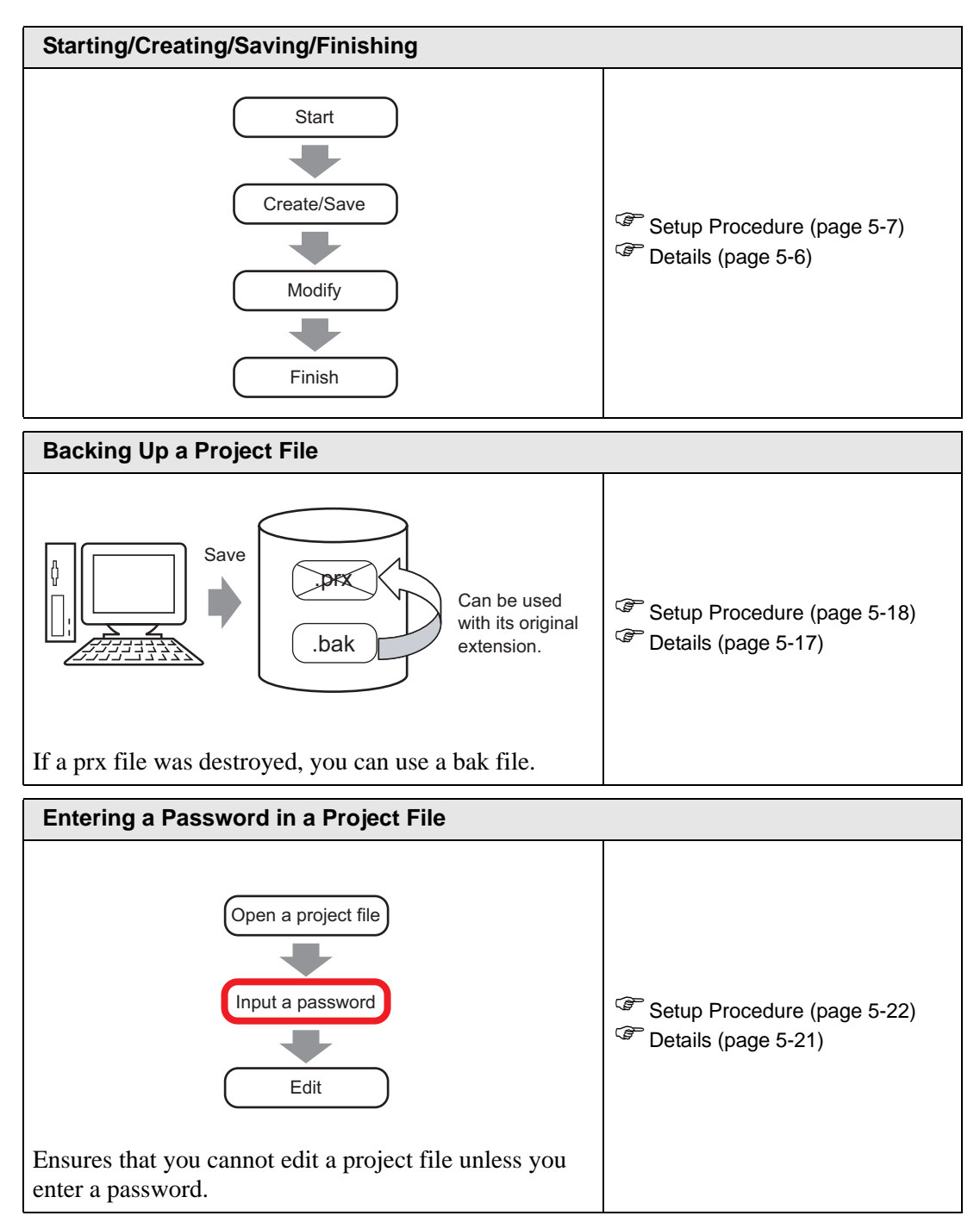

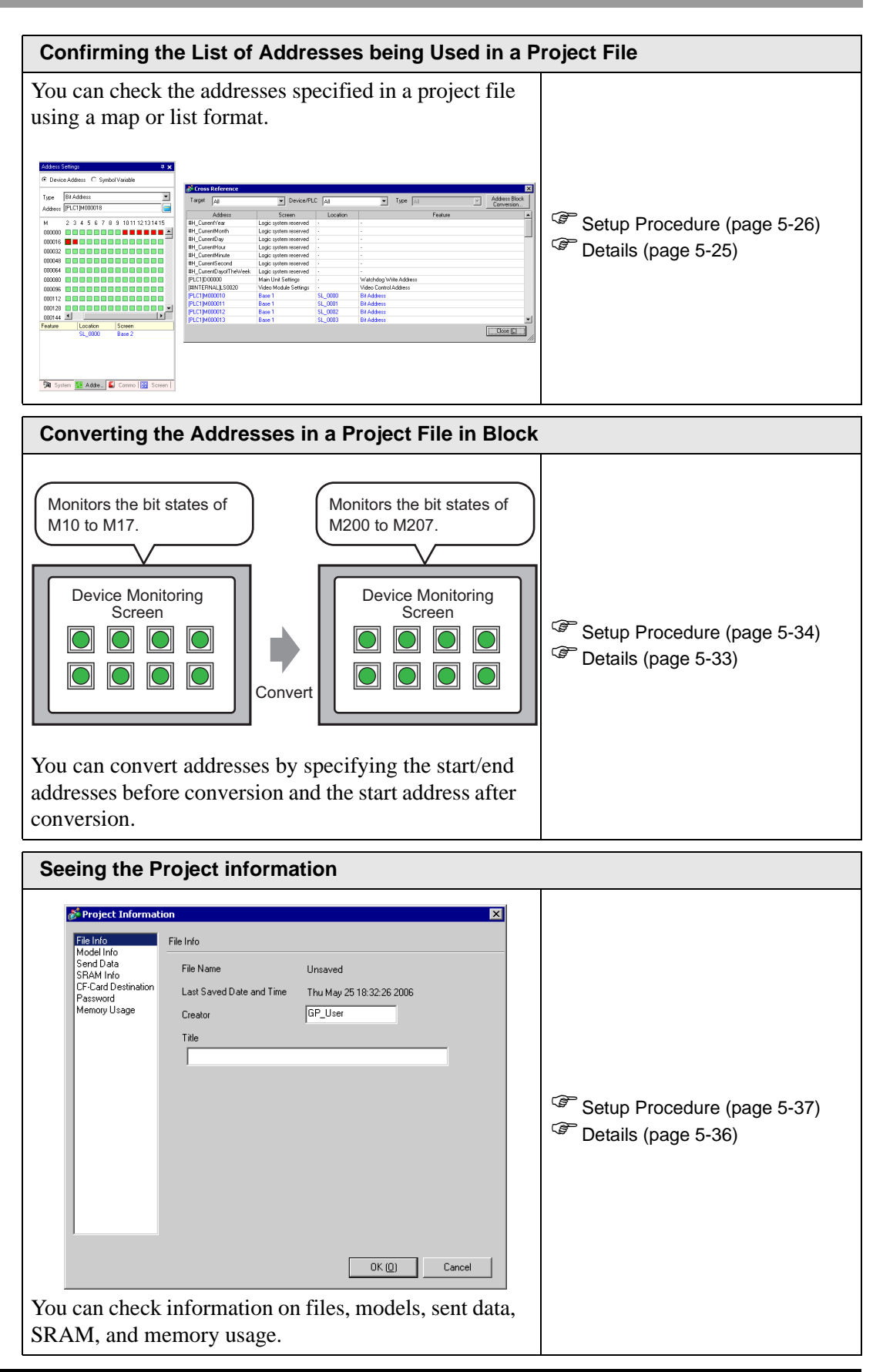

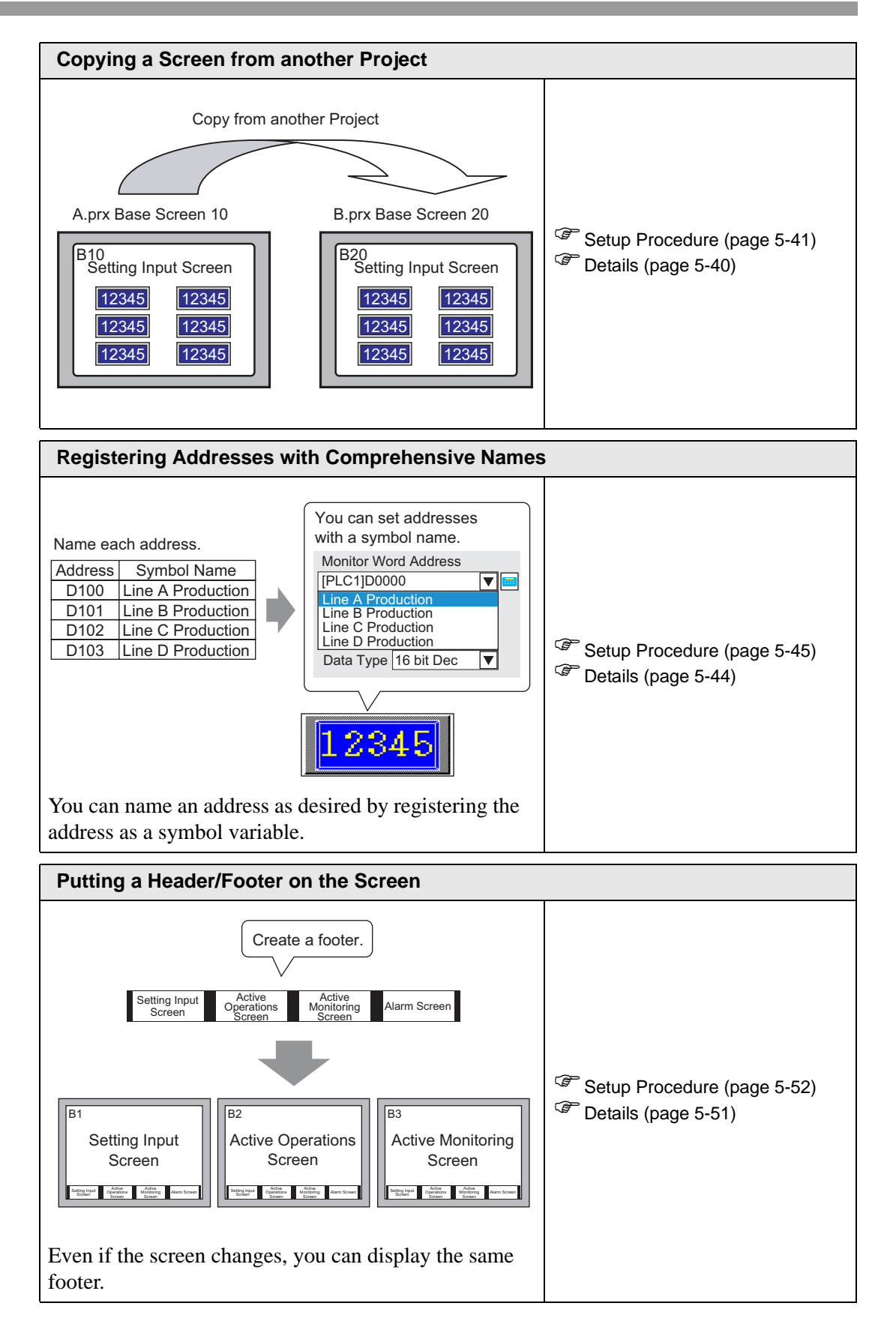

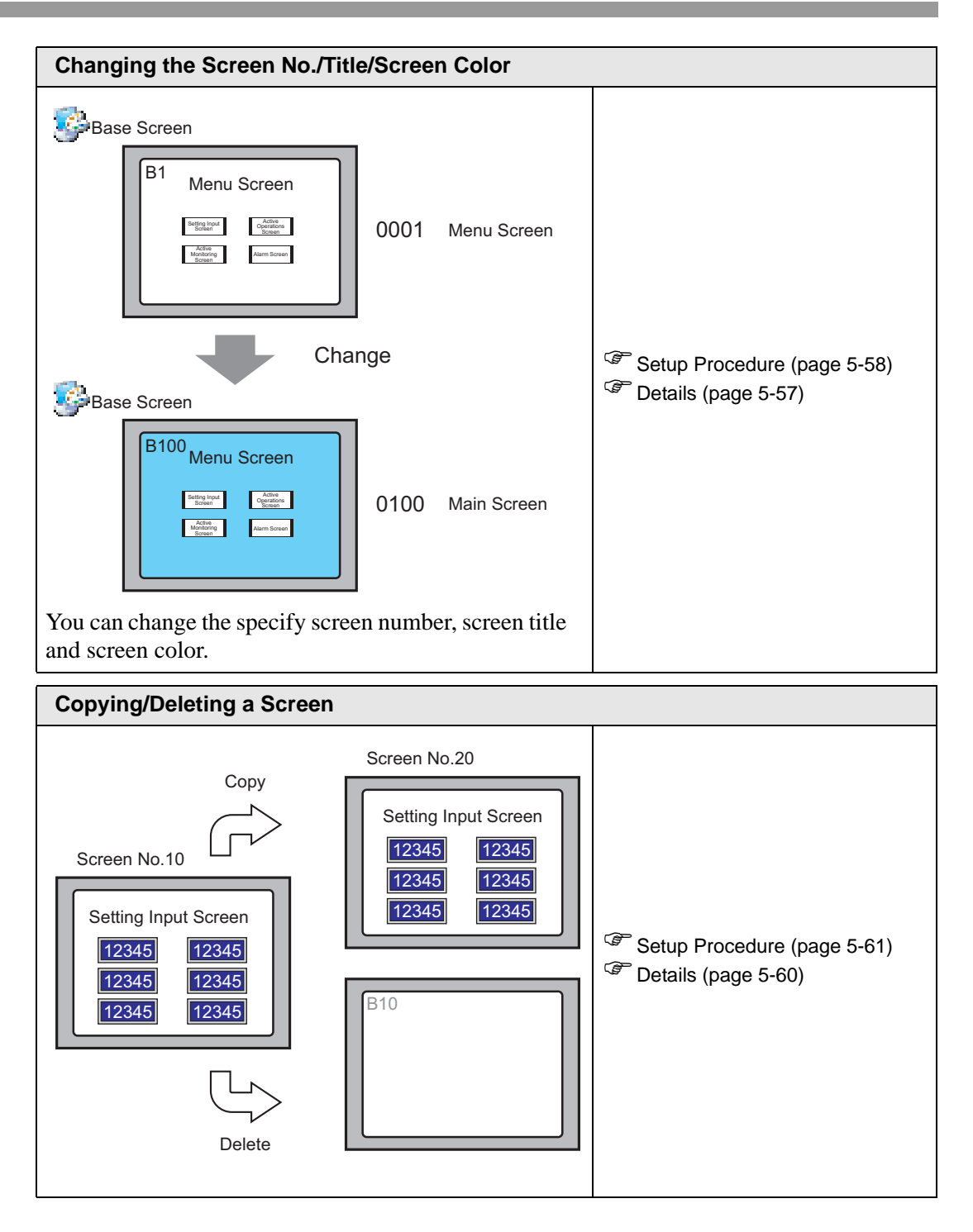

## 5.2 Starting/Creating/Saving/Finishing

#### 5.2.1 Details

This section explains how to, after starting GP-Pro EX, create/save/edit a project file.

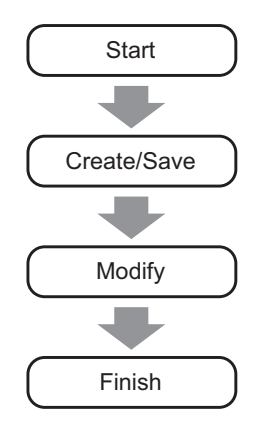

## **Project File**

A file created by GP-Pro EX is called a "Project File".

A project file (\*.prx) is a selection of data concerning the created screens, etc. If you transfer a created project file to the GP, you can communicate with a device/PLC and display/operate the project file.

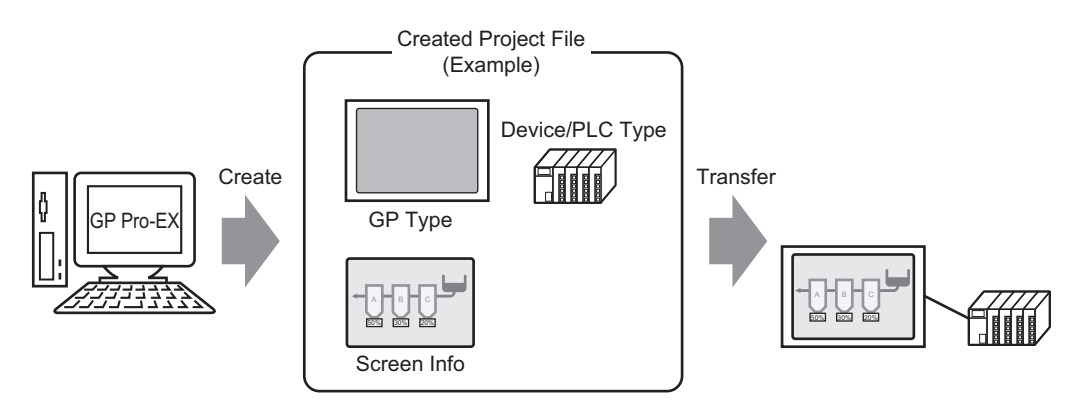

#### 5.2.2 Setup Procedure

• Refer to the settings guide for details.

- <sup>(37)</sup> "5.13.2 [New] Settings Guide" (page 5-67)
- "5.13.6 [System Settings Window] Settings Guide" (page 5-99)

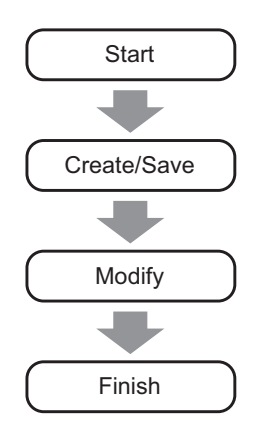

### Starting

1 Double-click the shortcut on the Desktop screen or click the [Start] menu, select [Programs] - [Pro-face] - [GP-Pro EX 1.10], and click [GP-Pro EX]

|            |                | Programs      | , | Ē.      | Pro-face             | ۲ | Ē   | GP-Pro EX 1.10 | i.    | Manual (Help) 🔹 🕨 |
|------------|----------------|---------------|---|---------|----------------------|---|-----|----------------|-------|-------------------|
| Ë          | 1000           | - rograma     |   | E.      | Accessories          | ۲ | SOX | MovieConverter | 5     | GP-Pro EX         |
| 1.9        |                | Documents     | ► | i.      | Startup              | ۲ |     |                |       | Readme            |
| 8          | R.             | о. <i>н</i> г |   | ۲       | Internet Explorer    |   |     |                | ្ឋេវិ | TransferTool      |
| Ιē         | <b>\$</b> \$\$ | Settings      | 1 | \$      | Outlook Express      |   |     |                | 3     | Uninstall         |
| Ē          |                | Search        | ► | $\odot$ | Windows Media Player |   |     |                | ø     | Project Converter |
| 8          |                |               |   |         |                      |   | r   |                |       |                   |
| 0          | ø.             | Help          |   |         |                      |   |     |                |       |                   |
| <b>B</b>   | 2              | Run           |   |         |                      |   |     |                |       |                   |
|            |                | Shut Down     |   |         |                      |   |     |                |       |                   |
| : <b>:</b> | Start          |               |   |         |                      |   |     |                |       |                   |

**2** GP-Pro EXstarts up and the following screen is displayed.

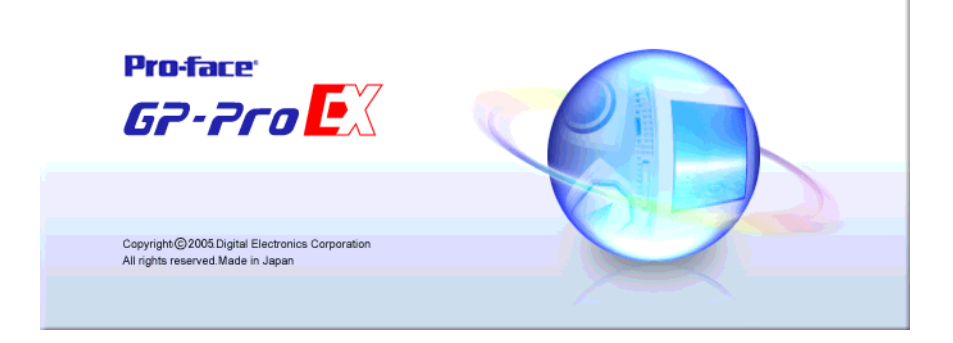

**3** The main window and the [Welcome to GP-Pro EX] dialog box appear. Select [Create new project] and click [OK].

| 💑 GP-Pro EX                                                   |                       |   |        | _ 🗆 🗙          |
|---------------------------------------------------------------|-----------------------|---|--------|----------------|
| Project (E) View ( $\underline{V}$ ) Help ( $\underline{H}$ ) |                       |   |        |                |
|                                                               |                       |   |        |                |
| e welcome to GP-Pro Ex                                        |                       |   |        |                |
| Screen List                                                   | Create new project    | ) |        |                |
| Screen Type                                                   | Open existing project |   |        |                |
| Refine Searc                                                  | O Open recent project |   |        |                |
| 12 倍 能                                                        |                       |   |        |                |
|                                                               |                       |   |        |                |
| ×                                                             |                       |   |        |                |
|                                                               |                       |   |        |                |
|                                                               |                       |   |        |                |
|                                                               |                       |   |        |                |
|                                                               |                       |   |        |                |
|                                                               |                       |   |        | <del>7</del> × |
|                                                               |                       |   |        |                |
|                                                               |                       |   |        |                |
|                                                               |                       |   | Lancel |                |
| Suste I Addre Com                                             |                       |   |        |                |
|                                                               |                       |   |        |                |

- NOTE Select the main window's [Project (F)] menu [New (N)] command, or click the to create a new project. The [New Project File] dialog box is displayed.
- 4 The following screen will be displayed. In [Series], select [GP3000 Series], then select the screen size series, [Model], and [Installation Method], and click [Next].
  <sup>(\*\*)</sup> "3.3 Supported Model List" (page 3-7)

| Series              | GP3000 Series          | -  |
|---------------------|------------------------|----|
|                     | AGP35** Series         | -  |
| Model               | AGP-3500T              | •  |
| Installation Method | Horizontal             |    |
| Specification       |                        |    |
| Screen Size         | 10.4 type              |    |
| Resolution          | 640x480 dots (VGA)     |    |
| Display Type        | TFT Color LCD          |    |
| Display Colors      | 65536 Colors           |    |
| Internal Memory     | 8Mbyte                 |    |
| Backup Memory       | 320Kbyte               |    |
| CUM1                | RS-232C/RS-422(RS-485) |    |
|                     | R5-422(R5-485)         |    |
|                     | 2 Folt                 |    |
| CE                  | Enable                 |    |
| Video Signal        | Disable                |    |
| Internal Board      | Disable                |    |
|                     |                        |    |
|                     | Back (B)               | al |

- **NOTE** [Specification] displays detailed specifications of the selected GP model.
  - If you select [GP 2000 Series], you can exit GP-Pro EX and start up GP-PRO/PB III for Windows. However, GP-PRO/PB III for Windows must be installed first.

5 The following screen will appear. Select the device/PLC's [Maker], [Driver], and [Port] and click [Communication Settings].

| 💰 New Project File |                                                                                                  | ×                                      |
|--------------------|--------------------------------------------------------------------------------------------------|----------------------------------------|
| 67-7ro 🕅           | Device/PLC<br>Maker Mitsubishi Electric Corporation<br>Driver Q/QnA Serial Communication         |                                        |
|                    | Recent Device/PLC<br>Digital Electronics: Corporation Me<br>Mitsubishi: Electric: Corporation Q/ | mory Link<br>QnA Serial Communication  |
| p.                 | Use System Area Connection Method                                                                | Refer to the manual of this Device/PLC |
|                    | Port COM1                                                                                        |                                        |
|                    |                                                                                                  | <u>Go to Device/PLC Manual</u>         |
| Back               | B) Communication Settings New Log                                                                | jic New Screen Cancel                  |
|                    |                                                                                                  |                                        |

• To create a screen without configuring communication settings for the device/ PLC driver, click [New Screen] to display the drawing screen [Base 1]. To create a logic program, click [New Logic] to display the new logic screen [MAIN].

<sup>CP</sup> "Chapter 29 Logic Programming" (page 29-1)

• If you specify [Use System Area], you can assign the GP internal system data area to the device/PLC.

"5.13.6 [System Settings Window] Settings Guide System Area Settings" (page 5-120) 6 Close the [New Project File] dialog box, and [Peripheral List] will appear in the main window. Click [Device/PLC1].

| Display Type<br>Driver<br>Model<br>Installation                                                                                                    | n Method                                                                                    | GP3000 Series<br>AGP-3500T<br>Horizontal |                                |       |      |           |
|----------------------------------------------------------------------------------------------------|---------------------------------------------------------------------------------------------|------------------------------------------|--------------------------------|-------|------|-----------|
| Peripheral Lis<br>Device/PLC:<br>Maker 1M<br>Driver : Q<br>Printer<br>Type : D<br>Bar Code1<br>Type : D<br>Bar Code2<br>Type : D<br>Script1<br>Type : D<br>Script2<br>Type : D<br>VM Unit<br>Touch Out; | t List of<br>Itsubishi Ele<br>/QnA Serial<br>isable<br>isable<br>isable<br>isable<br>isable | Device/PLC Manac                         | ement Addresses<br>V1.10.02.β1 | Port: | COM1 |           |
| 1                                                                                                    |                                                                                             |                                          |                                |       |      | AGP-3500T |

7 When [Device/PLC Settings] is displayed, specify the communication settings.

| immary               | Change Device/PLC                                                                             |
|----------------------|-----------------------------------------------------------------------------------------------|
| Maker Mitsubishi     | Electric Corporation Driver Q/QnA Serial Communication Port COM1                              |
| Text Data Mode       | 2 Change                                                                                      |
| mmunication Settings | 8                                                                                             |
| SIO Type             | RS232C     RS422/485(2wire)     RS422/485(4wire)                                              |
| Speed                | 19200                                                                                         |
| Data Length          | 07 08                                                                                         |
| Parity               | O NONE O EVEN                                                                                 |
| Stop Bit             | © 1 C 2                                                                                       |
| Flow Control         | O NONE O ER(DTR/CTS) O XON/XOFF                                                               |
| Timeout              | 3 (sec)                                                                                       |
| Retry                | 2                                                                                             |
| Wait To Send         | 0 (ms)                                                                                        |
| RI / VCC             | © RI C VCC                                                                                    |
| In the case of RS    | 3232C, you can select the 9th pin to RI (Input)<br>er Supplu). If you use the Digital's BS32C |
| Isolation Unit, ple  | ase select it to VCC. Default                                                                 |
|                      |                                                                                               |

• The [Communication Settings] description differs depending on each device/PLC series. Refer to the "GP-Pro EX Device/PLC Connection Manual". However, [Timeout], [Retry], and [Wait To Send] are recommended to be used with their initial settings.

#### Creating/Saving

8 Open the Screen List Window, and double-click the displayed base screen.

| Screen List     |             | <b>д X</b> |
|-----------------|-------------|------------|
| Screen Type All |             | •          |
| Refine Search   |             | Search     |
| °• 🔁 🕮 🗙   🚆    | 1 💋 💺       |            |
| 👺 Base Screen   |             |            |
|                 | 0001        | (Untitled) |
| 👺 Window Screen |             |            |
| 👺 Logic Screen  |             |            |
|                 | INIT        | (Untitled) |
|                 | MAIN        | (Untitled) |
| 👺 I/O Screen    |             |            |
|                 |             |            |
|                 |             |            |
|                 |             |            |
| •               |             |            |
| 🕅 Syste 🔛 Addre | e   🚺 🛛 Cor | 🔡 Scree    |

• If the [Screen List] tab is not displayed in the Work Space, select the [View (V)] menu - [Work Space (W)] option - [Screen List Window (G)] command.

• To create a logic program, double-click the logic screen. If you have selected a model that does not support the logic features, you will be able to create a logic program but it will not run on the GP.

<sup>CP</sup> "Chapter 29 Logic Programming" (page 29-1)

9 The following [Base Screen] is displayed.

| Screen List 7 🛪               | 📮 Base 1 | 4 Þ | × |
|-------------------------------|----------|-----|---|
| Screen Type All               |          |     | - |
| Refine Search Search          |          | -   |   |
| '¤ 🔂 🛍 🗙 🖳 🖉 🙀                |          |     |   |
| 🚱 Base Screen                 | :        |     |   |
| I 0001 (Untitled)             |          |     |   |
| 🎲 Window Screen               | :        |     |   |
| S Logic Screen                | :        |     |   |
| INIT (Untitled)               | 2        |     |   |
| MAIN (Unitled)                |          | +   |   |
| 🚱 I/O Screen                  | :        |     |   |
|                               | 3        |     |   |
|                               | :        |     |   |
|                               | :        |     |   |
|                               | 4        |     | - |
| 🕅 Syste 🔛 Addre 🔛 Com 🔡 Scree | •        | ٩ 🗌 |   |

#### 10 Create a screen.

| Screen List 7 🛪               | 📮 Base 1                 | 4 ▷ 🗙                                          |
|-------------------------------|--------------------------|------------------------------------------------|
| Screen Type All               | ••••0•••••4••••••5•••••• | <u>6 · · · · · · · · · · · · · · · · · · ·</u> |
| Refine Search Search          |                          | -                                              |
| 📁 🔁 🛍 🗙 🗏 🗮 🎒 💺               |                          |                                                |
| 🚱 Base Screen                 |                          |                                                |
| I Continued)                  |                          |                                                |
| 🥪 Window Screen               |                          |                                                |
| 🚱 Logic Screen                |                          |                                                |
| INIT (Unitled)                |                          |                                                |
| MAIN (Untitled)               |                          |                                                |
| 😵 I/O Screen                  |                          |                                                |
|                               |                          |                                                |
|                               |                          |                                                |
|                               |                          |                                                |
| • •                           |                          |                                                |
| 🕅 Syste 🔛 Addre 🞑 Com 🔢 Scree |                          |                                                |

11 Add a new screen.

Select the [Screen (S)] menu - [New Screen (N)] command or click **[**, and the following dialog box appears. Select a [Screen Type], specify the [Screen No.] and [Title], and click [New].

| 💰 New Scre  | en 🗙              |
|-------------|-------------------|
| Screen Type | Base              |
| Screen No.  | 2 * #             |
| Title       | Untitled          |
| Use Templa  | ate               |
| Select T    | emplate from List |
| Recentl     | y Used Template   |
|             | New Cancel        |

12 The [Base 2] screen is displayed. Create a screen.

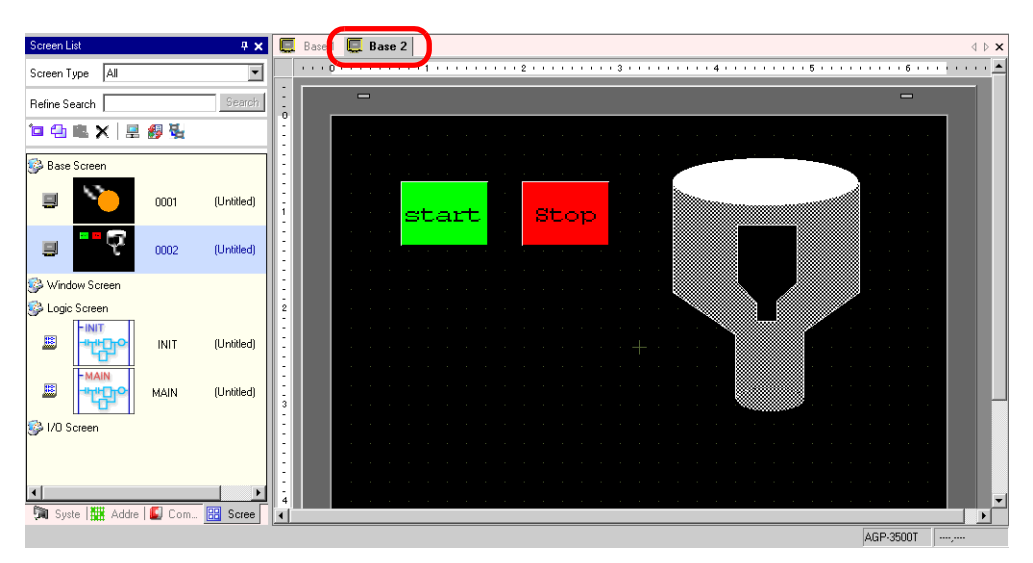

13 Select the [Project (F)] menu - [Save as (A)] command or click the icon 📳.

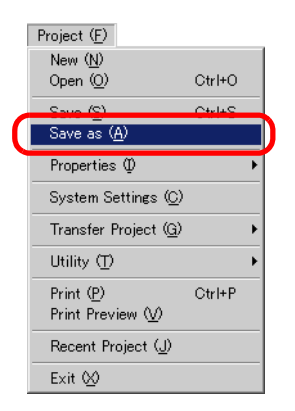

14 The [Save As] dialog box is displayed. Set the file's storage location and file name and click [Save].

| iave As      |                    |                      |          |          |              |
|--------------|--------------------|----------------------|----------|----------|--------------|
| Save jr      | n: 🔄 Database      |                      | <u> </u> | * ⊞ *    |              |
|              |                    |                      |          |          |              |
| History      |                    |                      |          |          |              |
| 7            |                    |                      |          |          |              |
| Deskter      |                    |                      |          |          |              |
|              |                    |                      |          |          |              |
|              |                    |                      |          |          |              |
| My Documents |                    |                      |          |          |              |
|              |                    |                      |          |          |              |
| My Computer  |                    |                      |          |          |              |
|              | File <u>n</u> ame: | test.prx             |          |          | <u>S</u> ave |
| My Network P | Save as type:      | Project File (*.prx) |          | <b>.</b> | Cance        |
|              | Comment            |                      |          |          |              |
|              | Comment            |                      |          |          |              |
|              |                    |                      |          |          |              |
|              |                    |                      |          |          |              |

- NOTE
- Input a file name with up to 255 single-byte characters including the path and extension.

The initial storage location is \Program Files\Pro-face\GP-Pro EX\Database.

- The following error message is displayed in the [Error Check] window if there is a problem saving the file.
- "32.9 Checking Errors" (page 32-52)

| Error Ch | ieck      |                     | <b>4</b>                                                  | × |
|----------|-----------|---------------------|-----------------------------------------------------------|---|
| ♥ ₩      | V 🖪       | 🤑 Even if you save  | e this data, you can't transfer it to the main unit.      |   |
| Level    | Error No. | Screen-Location     | Summary                                                   |   |
| Error    | 1000      | Peripheral Settings | Ports settings are duplicated. Check the Peripheral List. |   |
|          |           |                     |                                                           |   |
|          |           |                     |                                                           |   |
|          |           |                     |                                                           |   |

#### Modifying

15 Select the [Project (F)] menu - [Open (O)] command or click the 🝺 icon.

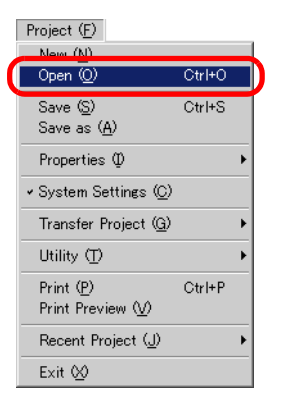

16 When the [Open] dialog box appears, designate the location where the file is saved, select a project file (\*.prx) you want to open, and click [Open].

| Open                                                         |                    |                      | ? ×          |
|--------------------------------------------------------------|--------------------|----------------------|--------------|
| Look in:                                                     | : 🔁 Database       |                      |              |
| History<br>History<br>Desktop<br>My Documents<br>My Computer | test.prx           |                      |              |
| Mu Network P                                                 | File <u>n</u> ame: | test.prx             | <u>O</u> pen |
| my rothont in                                                | Files of type:     | Project File (*.prx) | Cancel       |
|                                                              | Comment<br>Display | GP3000 Series        |              |

17 The existing project file's main window is displayed.

| Screen List                   | ÷ ×          |
|-------------------------------|--------------|
| Screen Type All               | ×            |
| Refine Search                 | Search       |
| 🗀 🛳 🗙 🗏 😹 🐉                   | <b>1</b>     |
| Rase Screen                   |              |
|                               |              |
|                               | 1 (Untitled) |
|                               | 0 01-01-0    |
|                               | 2 (Untitled) |
| 🚱 Window Screen               |              |
| 🚱 Logic Screen                |              |
|                               | T (Untitled) |
| MAIN                          |              |
| 🖽 🗝 MAI                       | N (Untitled) |
| S I/O Screen                  |              |
|                               |              |
|                               |              |
| No. Conta 1999. Antica 1971 ( | •            |
| And share 1985 Vogle 1 70 (   | Juna 🚾 Scree |
|                               |              |

- You can also open an existing file easily by directly double-clicking the project file (\*.prx).
  - You can start two different project files at the same time.

18 Double-click the [Base Screen] to modify from the Screen List in the Screen List Window and the base screen will be displayed in the editing area.

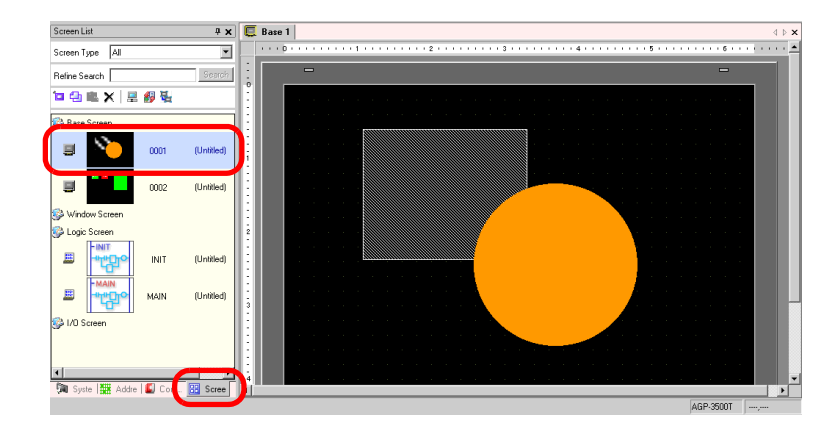

• To modify the logic screen, in the screen list, double-click [Logic Screen] to display the logic screen in the edit area.

19 Modify the screen.

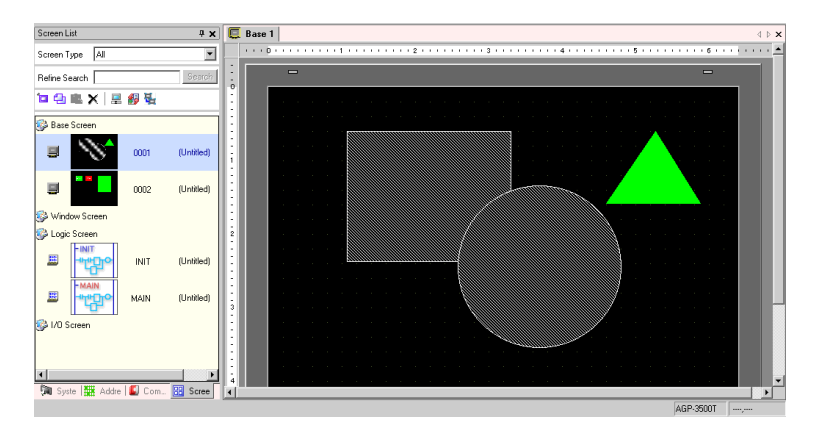

20 Select the [Project (F)] menu - [Save (S)] command or click 🔝 to save the modified file.

|   | Project ( <u>F</u> )          |        |   |
|---|-------------------------------|--------|---|
|   | New ( <u>N</u> )              |        | 1 |
|   | Open ( <u>O</u> )             | Ctrl+O |   |
| ( | Save ( <u>S</u> )             | Ctrl+S | D |
|   | Save as ( <u>M</u> )          |        | Γ |
|   | Properties Ø                  | •      |   |
|   | System Settings ( <u>C</u> )  |        |   |
|   | Transfer Project ( <u>G</u> ) | •      |   |
|   | Utility 🗇                     | •      |   |
|   | Print ( <u>P</u> )            | Ctrl+P | L |
|   | Print Preview 💟               |        |   |
|   | Recent Project (J)            | •      |   |
|   | Exit 🖄                        |        |   |

#### Finishing

21 Select the [Project (F)] menu - [Exit (X)] command or click the icon 🗷 in the top right corner of the screen.

| Project (E)                  |        |
|------------------------------|--------|
| New ( <u>N</u> )             |        |
| Open ( <u>O</u> )            | Ctrl+O |
| Save (S)                     | Ctrl+S |
| Save as ( <u>A</u> )         |        |
| Properties Ø                 | •      |
| System Settings ( <u>C</u> ) |        |
| Transfer Project (G)         | ۱.     |
| Utility 🗇                    | ۱.     |
| Print ( <u>P</u> )           | Ctrl+P |
| Print Preview (V)            |        |
| Recent Project ( <u>J</u> )  | ۱.     |
| Exit 🖄                       |        |

22 If you change a project file and try to exit the application without saving it, the [Confirm Project File Save] dialog box is displayed.

| 💰 Confirn                                          | n Project File Save   | × |  |  |  |
|----------------------------------------------------|-----------------------|---|--|--|--|
| test.prx has been updated. Do you want to save it? |                       |   |  |  |  |
|                                                    | Yes [Y] No (N) Cancel |   |  |  |  |

If you click [Yes], the project will be saved in the current state and closed.

If you click [No], the project will be closed with the last saved information.

If you click [Cancel], the project will return to the state before the operation without being closed.

#### 5.3 **Backing Up a Project File**

#### 5.3.1 Details

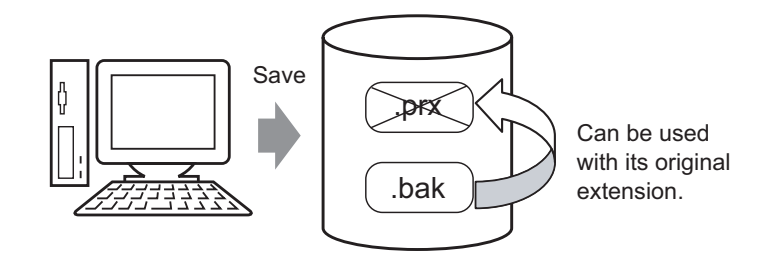

A backup file (\*.bak) can be automatically created in case of a project file's destruction or abnormal updates when saving a file. You can use the backup file as a history of the previous data. To recover a project file, change the backup file's extension to ".prx".

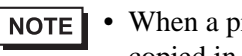

• When a project's abnormal termination occurs, a project file is automatically copied in the "backup" folder, which prevents a file loss.

#### 5.3.2 Setup Procedure

#### ■ Backup as a History Procedure

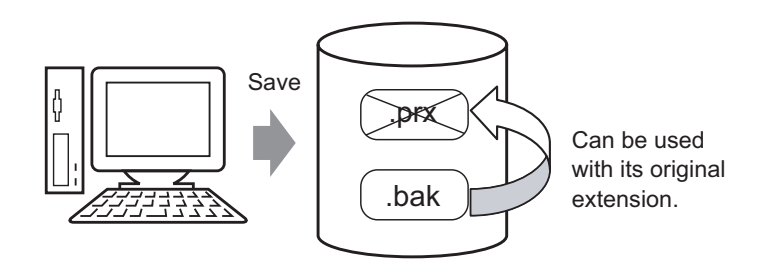

1 Select the [View (V)] menu - [Option Settings (O)] command and the following [Option Settings] dialog box is displayed. Put a check mark next to the [Save Backup on Overwriting] box.

| Option Settings                                                                                      |                                                                                                    |         | >        |
|----------------------------------------------------------------------------------------------------|----------------------------------------------------------------------------------------------------|---------|----------|
| General<br>Screen Edit Style<br>Script<br>Toolbar<br>Logic Edit Style<br>Monitor Step<br>Error Check | General Settings for the Editor System<br>Set Online Update<br>Check for Update when the program starts<br>Action<br>Language English<br>Backup<br>Save Backup on Overwriting |         | ,        |
|                                                                                                    | <u> </u>                                                                                                    | ) Cance | <u>)</u> |

- **NOTE** A backup file is saved as "Original Project File Name.bak".
  - A backup file is saved in the same location where the original file exists.

#### Backup on Abnormal Termination and File Startup

When abnormal termination is caused by memory shortage because there were too many processes to execute, a project file is automatically copied (backed up) in the "backup" folder. If there is a file that needs restoring in the "backup" folder, the following dialog box will open when you start up GP-Pro EX again.

| 💰 Welcome to GP-Pro EX |                                                                                                    | ×                     |
|------------------------|----------------------------------------------------------------------------------------------------|-----------------------|
| 67-7ro <b>E</b> X      | A file auto-saved before the abnormal termination<br>Please select it from the list and execute Edit/De | n was found.<br>lete. |
|                        | File Name                                                                                               | Save Date             |
|                        | C:\Program Files\Pro-face\GP-Pro EX\Database\                                                           | 2006/05/26 14:06:21   |
|                        | Restore                                                                                                 | Delete<br>Next (N)    |

#### ♦ When fixing and restarting an abnormally terminated project file

1 Select the file you want to fix, put a check mark next to the [Restore] option, and click [Next].

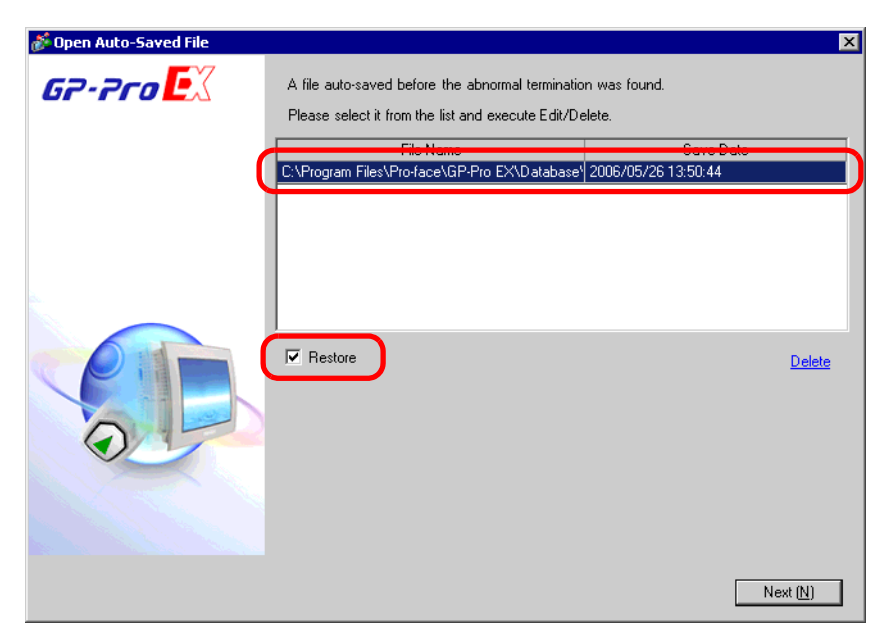

2 The file will be automatically fixed, and will open as an "Auto-saved file".

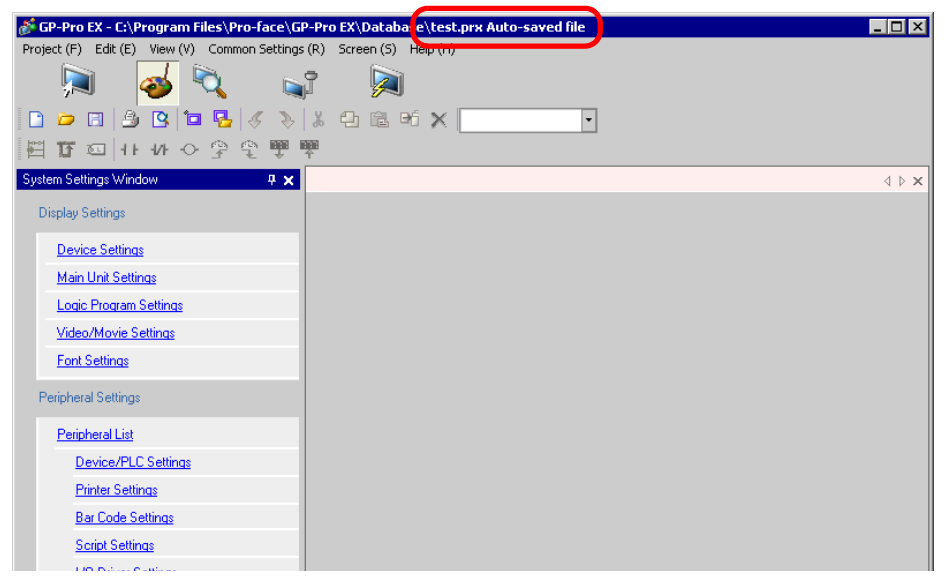

**3** Overwrite the file used before abnormal termination.

#### ♦ When starting GP-Pro EX without fixing the abnormally terminated project file

1 Select the file that does not need to be fixed and click [Delete]. The file automatically saved in the "backup" folder will be deleted.

| 🕉 Welcome to GP-Pro EX |                                                                                                    | X                         |
|------------------------|----------------------------------------------------------------------------------------------------|---------------------------|
| GP-Pro                 | A file auto-saved before the abnormal terminat<br>Please select it from the list and execute Edit/E | ion was found.<br>Delete. |
|                        | File Name                                                                                           | Save Date                 |
|                        |                                                                                                    |                           |
|                        | Festore                                                                                             | Delete<br>Next (N)        |

2 Click [Next], and start a project file as usual. The previously abnormally terminated project file opens in its most recently saved state.

• If you click next without deleting and start GP-Pro EX normally, the next time you start GP-Pro EX the dialog box will appear again.

## 5.4 Entering a Password in a Project File

#### 5.4.1 Details

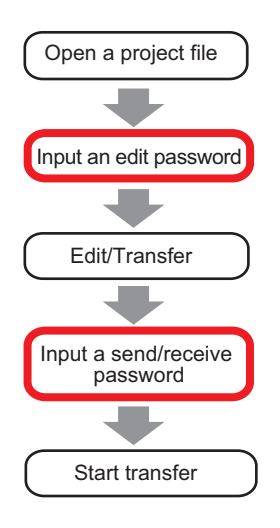

You can protect a project file by setting a password for the file's editing or transfer. When you edit or transfer a project file, a window that confirms the password is displayed. If you enter a password and it is confirmed, you can edit or transfer the project file.

NOTE
Be sure to remember your password in order to edit/transfer a project file.
For information on setting a transmission password, refer to the following.
"32.6 Transferring with Password" (page 32-31)

#### 5.4.2 Setup Procedure

• Refer to the settings guide for details. <sup>™</sup> "5.13.3 [Properties] Settings Guide ◆ Password" (page 5-74)

#### Settings for an Edit Project File Password

When you are about to open a project file, a dialog box to input a password opens.

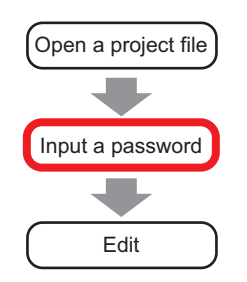

1 Select the [Project (F)] menu - [Properties (I)] option - [Protect Data (P)] command.

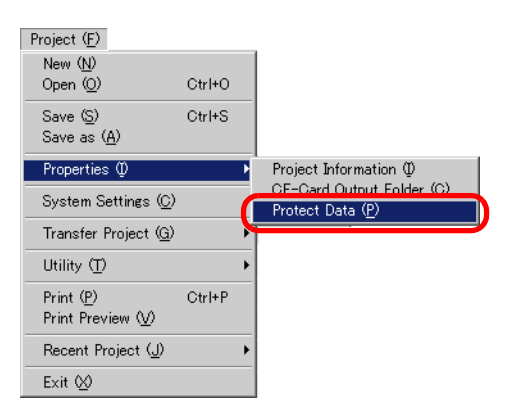

2 The [Password] setting screen is displayed on the [Project Information] dialog box.

| File Info              | n<br>Password                                |                    | ×                    |
|------------------------|----------------------------------------------|--------------------|----------------------|
| Send Data<br>SRAM Info | Edit                                         |                    |                      |
| Password               | Edit Project File                            |                    | Password Settings    |
| includy orage          | Send/Receive                                 |                    |                      |
|                        | Send/Receive Project File                    |                    | Password Settings    |
|                        | *To open/send/receive, b<br>Keep it at hand. | e sure to remember | your password.       |
|                        |                                              | 0                  | K ( <u>D)</u> Cancel |

**3** Click Edit's [Password Setting]. The following dialog box will open.

| 💰 For Project File Edit ManagementPassword Settings 🛛 🛛 🗙    |               |  |  |  |  |
|--------------------------------------------------------------|---------------|--|--|--|--|
| For Project File Edit Management Set a password.             |               |  |  |  |  |
| Password                                                     |               |  |  |  |  |
| Password (Reenter)                                           |               |  |  |  |  |
| Caution                                                      |               |  |  |  |  |
| If you forget your password, you can't open Project File.    |               |  |  |  |  |
| Keep your password private and save it in a secure location. |               |  |  |  |  |
|                                                              | OK (D) Cancel |  |  |  |  |

4 Enter a password of up to 10single-byte alphanumeric characters in [Password]. Confirm the password by entering the same input in [Password (Reenter)].

| For Project File Edit Management Set a password. |        |  |  |  |
|--------------------------------------------------|--------|--|--|--|
| Password                                         | ****** |  |  |  |
| Password (Reenter)                               | ****** |  |  |  |

- 5 Complete setting the password by clicking [OK].
  - When opening a project file set with a password, the [Protection Release]dialog box is displayed. If you input the set password and click [OK], the protection is released and you can edit the project file.

| 💰 Protection Release - A manufacture syst 🗙                   |  |  |  |  |
|---------------------------------------------------------------|--|--|--|--|
| PassWord                                                      |  |  |  |  |
| *******                                                       |  |  |  |  |
| This project file is protected.<br>Please enter the password. |  |  |  |  |
| OK ( <u>0</u> ) Cancel                                        |  |  |  |  |
|                                                               |  |  |  |  |

#### Releasing or Changing the Password for Editing a Project File

Use the [Project Information] dialog box as well to release or change the previously set password.

1 Select the [Project (F)] menu - [Properties (I)] option - [Protect Data (P)] command. The [Project Information] dialog box appears.

| File Info | Password                                                                                   |                    | E                                   |
|-----------|--------------------------------------------------------------------------------------------|--------------------|-------------------------------------|
| SRAM Info | Edit<br>Edit Project File                                                                  | REFERENCES         | Password Settings                   |
|           | Send/Receive<br>Send/Receive Project File<br>"To open/send/receive, be<br>Keep it at hand. | sure to remember ; | Password Settings<br>your password. |
|           |                                                                                            | 0                  | K (D) Cancel                        |

2 Click Edit's [Password Settings]. The following dialog box will appear.

| 💰 For Project File Edit Ma   | anagementPassword Settings                  |
|------------------------------|---------------------------------------------|
| Set the current For Project  | File Edit Management password.              |
| Password                     |                                             |
| For Project File Edit Manage | ement Set a password.                       |
| Password                     |                                             |
| Password (Reenter)           |                                             |
| Caution                      |                                             |
| If you forget your pa        | assword, you can't open Project File.       |
| Keep your password           | d private and save it in a secure location. |
|                              | OK ( <u>D</u> ) Cancel                      |

**3** Enter the currently set password.

| Set the current For Project File Edit Management password. |        |  |  |  |
|------------------------------------------------------------|--------|--|--|--|
| Password                                                   | ****** |  |  |  |

4 To change the password, enter a new password with up to 10 single-byte alphanumeric characters, enter the same password in [Password (Reenter)] as well, and click [OK]. To release the password, click [OK] leaving the boxes blank without inputting a new password.

| For Project File Edit Management Set a password. |  |  |  |
|--------------------------------------------------|--|--|--|
| Password                                         |  |  |  |
| Password (Reenter)                               |  |  |  |

# 5.5 Confirming the List of Addresses being Used in a Project File

### 5.5.1 Details

You can check the addresses specified in a project file in the two following ways.

#### Map Format

| Address Settings 🛛 🕂 🗙 |                                      |  |  |  |  |  |
|------------------------|--------------------------------------|--|--|--|--|--|
| O Device               | Device Address     O Symbol Variable |  |  |  |  |  |
| Туре [                 | Bit Address 💌                        |  |  |  |  |  |
| Address                | [PLC1]M000018                        |  |  |  |  |  |
| м                      | 2 3 4 5 6 7 8 9 1011 12131415        |  |  |  |  |  |
| 000000                 |                                      |  |  |  |  |  |
| 000016                 |                                      |  |  |  |  |  |
| 000032                 |                                      |  |  |  |  |  |
| 000048                 |                                      |  |  |  |  |  |
| 000064                 |                                      |  |  |  |  |  |
| 000080                 |                                      |  |  |  |  |  |
| 000096                 |                                      |  |  |  |  |  |
| 000112                 |                                      |  |  |  |  |  |
| 000128                 |                                      |  |  |  |  |  |
| 000144                 |                                      |  |  |  |  |  |
| Feature                | Location Screen                      |  |  |  |  |  |
|                        | SL_0000 Base 2                       |  |  |  |  |  |
|                        |                                      |  |  |  |  |  |
|                        |                                      |  |  |  |  |  |
|                        |                                      |  |  |  |  |  |
| -                      |                                      |  |  |  |  |  |
| 🕅 Syste                | em 🛗 Addre 🔛 Commo 🔡 Screen 📔        |  |  |  |  |  |

|            |          |        |            | List Format |      |             |   |                             |
|------------|----------|--------|------------|-------------|------|-------------|---|-----------------------------|
| 💰 Cross R  | eference |        |            |             |      |             |   | ×                           |
| Target ,   | All      | •      | Device/PLC | PLC1 💌      | Туре | Bit Address | - | Address Block<br>Conversion |
| Ado        | dress    | Screen | Location   |             |      | Feature     |   |                             |
| [PLC1]M00  | 0012     | Base 1 | SL_0000    | Bit Address |      |             |   |                             |
| [PLC1]M00  | 0011     | Base 1 | SL_0007    | Bit Address |      |             |   |                             |
| [PLC1]M00  | 0013     | Base 1 | SL_0001    | Bit Address |      |             |   |                             |
| [PLC1]M00  | 0014     | Base 1 | SL_0002    | Bit Address |      |             |   |                             |
| [PLC1]M00  | 0035     | Base 2 | SL_0001    |             |      |             |   |                             |
| [PLC1]M00  | 0036     | Base 2 | SL_0002    |             |      |             |   |                             |
| [PLC1]X001 | 00       | Base 2 | SL_0000    |             |      |             |   |                             |
|            |          |        |            |             |      |             |   |                             |
|            |          |        |            |             |      |             |   |                             |
|            |          |        |            |             |      |             |   |                             |

#### 5.5.2 Setup Procedure

• Refer to the settings guide for details. <sup>©</sup> "5.13.4 [Utility] Settings Guide ■ Cross Reference" (page 5-81)

#### Setting Procedure to Display the List of Addresses in Use

Displays a list of the addresses specified in a project file.

1 Select the [Project (F)] menu - [Utility (T)] option - [Cross Reference (R)] command. The following [Cross Reference] dialog box is displayed.

| 💰 Cross Reference      |                       |          |                           | ×                           |
|------------------------|-----------------------|----------|---------------------------|-----------------------------|
| Target 🔠               | Device/PL             | C All    | ▼ Type All ▼              | Address Block<br>Conversion |
| Address                | Screen                | Location | Feature                   | <b></b>                     |
| #H_CurrentYear         | Logic system reserved | -        | •                         |                             |
| #H_CurrentMonth        | Logic system reserved | -        | •                         |                             |
| #H_CurrentDay          | Logic system reserved | -        | •                         |                             |
| #H_CurrentHour         | Logic system reserved | -        | •                         |                             |
| #H_CurrentMinute       | Logic system reserved | •        | •                         |                             |
| #H_CurrentSecond       | Logic system reserved | -        | •                         |                             |
| #H_CurrentDayofTheWeek | Logic system reserved | -        | •                         |                             |
| [PLC1]D00000           | Main Unit Settings    | -        | Watchdog Write Address    |                             |
| [PLC1]D00000           | Main Unit Settings    | -        | System Area Start Address |                             |
| [#INTERNAL]LS0020      | Video Module Settings | -        | Video Control Address     |                             |
| [#INTERNAL]LS0021      | Video Module Settings | -        | Video Control Address     |                             |
| [#INTERNAL]LS0022      | Video Module Settings | -        | Video Control Address     |                             |
| (#INTERNAL)LS0023      | Video Module Settings | -        | Video Control Address     | -                           |
|                        |                       |          |                           | Close ( <u>C)</u>           |

2 Select the screen or setting to be displayed from [Target].

| 💰 Cross Reference |         |                       |  |  |
|-------------------|---------|-----------------------|--|--|
| Target            | AI      |                       |  |  |
| A                 | ddress. | Screen                |  |  |
| #H_Curre          | entYear | Logic system reserved |  |  |

**3** Select the Device/PLC of the target to be displayed.

| Device/PLC | PLC1 | • |
|------------|------|---|
|            | ,    | _ |

4 Select the [Type] of the address to be displayed.

| Туре | Bit | • |
|------|-----|---|

**5** The list of addresses in use is displayed.

| 💰 Cross  | Reference |        |            |             |            |         | ×                           |
|----------|-----------|--------|------------|-------------|------------|---------|-----------------------------|
| Target   | All       | •      | Device/PLC | PLC1        | Type Bit A | Address | Address Block<br>Conversion |
| A        | ddress    | Screen | Location   |             | F          | eature  |                             |
| [PLC1]M0 | 00012     | Base 1 | SL_0000    | Bit Address |            |         |                             |
| [PLC1]M0 | 000011    | Base 1 | SL_0007    | Bit Address |            |         |                             |
| [PLC1]M0 | 00013     | Base 1 | SL_0001    | Bit Address |            |         |                             |
| [PLC1]M0 | 000014    | Base 1 | SL_0002    | Bit Address |            |         |                             |
| [PLC1]M0 | 00035     | Base 2 | SL_0001    |             |            |         |                             |
| [PLC1]M0 | 00036     | Base 2 | SL_0002    |             |            |         |                             |
| [PLC1]X0 | 0100      | Base 2 | SL_0000    |             |            |         |                             |
|          |           |        |            |             |            |         |                             |
|          |           |        |            |             |            |         |                             |
|          |           |        |            |             |            |         |                             |
|          |           |        |            |             |            |         |                             |

• To switch each item content display between ascending order and descending order, click each item cell to display the arrow. Each time you click the arrow, the display switches between ascending order and descending order.

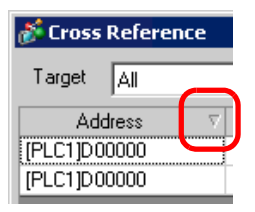

- To convert the listed addresses as a block, click [Address Block Conversion]. \*\* "5.6 Converting the Addresses in a Project File in Block" (page 5-33)
- If you specify [All] to the Cross Reference's [Target], it may take a long time to get all the screens' address information and display it.
- For [Base Screen] and [Window Screen], double-click the cell and the screen's editing area is displayed.

#### Displaying Addresses In Use with a Map

```
NOTE
```

Refer to the settings guide for details.
 <sup>CP</sup> "5.13.5 [Work Space] Settings Guide ■ Address Settings Window" (page 5-86)

Displays the list of the addresses specified in a project file with a map.

| Address 9                                                                                             | Settings 🛛 🕂 🗙                   |
|----------------------------------------------------------------------------------------------------|----------------------------------|
| O Device                                                                                              | e Address C Symbol Variable      |
| Type<br>Address                                                                                       | Bit Address [PLC1]M000018        |
| M<br>000000<br>000016<br>000032<br>000048<br>000064<br>000080<br>000096<br>000112<br>000128<br>000144 |                                  |
| Feature                                                                                               | Location Screen                  |
|                                                                                                    | SL_UUUU Base 2                   |
| 🕅 Sus                                                                                                 | tem 🗰 Addre 🛛 🗳 Commo 🕮 Screen L |

1 Click the [Address Settings] tab in the Work Space.

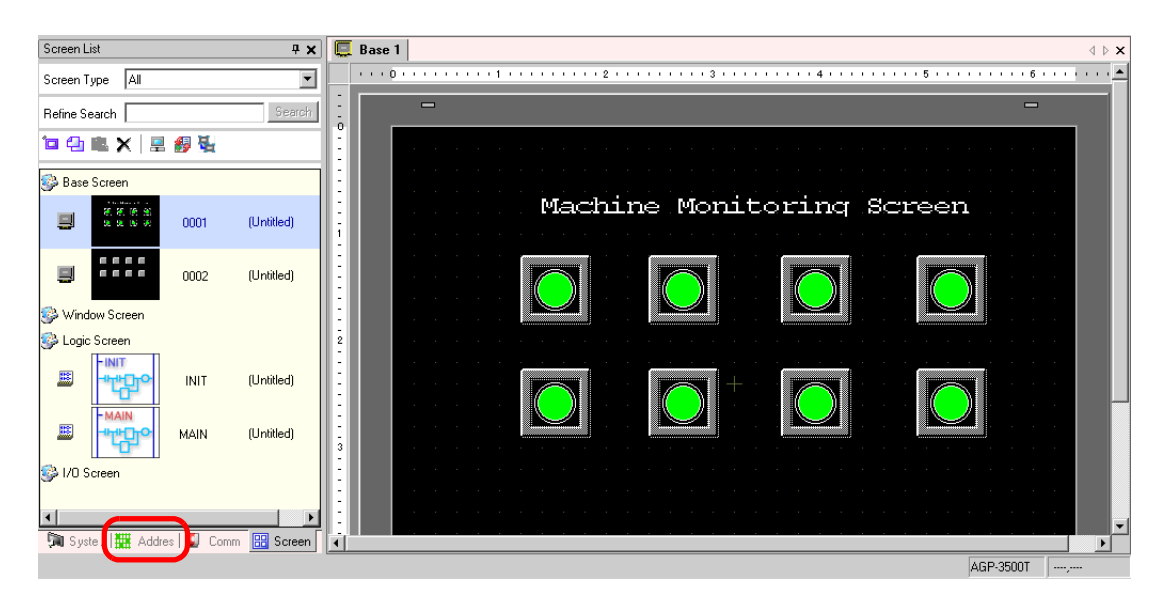

• If the [Address Settings] tab is not displayed in the Work Space, select the [View (V)] menu - [Work Space (W)] option - [Address Settings Window (A)] command.

2 The following [Address Settings] window is displayed.

| Address         | Settings 🛛 🕂 🗙                 |
|-----------------|--------------------------------|
| O Device        | e Address O Symbol Variable    |
| Type<br>Address | Bit Address                    |
| ×               | 0 1 2 3 4 5 6 7 8 9 A B C D    |
| 00000           |                                |
| 00010           |                                |
| 00020           |                                |
| 00030           |                                |
| 00040           |                                |
| 00050           |                                |
| 00060           |                                |
| 00070           |                                |
| 00080           |                                |
| 00090           |                                |
| 000A0           |                                |
| 000B0           |                                |
| 00000           |                                |
| Feature         | Location Screen                |
|                 |                                |
| 🕅 Sys           | tem 🇰 Addres 🕼 Comm   🔡 Screen |

**3** Select the target to display from [Device Address] or [Symbol Variable].

| Address Settings |                   | <b>₽ x</b> |
|------------------|-------------------|------------|
| Device Address   | C Symbol Variable |            |

4 In [Type], select the address type from [Bit Address] or [Word Address].

| Туре    | Bit Address                 |
|---------|-----------------------------|
| Address | Bit Address<br>Word Address |

5 Select the address of the target to display. (e.g. M010)

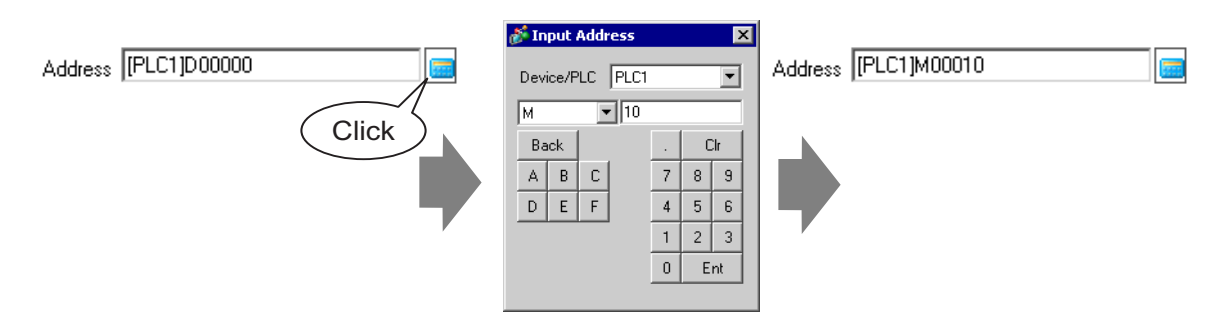

6 You can verify which addresses are used on the address map.

| Address S                          | Gettings 🛛 🕂 🗙                 |  |  |  |  |
|------------------------------------|--------------------------------|--|--|--|--|
| ⊙ Device Address ○ Symbol Variable |                                |  |  |  |  |
| Туре                               | Bit Address                    |  |  |  |  |
| Address                            | [PLC1]M000018                  |  |  |  |  |
| м                                  | 2 3 4 5 6 7 8 9 1011 12131415  |  |  |  |  |
| 000000                             |                                |  |  |  |  |
| 000016                             |                                |  |  |  |  |
| 000032                             |                                |  |  |  |  |
| 000048                             |                                |  |  |  |  |
| 000064                             |                                |  |  |  |  |
| 000080                             |                                |  |  |  |  |
| 000096                             |                                |  |  |  |  |
| 000112                             |                                |  |  |  |  |
| 000128                             |                                |  |  |  |  |
| 000144                             |                                |  |  |  |  |
| Feature                            | Location Screen                |  |  |  |  |
|                                    | SL_0000 Base 2                 |  |  |  |  |
|                                    |                                |  |  |  |  |
|                                    |                                |  |  |  |  |
|                                    |                                |  |  |  |  |
|                                    |                                |  |  |  |  |
| 🕅 Sys                              | tem 🏢 Addre 🕼 Commo 🔡 Screen 🛛 |  |  |  |  |

#### Changing the Screen Address of the Edit Part from the Address Map

1 Open the screen on which the part whose address you want to change is placed.

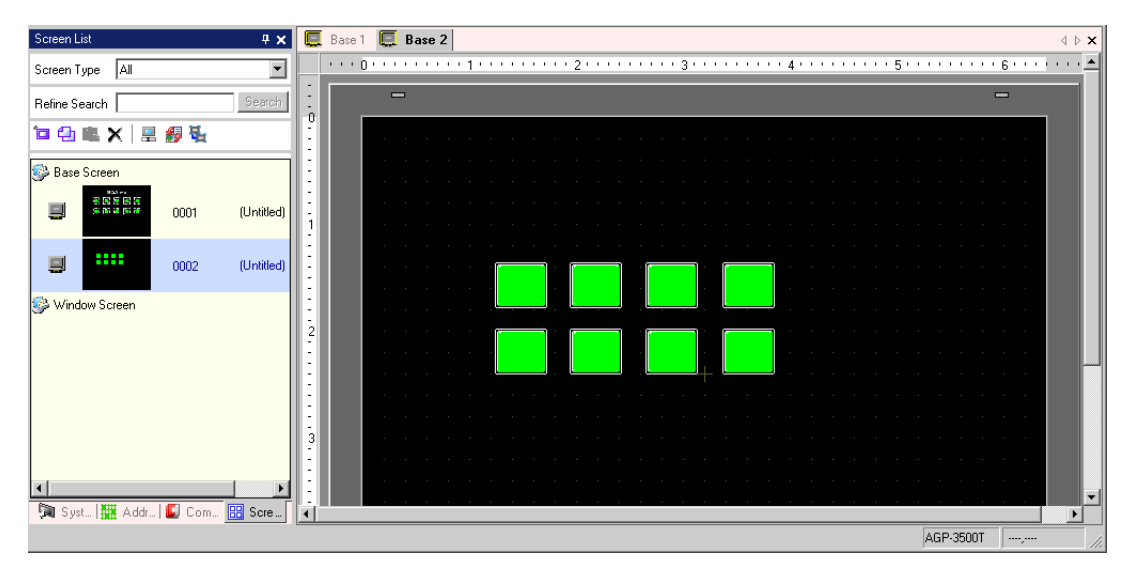

2 Click the Window's [Address Settings] tab and open the address map for reference.

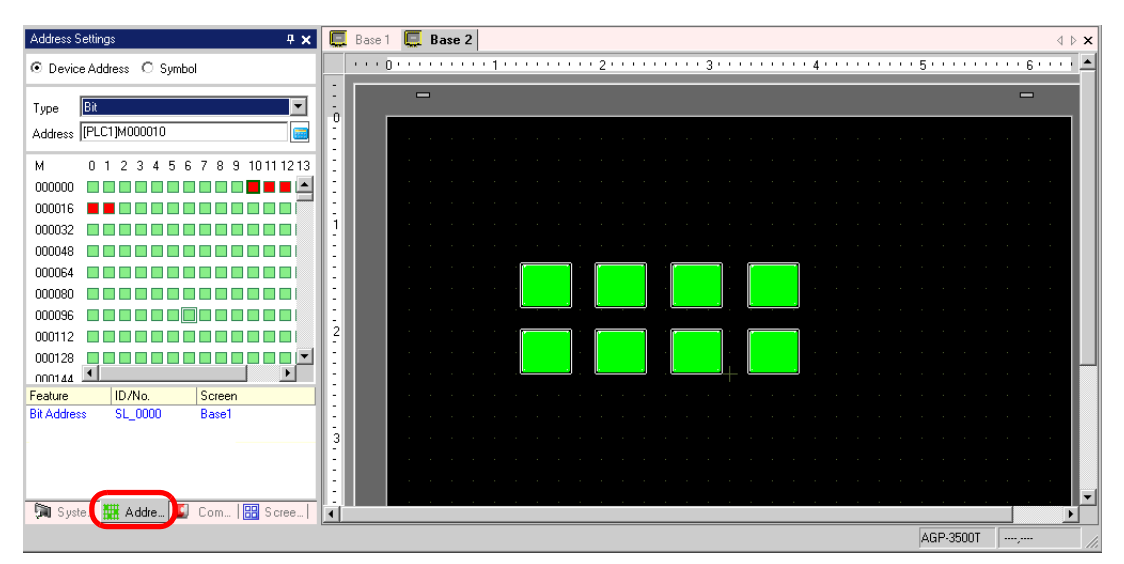

**3** If you drag the address from the address map onto a part in the drawing screen, the [Feature List] window is displayed. Select the address row in the displayed [Feature List].

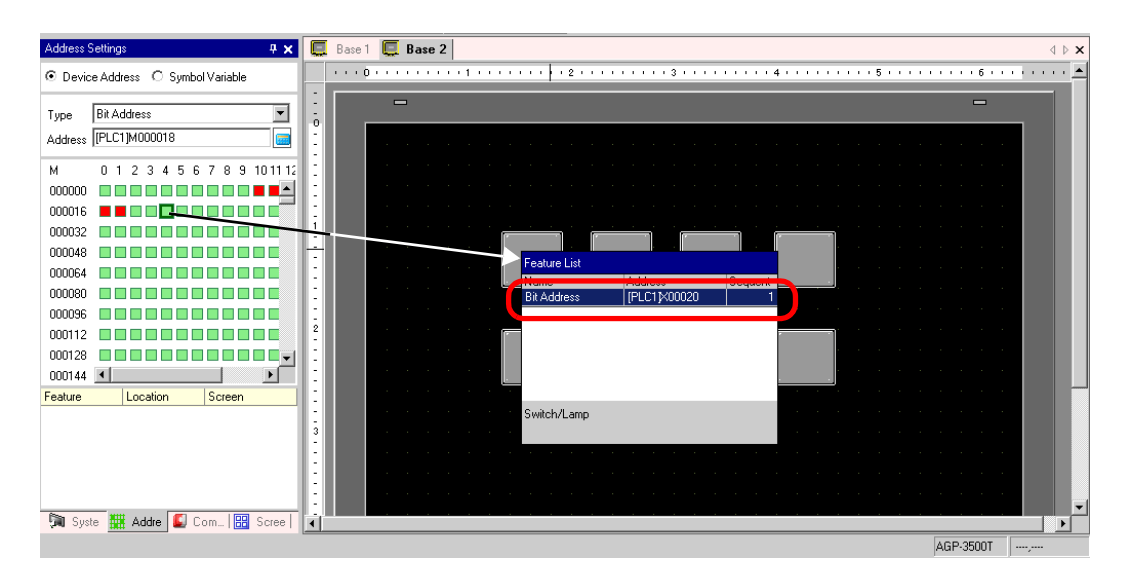

4 Release the drag and the address will be allotted to the part.

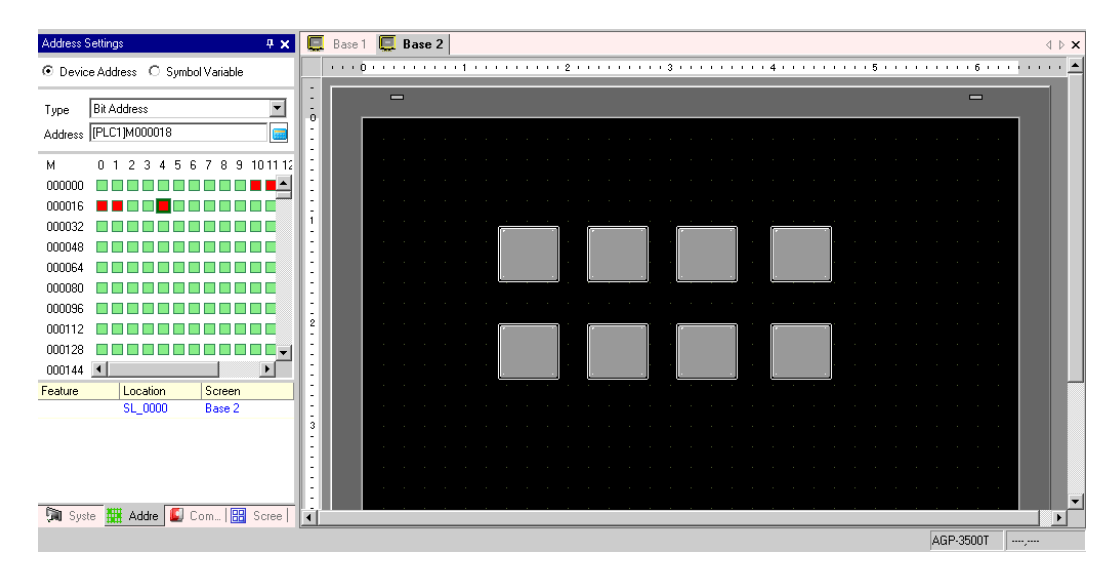

## 5.6 Converting the Addresses in a Project File in Block

### 5.6.1 Details

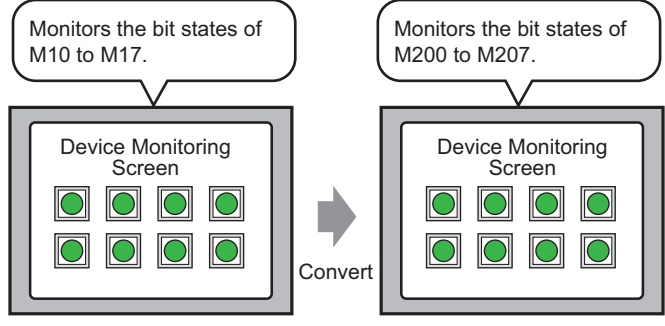

You can convert addresses by specifying the top/end addresses before conversion and the top address after conversion.

Converts the addresses specified in a project file to other addresses as a block. There are two conversion methods: [Whole Project], which converts the addresses in the whole project file as a block, and [Individual Settings], which sets and converts the conversion target screens individually.

#### 5.6.2 Setup Procedure

```
NOTE
```

• Refer to the settings guide for details. <sup>(27)</sup> "5.13.4 [Utility] Settings Guide ■ Address Block Conversion" (page 5-78)

Converts the addresses set on the specified screens as a block.

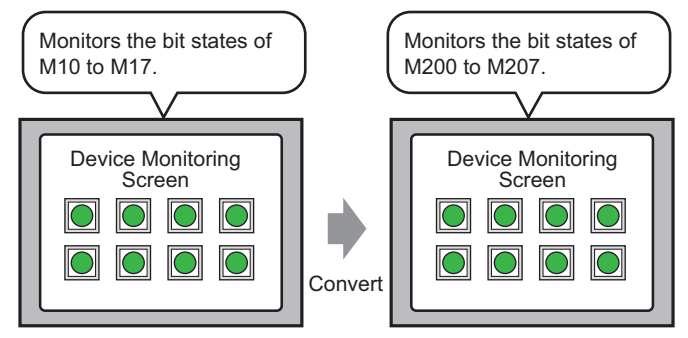

You can convert addresses by specifying the top/end addresses before conversion and the top address after conversion.

1 Select the [Project (F)] menu - [Utility (T)] option - [Convert Addresses (A)] command. The following [Address Block Conversion] dialog box will be displayed.

| 💰 Address Block Conversion 🛛 🛛 🔀 |                   |                        |  |
|----------------------------------|-------------------|------------------------|--|
| Convers                          | sion Target       |                        |  |
| Whole                            | e Project         | Individual Settings >> |  |
| Address                          | : Туре            |                        |  |
| <ul> <li>Bit</li> </ul>          | C Word            |                        |  |
| Address                          | Before Conversion |                        |  |
| Тор                              | [PLC1]X00000      |                        |  |
| End                              | [PLC1]X00000      |                        |  |
| Address                          | After Conversion  |                        |  |
| Тор                              | [PLC1]X00000      |                        |  |
|                                  |                   |                        |  |
|                                  |                   |                        |  |
|                                  | Conver            | t Close                |  |

2 Click [Individual Settings] to display the setting items for each conversion target.

| Address Block Conversion                                                                                                    |                                                                                                    |  |
|----------------------------------------------------------------------------------------------------|----------------------------------------------------------------------------------------------------|--|
| Conversion Target                                                                                                    | Screen Alarm Common Settings                                                                                                    |  |
| Individual Settings     KX Whole Project       Address Type     Image: Comparison       Color     Image: Comparison       Top     [PLC1]×00000       End     [PLC1]×00000       Address After Conversion       Top     [PLC1]×00000 | Screen     Current Screen     All Screens       Image: Start Screen No.     1     1     1       Image: Start Screen No.     1     1     1       Image: Start Screen No.     1     1     1       Image: Start Screen No.     1     1     1       Image: Start Screen No.     1     1     1       Image: Start Screen No.     1     1     1       Image: Start Screen No.     1     1     1       Image: Start Screen No.     1     1     1       Image: Start Screen No.     1     1     1       Image: Start Screen No.     1     1     1 |  |
|                                                                                                    | Convert Close                                                                                                    |  |

**3** Set the screen you want to convert and the screen number or features.

| 💰 Address Block Conversion                        | ×                                               |
|---------------------------------------------------|-------------------------------------------------|
| Conversion Target                                 | Screen Alarm Common Settings                    |
| Individual Settings <u>&lt;&lt; Whole Project</u> | Screen <u>Current Screen</u> <u>All Screens</u> |
| Address Type                                      | ✓ Base Screen                                   |
| Bit O Word                                        | Start Screen No. 1 📑 🏢 End Screen No. 1 📑 🏢     |
| Address Before Conversion                         | Start Screen No. 1 📑 📰 End Screen No. 2000 📻 📰  |
| Top [[PLC1]X00000                                 | Video Module Settings                           |
| End [PLC1]X00000                                  | Header/Footer                                   |
| Address After Conversion Top [PLC1]X00000         | 🗖 Logic                                         |
|                                                   | Convert Close                                   |

4 Select the [Address Type] from [Bit] or [Word]. (e.g.: Bit)

| Address                 | Туре   |  |
|-------------------------|--------|--|
| <ul> <li>Bit</li> </ul> | C Word |  |

5 Set the [Address Before Conversion]'s [Top] and [End]. (e.g.: Top Address M10, End Address M17)

| Address | Before Conversion |  |
|---------|-------------------|--|
| Тор     | [PLC1]M000010     |  |
| End     | [PLC1]M000017     |  |

- For [Address Before Conversion]'s [Top] and [End], you cannot specify a different device address.
- 6 Set the [Address After Conversion]'s [Top]. (e.g.: Top Address M200)

| Address After Conversion |               |  |
|--------------------------|---------------|--|
| Тор                      | [PLC1]M000200 |  |

7 Click [Convert]. The [Address Block Conversion] dialog box with the process completion message appears so click [OK].

| 💰 Address Block Conversion                           |          | × |  |
|------------------------------------------------------|----------|---|--|
| Address Block Conversion was completed successfully. |          |   |  |
|                                                      | <u> </u> |   |  |

- If you selected [Symbol Variable] for the addresses, the [Address Block Conversion] will not work properly.
  - If the total number of addresses (End Address Top Address) before conversion is greater than the total number of addresses (End Address Top Address) after conversion, the device's last address is assigned to all the unconverted addresses.

## 5.7 Seeing the Project information

#### 5.7.1 Details

| Project Information                                                                                  |                          |                          |
|----------------------------------------------------------------------------------------------------|--------------------------|--------------------------|
| File Info<br>Model Info<br>Send Data<br>SRAM Info<br>CF-Card Destination<br>Password<br>Memory Usage | File Info                |                          |
|                                                                                                    | File Name                | Unsaved                  |
|                                                                                                    | Last Saved Date and Time | Thu May 25 18:32:26 2006 |
|                                                                                                    | Creator                  | GP_User                  |
|                                                                                                    | Title                    |                          |
|                                                                                                    |                          |                          |
|                                                                                                    |                          |                          |
|                                                                                                    |                          |                          |
|                                                                                                    |                          |                          |
|                                                                                                    |                          |                          |
|                                                                                                    |                          |                          |
|                                                                                                    |                          |                          |
|                                                                                                    |                          |                          |
|                                                                                                    |                          |                          |
|                                                                                                    |                          |                          |
|                                                                                                    |                          | OK ( <u>D</u> ) Cancel   |

You can check all information on File Creator and Last Saved Data, Model and Device/PLC, the data sent by Project Transfer, backup SRAM's usage size, logic program you are creating, the registered variable size, etc.

You can also specify a CF-Card Output Folder and Password.
#### 5.7.2 Setup Procedure

NOTE

• Refer to the settings guide for details. <sup>CP™</sup> "5.13.3 [Properties] Settings Guide ■ Project Information" (page 5-69)

# Checking [Project Information]

1 Select the [Project (F)] menu - [Properties (I)] option - [Project Information (I)] command.

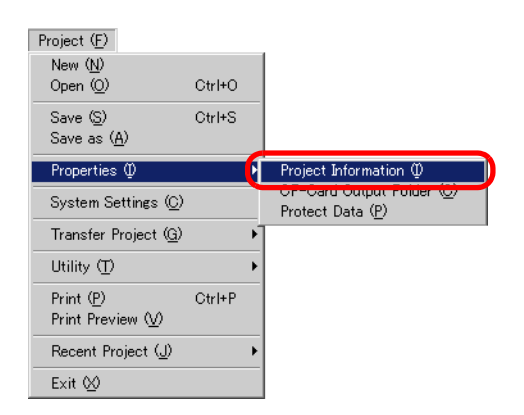

2 The [Project Information] dialog box will be displayed. If you click each item in the left window, the displayed information changes.

| 💣 Project Informati                                                                                 | on                                                                     |                                                | ×      |
|----------------------------------------------------------------------------------------------------|------------------------------------------------------------------------|------------------------------------------------|--------|
| File Info                                                                                           | File Info                                                              |                                                |        |
| His Info<br>Model Info<br>Send Data<br>SRAM Info<br>CF-Card Destination<br>Password<br>Memory Usage | File Info<br>File Name<br>Last Saved Date and Time<br>Creator<br>Title | Unsaved<br>Thu May 25 18:32:26 2006<br>GP_User |        |
|                                                                                                    |                                                                        |                                                |        |
|                                                                                                    |                                                                        | OK ( <u>D</u> )                                | Cancel |

**3** Confirm it and click [OK] to close the [Project Information] dialog box.

# ■ CF-Card Output Folder Setting Procedure

Set the location to temporarily store the data to be saved in a CF-card.

1 Select the [Project (F)] menu - [Properties (I)] option - [CF-Card Output Folder (C)] command.

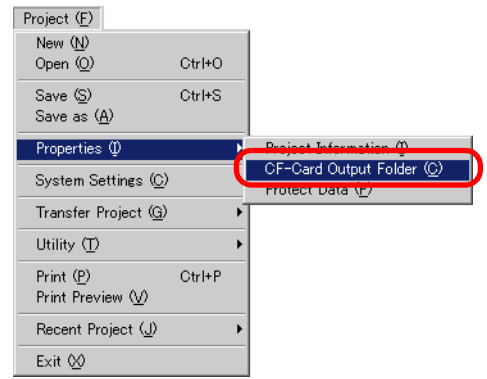

2 The [Project Information] dialog box will be displayed. Put a check mark next to the [Enable CF-Card] box.

| Project Informal                                                                                     | tion                                                                                                    | × |
|----------------------------------------------------------------------------------------------------|----------------------------------------------------------------------------------------------------|---|
| File Into<br>Model Info<br>Send Data<br>SRAM Info<br>DF-Gard Destination<br>Password<br>Memory Usage | CF-Card Destination<br>CF-Card Output Folder<br>C:\Program Files\Pro-face\GP-Pro EX 1.10\Dat<br>Reference |   |
|                                                                                                    | OK (0) Cancel                                                                                             |   |

**3** Click [Reference] and designate a CF-card output folder.

| Browse For Folder      | ? × |
|------------------------|-----|
|                        |     |
|                        |     |
|                        | -   |
| 🖻 🛄 GP-Pro EX          | _   |
| E Converter            |     |
| 🕀 🗁 Database           |     |
| ErrorLog               |     |
| 🛅 Font                 |     |
| E Fonts                |     |
| ja                     |     |
| Carl Keymap            | -   |
|                        |     |
| Make New Folder OK Can | :el |
|                        | 111 |

• The initial settings in\Program Files\Pro-face\GP-Pro EX 1.10\Database\ (project file name and folder with the same name) are automatically specified as the CF-card Output Folder.

Click [OK] to return to the [Project Information] dialog box.

4 Click [OK]. If a CF-card folder does not exist in the specified output folder (when you specified the CF-card output folder for the first time), the following confirmation message is displayed. Click [Yes].

| 💰 CF-Caro | l Folder Warr                 | ning                       | $\times$ |
|-----------|-------------------------------|----------------------------|----------|
| ?         | No folder exis<br>Do you want | ts.<br>to create a folder? |          |
|           | Yes [Y]                       | No ( <u>N</u> )            |          |

Folders ([data], [file], etc.) that store data to be saved in a CF-card are automatically created.

# 5.8 Copying a Screen from another Project

#### 5.8.1 Details

You can copy a screen created in another project to the project currently being edited. There are two copying methods: specify necessary screens and copy them, or copy all the screens of another project.

Copying the specified screens in another project

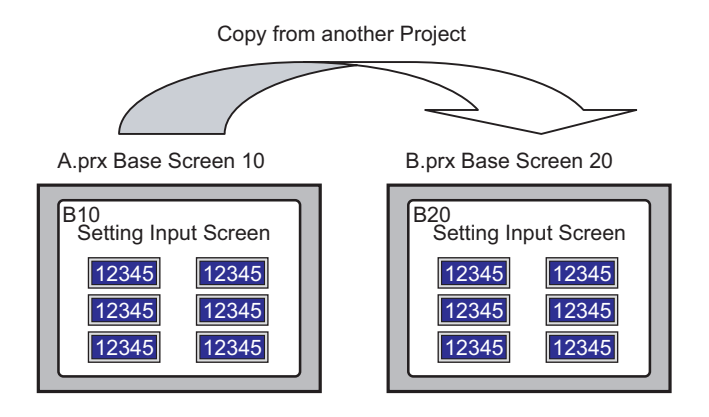

#### Copying all the screens from another project

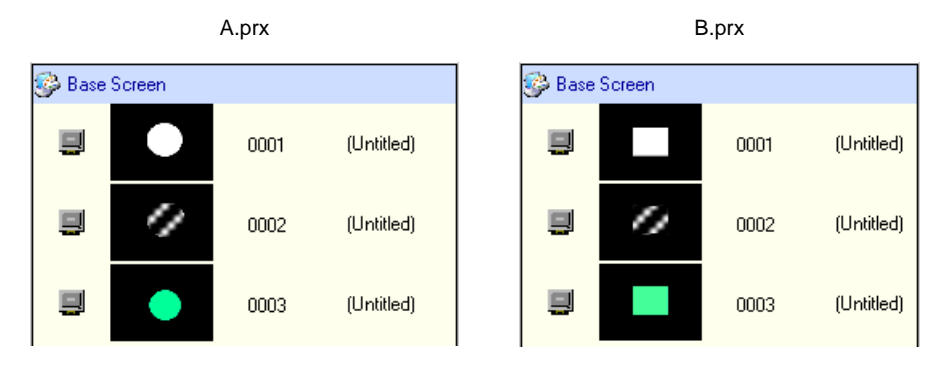

#### 5.8.2 Setup Procedure

• Refer to the settings guide for details. NOTE <sup>(</sup><sup>C</sup>) "5.13.4 [Utility] Settings Guide ♦ Whole Project" (page 5-78)

Copy the project "A.prx"'s Base Screen: 10 to the project "B.prx".

Copy from another Project

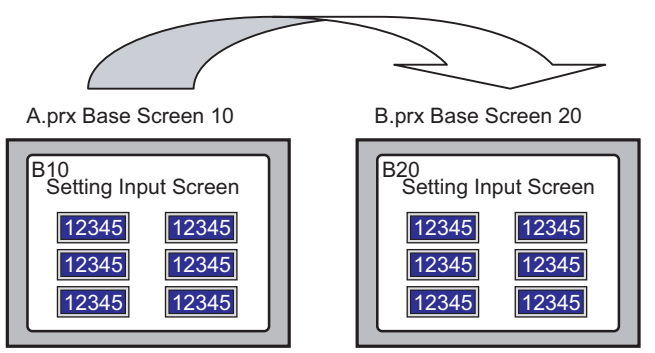

- 1 Open the copy-to project file.
- 2 Select the [Project (F)] menu [Utility (T)] option [Copy from another Project (C)] command.

| Project ( <u>F</u> )          |        |   |                                |
|-------------------------------|--------|---|--------------------------------|
|                               |        |   |                                |
| Open ( <u>U</u> )             | GtrI+O |   |                                |
| Save ( <u>S</u> )             | Ctrl+S |   |                                |
| Save as ( <u>A</u> )          |        |   |                                |
| Properties Ø                  |        | ۲ |                                |
| System Settings ( <u>C</u> )  |        |   |                                |
| Transfer Project ( <u>G</u> ) |        | ۲ |                                |
| Utility (T)                   |        | • | Convert Addresses ( <u>A</u> ) |
| Print (P)                     | Gtrl+P | 1 | Cross Poference (B)            |
| Print Preview (V)             | Carri  | U | Copy from another Project (C)  |
|                               |        | _ | Error Oheck (E)                |
| Recent Project ( <u>J</u> )   |        | F |                                |
| Exit 🖄                        |        |   |                                |

**3** When the [Copy from another Project] dialog box is displayed, click [Reference].

| File               | ject                         | × |
|--------------------|------------------------------|---|
| Copy Target 💿 All  | C Specify Screen             |   |
| Copy Target Screen |                              |   |
| 🔽 Base Screen      | Top 1 📑 🗰 End 9999 📻 🖩       |   |
| 🔽 Copy includin    | ; the set header and footer. | - |
| 💌 Window           | Top 1 芸 🏥 End 2000 芸 🟥       |   |
| 💌 Keypad           | Top 1 拱 🏭 End 8999 拱 🟥       |   |
| 🔽 Video Module     | Top 1 🕂 🏭 End 512 🕂 🚆        |   |
| Copy-To Screen No. |                              |   |
| Base Screen        | Top 1 😴 📰                    |   |
| Window             | Top 1 😴 🌉                    |   |
| Keypad             | Top 1 😴 🏢                    |   |
| Video Module       | Top 1 😴 🌉                    |   |
|                    | Copy Cancel                  |   |

4 When the following dialog box is displayed, specify the [Look in] and [File name] and click [Open].

| Open a copy file                                                            | of another projec    | :t.          |   |         | ? ×    |
|-----------------------------------------------------------------------------|----------------------|--------------|---|---------|--------|
| Look jn:                                                                    | 🔁 Database           |              | • | + 🗈 💣 🎟 | •      |
| History<br>History<br>Desktop<br>My Documents<br>My Computer<br>My Computer | û <sup>®</sup> A.prx |              |   |         |        |
|                                                                             | File <u>n</u> ame:   | A.prx        |   | -       | pen    |
|                                                                             | Files of type:       | Project File |   | •       | Cancel |

5 Return to the [Copy from another Project] dialog box. Click [Specify Screen] and specify the Copy Target Base Screen's [Top] number and [End] number in [Base Screen]. (e.g.: [Top][End]10).

| 💰 Cop | y from ar  | nother Pr   | oject                    | × |
|-------|------------|-------------|--------------------------|---|
| File  | C:\Prog    | ram Files\f | Pro-face\\A.prx Referenc | e |
| Сору  | Target     | O All       | Specify Screen           |   |
| C     | opy Targel | t Screen    |                          |   |
|       | 🗸 Base So  | creen       | Top 10 🕂 🏢 End 10        | 3 |

6 In [Copy-To Screen No.], specify the copy-to Base Screen's [Top] number.

| Copy-To Screen N | 0.  |    |     |  |
|------------------|-----|----|-----|--|
| Base Screen      | Тор | 20 | ÷ # |  |
| Window           | Тор | 1  |     |  |

7 Click [Copy].

| NOTE      | • | If a screen of the same number exists in the copy destination, the following |
|-----------|---|------------------------------------------------------------------------------|
| - <u></u> |   | confirmation dialog box opens.                                               |

| 💰 Confi | irm Screen           | Overwrite                                         |                   |            |        |  |
|---------|----------------------|---------------------------------------------------|-------------------|------------|--------|--|
| 2       | Base Sc<br>Do you v  | reen 1 already exists in<br>want to overwrite it? | the project file. |            |        |  |
|         | All Yes ( <u>A</u> ) | (Yes Y)                                           | No ( <u>N</u> )   | All No (L) | Cancel |  |

8 When the copy is complete, the following message is displayed. Click [OK].

| 💰 Copy f | rom another Project                                   | × |
|----------|-------------------------------------------------------|---|
| •        | Copy from another project was successfully completed. |   |
|          | ( <u> </u>                                            |   |

9 When the [Copy from another Project] dialog box is displayed, click x to close it.

| Copy from another Pro    | ject     | ×                                     |
|--------------------------|----------|---------------------------------------|
| File C:\Program Files\Pr | o-face\. | VA.prx                                |
| Copy Target 🔿 All        | Θs       | Specify Screen                        |
| Copy Target Screen       |          | · · · · · · · · · · · · · · · · · · · |
| 🔽 Base Screen            | Тор      | 10 🕂 🇱 End 10 🕂 🏭                     |
| 🔽 Copy including         | g the se | et header and footer.                 |
| 🗌 Window                 | Тор      | 1 📑 🏥 End 2000 芸 🏥                    |
| 🗌 Keypad                 | Тор      | 1 📑 🏥 End 8999 🚍 🏥                    |
| 🔲 Video Module           | Тор      | 1 🚍 🏢 End 512 🚍 🏭                     |
| Copy-To Screen No.       |          |                                       |
| Base Screen              | Тор      | 20 🗧 🏢                                |
| Window                   | Тор      | 1 📑                                   |
| Keypad                   | Тор      | 1 💼                                   |
| Video Module             | Тор      | 1 🕂                                   |
|                          |          | Copy Cancel                           |

# 5.9 Registering Addresses with Comprehensive Names

#### 5.9.1 Details

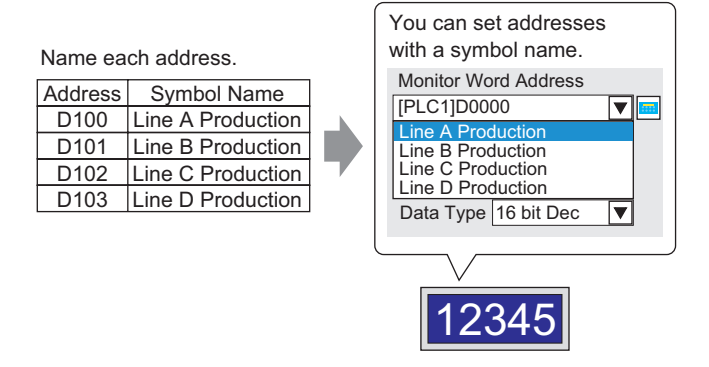

You are free to name and manage addresses as required. (The name is called "symbol."). You can specify a symbol for a part address. You can change the symbol addresses all at once without changing the part settings.

#### 5.9.2 Setup Procedure

#### NOTE

• Refer to the settings guide for details.

- <sup>CP</sup> "5.13.5 [Work Space] Settings Guide Address Settings Window" (page 5-86)
   <sup>CP</sup> "5.13.8 [Common Settings] Settings Guide Symbol Variable Settings" (page 5-137)
- For the addresses that can be used with logic features, see the next page.  $\widehat{}$ 
  - "29.3 Registering Addresses" (page 29-12)

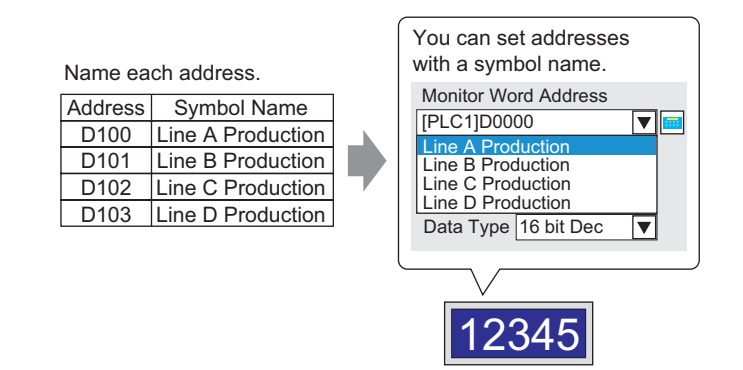

# Registering the [Symbol Variable Settings]

1 Select the [Common Settings (R)] menu - [Symbol Variable Settings (V)] command.

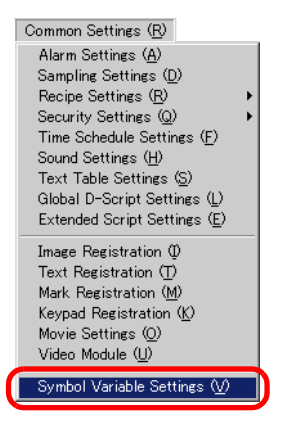

2 The [Symbol Variable Settings] screen is displayed.

| В      | ase 1 🔌 Symbol |      |       |       | 4              | × |
|--------|----------------|------|-------|-------|----------------|---|
| Edit S | ymbol Variable |      |       |       | <u>Utility</u> |   |
|        | Name           | Туре | Array | Count | Address        |   |
| ×      |                |      |       |       |                |   |
|        |                |      |       |       |                |   |
|        |                |      |       |       |                |   |
|        |                |      |       |       |                |   |
|        |                |      |       |       |                |   |
|        |                |      |       |       |                |   |
|        |                |      |       |       |                |   |
|        |                |      |       |       |                |   |
|        |                |      |       |       |                |   |
|        |                |      |       |       |                |   |

**3** Click a cell in the [Name] column and specify the symbol variable name.

| Edit 9 | Edit Symbol Variable |   |              |  |  |  |  |  |  |  |  |  |  |
|--------|----------------------|---|--------------|--|--|--|--|--|--|--|--|--|--|
|        | Name                 | 7 | Туре         |  |  |  |  |  |  |  |  |  |  |
| 1      | LineA_production     |   | Word Address |  |  |  |  |  |  |  |  |  |  |
| 2      | LineB_production     |   | Word Address |  |  |  |  |  |  |  |  |  |  |
| 3      | LineC_production     |   | Word Address |  |  |  |  |  |  |  |  |  |  |
| 4      | LineD_production     |   | Word Address |  |  |  |  |  |  |  |  |  |  |
| ×      |                      |   |              |  |  |  |  |  |  |  |  |  |  |
|        |                      |   |              |  |  |  |  |  |  |  |  |  |  |

4 Click each cell in the [Type] column and select the symbol's address type.

| Туре             |
|------------------|
| Word Address 🔹   |
| Bit Address      |
| Word Address     |
| Bit Variable     |
| Integer Variable |
| Float Variable   |
| Real Variable    |
| Timer Variable   |
| Counter Variable |
| Date Variable    |
| Time Variable    |
| PID Variable     |

5 Click each cell in the [Address] column to display 
 (e.g.: Line A Production: D100, Line B Production: D101, Line C Production: D102, Line D Production: D103)

| Click the icon to display an address input keypad. | Select device "D", input "100"<br>as the address, and press<br>the "Ent" key.                                                                                                    |   |               |
|----------------------------------------------------|----------------------------------------------------------------------------------------------------|---|---------------|
|                                                    | Input Address       Device/PLC       PLC1       Image: Constraint of the state of the state | • | [[PLC1]D00100 |

- 6 The settings to register an address as a symbol are complete.
- 7 Set the symbols registered in Data Displays. Select the [Part (P)] menu [Data Display (D)] option [Numeric Display (N)] command, or click the icon, and place it on the screen.
- **8** Double-click the placed Data Display and the settings dialog box opens.

| 💰 Data Display                   |                                                                                                    |
|----------------------------------|----------------------------------------------------------------------------------------------------|
| Part ID<br>DD_0000 **<br>Comment | Basic Settings Display Settings Alarm/Color Settings Processing<br>Display Data<br>Numeric<br>Display Text Display Date/Time Date/Time Statistical<br>Display Show Limit Value |
| ABC<br>Select Shape              | Monitor Word Address                                                                                                    |
|                                  | Data Type 16 Bit Dec                                                                                                    |
|                                  |                                                                                                    |
|                                  |                                                                                                    |
| Help ( <u>H</u> )                | OK ( <u>D</u> ) Cancel                                                                                                    |

- **9** Select the Data Display shape from [Select Shape].
- 10 In [Monitor Word Address], specify the symbol of the address (e.g.: Line A Production = D100) which will store the value to be displayed.

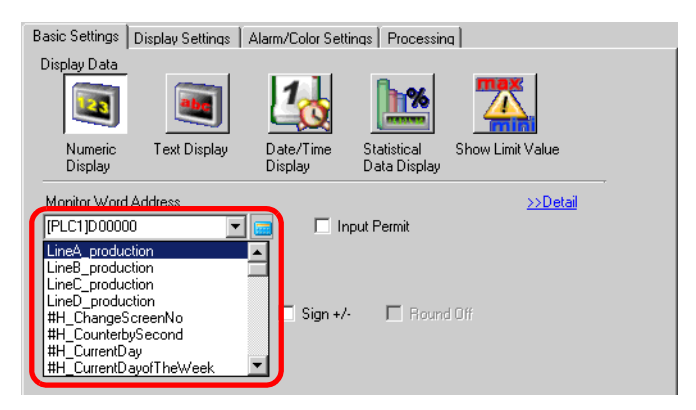

11 Set the type of data that will be displayed (e.g. "16 Bit Dec") in [Data Type].

| Monitor Word Address |                                                                                                    |      |            |             |  |  |  |  |  |
|----------------------|----------------------------------------------------------------------------------------------------|------|------------|-------------|--|--|--|--|--|
| Data Type            | put/Display Ra<br>16 Bit Dec<br>16 Bit Dec<br>16 Bit Hex<br>16 Bit Oct<br>16 Bit Bit<br>16 Bit Bin<br>32 Bit Dec | ange | 🗖 Sign +/- | E Round Off |  |  |  |  |  |
|                      | 32 Bit Hex<br>32 Bit Bin                                                                                         | •    |            |             |  |  |  |  |  |

- 12 As needed, specify the Data Display's color and text on the [Alarm/Color Settings] tab and [Display Settings] tab, and click [OK].
- 13 Set the Data Displays for the symbols of "Line B Production", "Line C Production", and "Line D Production" as well.

### Setting Procedure to Confirm the Symbol Registration with a List

1 Click the [Address Settings] tab in the Work Space.

| Address Settings 🛛 📮 🗙               |                         |       |  |  |  |  |  |  |  |  |  |  |  |
|--------------------------------------|-------------------------|-------|--|--|--|--|--|--|--|--|--|--|--|
| Device Address     O Symbol Variable |                         |       |  |  |  |  |  |  |  |  |  |  |  |
| Туре                                 | Bit Address             |       |  |  |  |  |  |  |  |  |  |  |  |
| Address                              | ; [PLC1]X00000          |       |  |  |  |  |  |  |  |  |  |  |  |
| х                                    | 0 1 2 3 4 5 6 7 8 9 A B | СD    |  |  |  |  |  |  |  |  |  |  |  |
| 00000                                |                         |       |  |  |  |  |  |  |  |  |  |  |  |
| 00010                                |                         |       |  |  |  |  |  |  |  |  |  |  |  |
| 00020                                |                         |       |  |  |  |  |  |  |  |  |  |  |  |
| 00030                                |                         |       |  |  |  |  |  |  |  |  |  |  |  |
| 00040                                |                         |       |  |  |  |  |  |  |  |  |  |  |  |
| 00050                                |                         |       |  |  |  |  |  |  |  |  |  |  |  |
| 00060                                |                         |       |  |  |  |  |  |  |  |  |  |  |  |
| 00070                                |                         |       |  |  |  |  |  |  |  |  |  |  |  |
| 00080                                |                         |       |  |  |  |  |  |  |  |  |  |  |  |
| 00090                                |                         |       |  |  |  |  |  |  |  |  |  |  |  |
| 000A0                                |                         |       |  |  |  |  |  |  |  |  |  |  |  |
| 000B0                                |                         |       |  |  |  |  |  |  |  |  |  |  |  |
| 000C0                                | •                       | ٦Ť    |  |  |  |  |  |  |  |  |  |  |  |
| Feature                              | Location Screen         | _     |  |  |  |  |  |  |  |  |  |  |  |
|                                      |                         |       |  |  |  |  |  |  |  |  |  |  |  |
|                                      |                         |       |  |  |  |  |  |  |  |  |  |  |  |
|                                      |                         |       |  |  |  |  |  |  |  |  |  |  |  |
|                                      |                         |       |  |  |  |  |  |  |  |  |  |  |  |
| 🕅 Syst                               | en 🎹 Addres 🚺 Comm 🔡 So | creen |  |  |  |  |  |  |  |  |  |  |  |

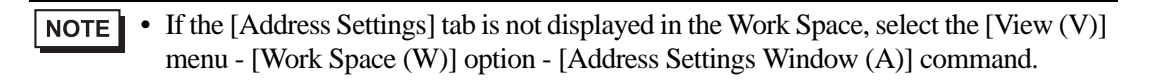

2 Select [Symbol Variable].

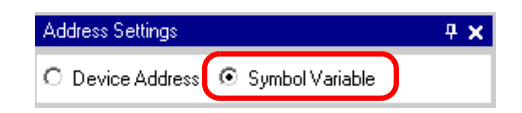

**3** In [Type], select the address type from the list.

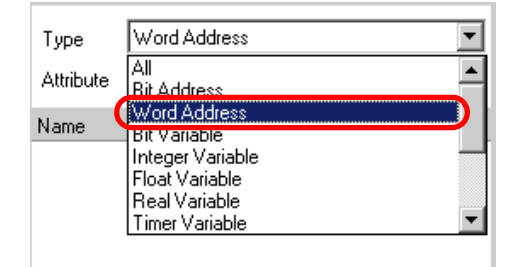

4 In [Attribute], select the device/PLC for the symbol variable to display. The symbol variable's address list is displayed.

| Address Settir | ngs    |              | <del>4</del> ×                        |
|----------------|--------|--------------|---------------------------------------|
| O Device Ac    | ldress | ⊙ Symbol∨    | ariable                               |
| Type 🛛 🕅       | ord A  | ddress       | •                                     |
| Attribute A    | I      |              | <b>_</b>                              |
| Name           | Δ      | Туре         | Address                               |
| LineA_produc   | tion   | Word Address | E [PLC1]D00100                        |
| LineB_produc   | tion   | Word Address | ; [PLC1]D00101                        |
| LineC_produc   | tion   | Word Address | FLC1]D00102                           |
| LineD_produc   | tion   | Word Address | EPLC1]D00103                          |
|                |        |              |                                       |
| 4              |        |              |                                       |
| ▲<br>Feature   | Loo    | cation S     | ▶<br>creen                            |
| •<br>Feature   | Loc    | cation S     | L L L L L L L L L L L L L L L L L L L |

- **NOTE** The address selected in the list can be dragged to connect it to a part placed on the drawing screen.
  - By double-clicking the address in the list, you can open the [Edit Symbol Variable] screen.

# 5.10 Putting a Header/Footer on the Screen

#### 5.10.1 Details

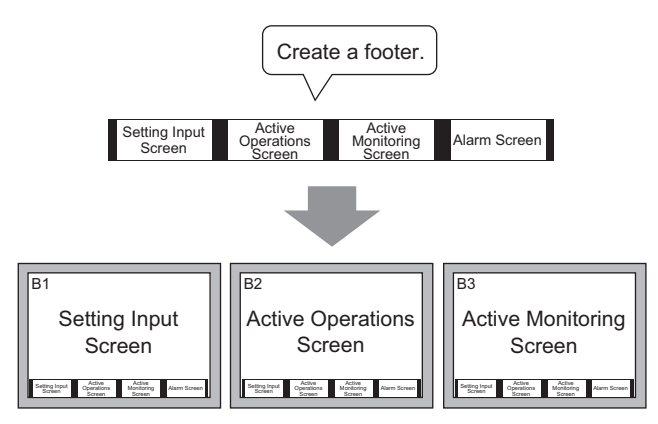

You can display a footer on each screen.

You can display a common header/footer on multiple screens.

### 5.10.2 Setup Procedure

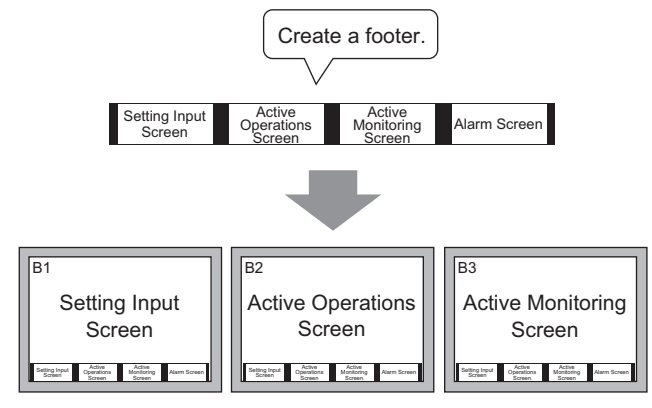

You can display a footer on each screen.

1 You can display a footer on each screen. Select the [View (V)] menu - [Footer (F)] command or click the [Edit Footer] button at the bottom of the drawing screen to display the footer screen area.

|                         |                                         | - |
|-------------------------|-----------------------------------------|---|
|                         |                                         |   |
|                         |                                         |   |
|                         |                                         |   |
|                         |                                         |   |
|                         |                                         |   |
|                         |                                         |   |
| 2                       |                                         |   |
|                         |                                         |   |
|                         |                                         |   |
|                         |                                         |   |
|                         |                                         |   |
|                         |                                         |   |
|                         |                                         |   |
|                         |                                         |   |
|                         |                                         |   |
| · · · · · · · · · · · · | Footer is Undetermined                  |   |
| 4                       | [ Place arrange some objects or parts.) |   |

**NOTE** • To specify a Header, select the [View (V)] menu - [Header (H)] command or the [Edit Header] button at the top of the drawing screen to display the header screen area.

**2** Create a screen in the footer editing area.

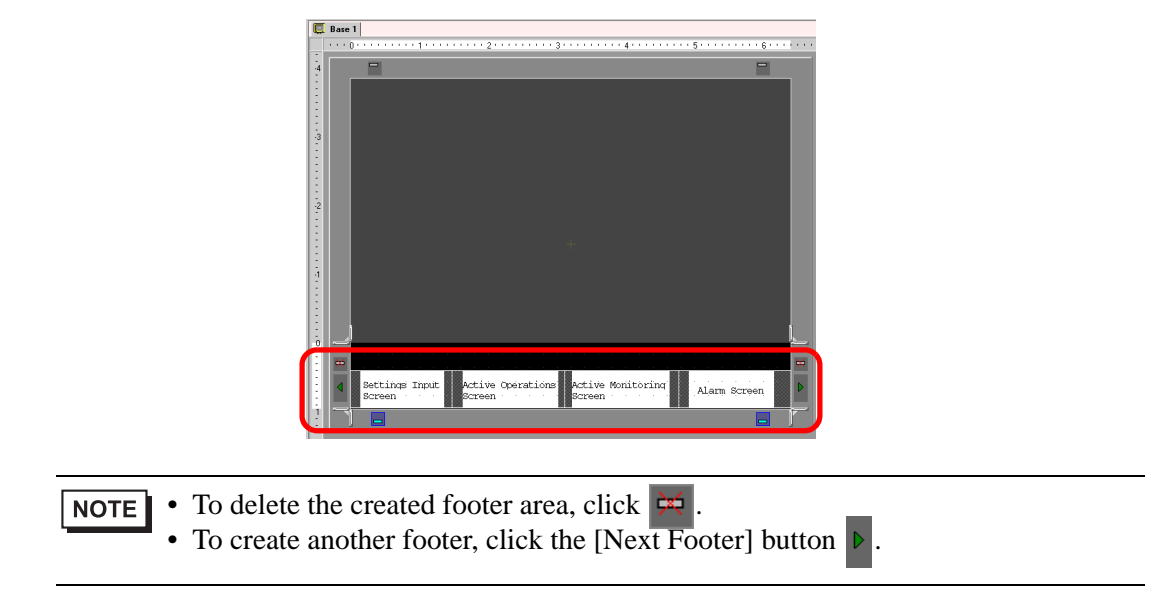

3 Click the [disable footer edit] button \_\_\_\_\_ in the footer editing area and the footer editing area will be released.

| Base | e 1 |   | _   | _   | _  | _        | _      | _  | _   | _ | _   | _ | _ | _   | _ | _   | _    | _   | _ | _   | _ | _    | _   | _ | _ | _   | _  | _   | _   | _ | _   | _   | _ | _   | _   | _ | _  | _   | _   | _ | _     |
|------|-----|---|-----|-----|----|----------|--------|----|-----|---|-----|---|---|-----|---|-----|------|-----|---|-----|---|------|-----|---|---|-----|----|-----|-----|---|-----|-----|---|-----|-----|---|----|-----|-----|---|-------|
|      | 0.  |   | • • | • • |    | 1        | 1      | •  | • • |   | • • | 1 | • | • 2 | • | • • | 1    | • • |   | • • | 3 | • •  | • • |   |   | • • | 4  | • • | • • | • | • • | 1   | 5 | • • | • • |   | ۰. | • • | • 6 |   | 1     |
|      |     |   |     |     |    |          |        |    |     |   |     |   |   |     |   |     |      |     |   |     |   |      |     |   |   |     |    |     |     |   |     |     |   |     |     |   |    |     |     |   |       |
|      |     |   |     |     |    |          |        |    |     |   |     |   |   |     |   |     |      |     |   |     |   |      |     |   |   |     |    |     |     |   |     |     |   |     |     |   |    |     |     |   |       |
|      |     |   |     |     |    |          |        |    |     |   |     |   |   |     |   |     |      |     |   |     |   |      |     |   |   |     |    |     |     |   |     |     |   |     |     |   |    |     |     |   |       |
|      |     |   |     |     |    |          |        |    |     |   |     |   |   |     |   |     |      |     |   |     |   |      |     |   |   |     |    |     |     |   |     |     |   |     |     |   |    |     |     |   |       |
|      |     |   |     |     |    |          |        |    |     |   |     |   |   |     |   |     |      |     |   |     |   |      |     |   |   |     |    |     |     |   |     |     |   |     |     |   |    |     |     |   |       |
|      |     |   |     |     |    |          |        |    |     |   |     |   |   |     |   |     |      |     |   |     |   |      |     |   |   |     |    |     |     |   |     |     |   |     |     |   |    |     |     |   |       |
|      |     |   |     |     |    |          |        |    |     |   |     |   |   |     |   |     |      |     |   |     |   |      |     |   |   |     |    |     |     |   |     |     |   |     |     |   |    |     |     |   |       |
|      |     |   |     |     |    |          |        |    |     |   |     |   |   |     |   |     |      |     |   |     |   |      |     |   |   |     |    |     |     |   |     |     |   |     |     |   |    |     |     |   |       |
|      |     |   |     |     |    |          |        |    |     |   |     |   |   |     |   |     |      |     |   |     |   |      |     |   |   |     |    |     |     |   |     |     |   |     |     |   |    |     |     |   |       |
|      |     |   |     |     |    |          |        |    |     |   |     |   |   |     |   |     |      |     |   |     |   |      |     |   |   |     |    |     |     |   |     |     |   |     |     |   |    |     |     |   |       |
|      |     |   |     |     |    |          |        |    |     |   |     |   |   |     |   |     |      |     |   |     |   |      |     |   |   |     |    |     |     |   |     |     |   |     |     |   |    |     |     |   |       |
|      |     |   |     |     |    |          |        |    |     |   |     |   |   |     |   |     |      |     |   |     |   |      |     |   |   |     |    |     |     |   |     |     |   |     |     |   |    |     |     |   |       |
|      |     |   |     |     |    |          |        |    |     |   |     |   |   |     |   |     |      |     |   |     |   |      |     |   |   |     |    |     |     |   |     |     |   |     |     |   |    |     |     |   |       |
|      |     |   |     |     |    |          |        |    |     |   |     |   |   |     |   |     |      |     |   |     |   |      |     |   |   |     |    |     |     |   |     |     |   |     |     |   |    |     |     |   |       |
|      |     |   |     |     |    |          |        |    |     |   |     |   |   |     |   |     |      |     |   |     |   |      |     |   |   |     |    |     |     |   |     |     |   |     |     |   |    |     |     |   |       |
|      |     |   |     |     |    |          |        |    |     |   |     |   |   |     |   |     |      |     |   |     |   |      |     |   |   |     |    |     |     |   |     |     |   |     |     |   |    |     |     |   |       |
|      |     |   |     |     |    |          |        |    |     |   |     |   |   |     |   |     |      |     |   |     |   |      |     |   |   |     |    |     |     |   |     |     |   |     |     |   |    |     |     |   |       |
|      |     |   |     |     |    |          |        |    |     |   |     |   |   |     |   |     |      |     |   |     |   |      |     |   |   |     |    |     |     |   |     |     |   |     |     |   |    |     |     |   |       |
|      |     |   |     |     |    |          |        |    |     |   |     |   |   |     |   |     |      |     |   |     |   |      |     |   |   |     |    |     |     |   |     |     |   |     |     |   |    |     |     |   |       |
|      |     |   |     |     |    |          |        |    |     |   |     |   |   |     |   |     |      |     |   |     |   |      |     |   |   |     |    |     |     |   |     |     |   |     |     |   |    |     |     |   |       |
|      | ar  |   |     |     | -  |          |        |    |     |   |     |   |   |     | 2 |     | 0    |     |   |     |   | 1000 |     |   |   |     |    |     |     |   |     | 181 | _ | _   |     |   |    | _   | _   | _ | 8     |
|      | 8   | 5 | et  | Sc  | re | js<br>ei | 1<br>1 | np | nu! |   |     |   |   |     | S | C)  | - CI | n   |   |     |   |      |     | R |   | Sc  | re | en  | of  |   |     |     |   | A1. | ar  | x | Sc | re  | en  |   | 10000 |
|      |     |   |     |     |    |          |        |    |     |   |     |   |   |     |   |     |      |     |   |     |   |      |     |   |   |     |    |     |     |   |     |     |   |     |     |   |    |     |     |   |       |

• You can specify a comment in each header/footer screen. The comment is displayed in the bottom right corner of a header/footer screen. To specify a comment, select the [View (V)] menu - [Work Space (W)] option - [Properties Window (P)] command. When the Properties Window is displayed, specify the [Comment].

## ■ Calling a Header/Footer

- 1 Select the [Screen (S)] menu [New Screen] command or click the [New Screen] button 🛅 .
- 2 When the [New Screen] dialog box is displayed, specify [Screen Type], [Screen No.], and [Title] and click [New].

| 💰 New Scre  | en 🗙              |
|-------------|-------------------|
| Screen Type | Base              |
| Screen No.  | 2 📑               |
| Title       | Untitled          |
| Use Lempi   | ate               |
| Select 1    | emplate from List |
| Recent      | y Used Template   |
|             | New Cancel        |

3 A new base screen is displayed. Select the [View (V)] menu - [Footer (F)] command or click the [Edit Footer] button at the bottom of the drawing screen.

| 0 | • • | • • | • • | • • | • 1 | • • | • • | • • | • • | 2 | • • | • • | • • | • • | • 3 | • • | • • | • • | • 4 | • • | • • | • • | • • | 5 | • • | • • | • • | • • | 6 |  |
|---|-----|-----|-----|-----|-----|-----|-----|-----|-----|---|-----|-----|-----|-----|-----|-----|-----|-----|-----|-----|-----|-----|-----|---|-----|-----|-----|-----|---|--|
|   | 0   | -   |     |     |     |     |     |     |     |   |     |     |     |     |     |     |     |     |     |     |     |     |     |   |     |     |     |     |   |  |
| r |     |     |     |     |     |     |     |     |     |   |     |     |     |     |     |     |     |     |     |     |     |     |     |   |     |     |     |     |   |  |
| l |     |     |     |     |     |     |     |     |     |   |     |     |     |     |     |     |     |     |     |     |     |     |     |   |     |     |     |     |   |  |
| l |     |     |     |     |     |     |     |     |     |   |     |     |     |     |     |     |     |     |     |     |     |     |     |   |     |     |     |     |   |  |
| l |     |     |     |     |     |     |     |     |     |   |     |     |     |     |     |     |     |     |     |     |     |     |     |   |     |     |     |     |   |  |
| l |     |     |     |     |     |     |     |     |     |   |     |     |     |     |     |     |     |     |     |     |     |     |     |   |     |     |     |     |   |  |
| l |     |     |     |     |     |     |     |     |     |   |     |     |     |     |     |     |     |     |     |     |     |     |     |   |     |     |     |     |   |  |
| ł |     |     |     |     |     |     |     |     |     |   |     |     |     |     |     |     |     |     |     |     |     |     |     |   |     |     |     |     |   |  |
|   |     |     |     |     |     |     |     |     |     |   |     |     |     |     |     |     |     |     |     |     |     |     |     |   |     |     |     |     |   |  |
| ł |     |     |     |     |     |     |     |     |     |   |     |     |     |     |     |     |     |     |     |     |     |     |     |   |     |     |     |     |   |  |
| l |     |     |     |     |     |     |     |     |     |   |     |     |     |     |     |     |     |     |     |     |     |     |     |   |     |     |     |     |   |  |
| l |     |     |     |     |     |     |     |     |     |   |     |     |     |     |     |     |     |     |     |     |     |     |     |   |     |     |     |     |   |  |
| l |     |     |     |     |     |     |     |     |     |   |     |     |     |     |     |     |     |     |     |     |     |     |     |   |     |     |     |     |   |  |
| l |     |     |     |     |     |     |     |     |     |   |     |     |     |     |     |     |     |     |     |     |     |     |     |   |     |     |     |     |   |  |
| l |     |     |     |     |     |     |     |     |     |   |     |     |     |     |     |     |     |     |     |     |     |     |     |   |     |     |     |     |   |  |
| l |     |     |     |     |     |     |     |     |     |   |     |     |     |     |     |     |     |     |     |     |     |     |     |   |     |     |     |     |   |  |
| l |     |     |     |     |     |     |     |     |     |   |     |     |     |     |     |     |     |     |     |     |     |     |     |   |     |     |     |     |   |  |
| l |     |     |     |     |     |     |     |     |     |   |     |     |     |     |     |     |     |     |     |     |     |     |     |   |     |     |     |     |   |  |
| l |     |     |     |     |     |     |     |     |     |   |     |     |     |     |     |     |     |     |     |     |     |     |     |   |     |     |     |     |   |  |
| I |     |     |     |     |     |     |     |     |     |   |     |     |     |     |     |     |     |     |     |     |     |     |     |   |     |     |     |     |   |  |
| I |     |     |     |     |     |     |     |     |     |   |     |     |     |     |     |     |     |     |     |     |     |     |     |   |     |     |     |     |   |  |
| l |     |     |     |     |     |     |     |     |     |   |     |     |     |     |     |     |     |     |     |     |     |     |     |   |     |     |     |     |   |  |
| l |     |     |     |     |     |     |     |     |     |   |     |     |     |     |     |     |     |     |     |     |     |     |     |   |     |     |     |     |   |  |
| I |     |     |     |     |     |     |     |     |     |   |     |     |     |     |     |     |     |     |     |     |     |     |     |   |     |     |     |     |   |  |
| L |     |     |     | Ľ.  |     |     |     |     |     |   |     |     |     |     |     |     |     |     |     |     |     |     |     |   |     |     |     |     |   |  |
|   |     |     |     |     |     |     |     |     |     |   |     |     |     |     |     |     |     |     |     |     |     |     |     |   |     |     |     |     |   |  |

4 The footer screen editing area is displayed. Click the [Next Footer] button **b**.

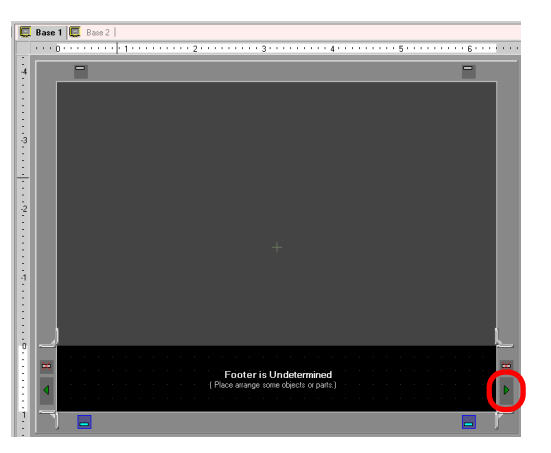

5 The footer is displayed. Click the [disable footer edit] button \_\_\_\_\_ in the editing area and the editing area will be released.

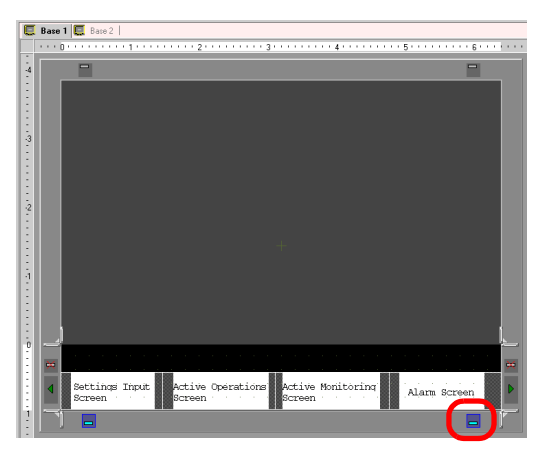

#### Releasing a Header/Footer

1 Display the screen with a footer you want to release and click the [Edit Footer] button

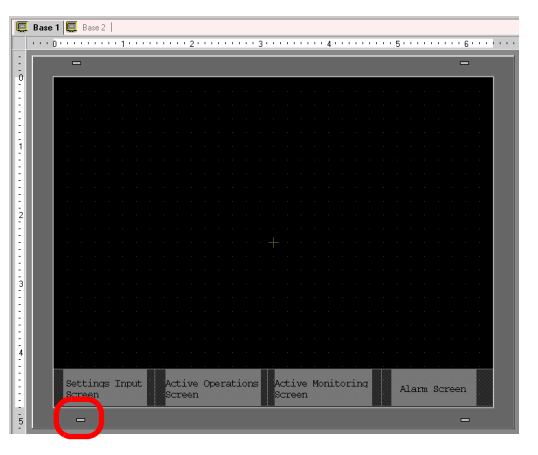

- **NOTE** To release a Header, select the [View (V)] menu [Header (H)] command or the [Edit Header] button at the top of the drawing screen to display the header screen area.
- 2 When the footer screen area is displayed, click the [Next Footer] button **b** and specify a blank header.

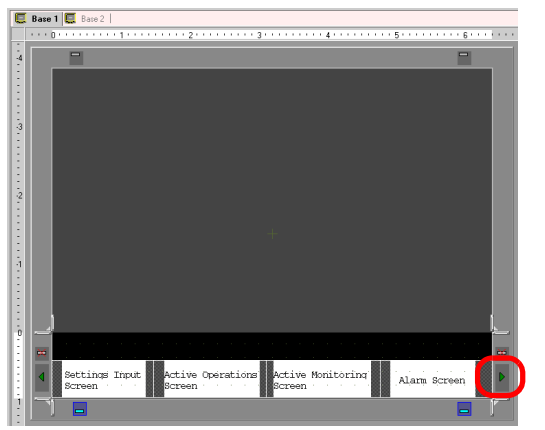

3 Click the [disable footer edit] button \_\_\_\_\_ in the editing area and the editing area will be released.

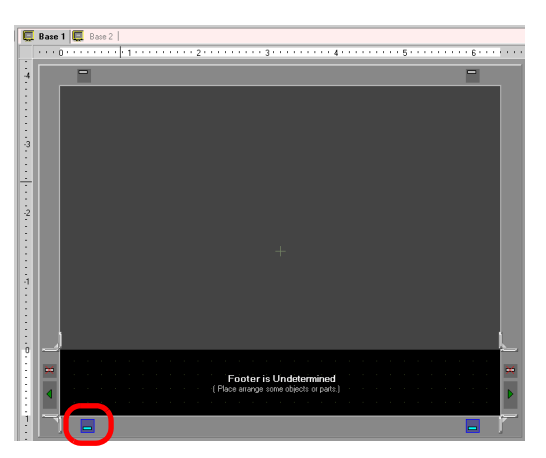

**NOTE** • If you change from a large resolution GP main unit model to a small resolution model, a header/footer that exceeds the range due to the change is not displayed. After changing the GP type, you need to adjust the header/footer's size and position.

# 5.11 Changing the Screen No./Title/Screen Color

# 5.11.1 Details

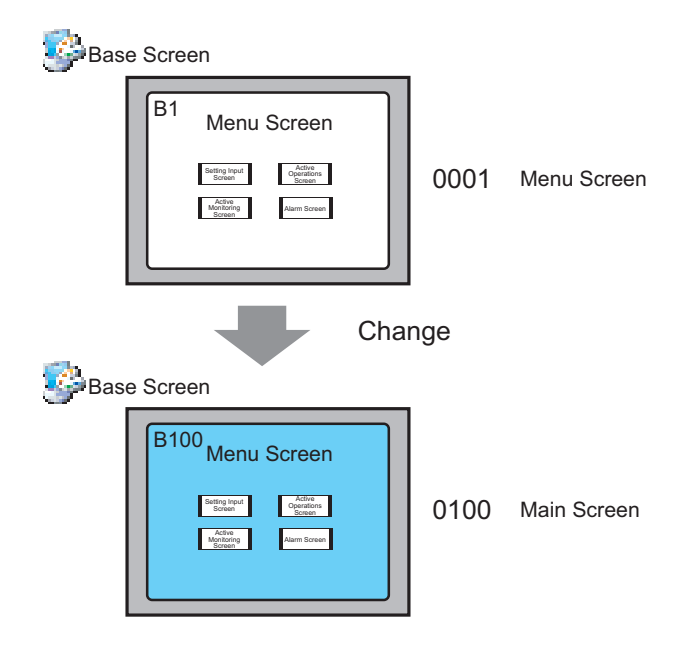

You can change the screen number, screen title, and screen color in a project file.

#### 5.11.2 Setup Procedure

NOTE • Refer to the settings guide for details. <sup>©</sup> "5.13.5 [Work Space] Settings Guide ■ Screen List Window" (page 5-89)

| Bas | e Screen            |      |             |
|-----|---------------------|------|-------------|
|     | B1 Menu Screen      | 0001 | Menu Screen |
| Bas | e Screen            | nge  |             |
|     | B100<br>Menu Screen | 0100 | Main Screen |

1 Select the screen with the attribute you want to change from [Screen List Window] and click the [Change Attribute] icon 🖳 .

| Screen List     |            | <b>₽ x</b>    |
|-----------------|------------|---------------|
| Screen Type All |            | •             |
| Refine Search   |            | Search        |
| °¤ 🔂 🛍 🗙 🖳      | # N        |               |
| 😳 Base Screen   |            |               |
|                 | 0001       | (menu screen) |
| 💕 Window Screen |            |               |
| 🌍 Logic Screen  |            |               |
|                 | <b>NUT</b> | 01cu II       |

2 The [Change Screen Attribute] dialog box is displayed.

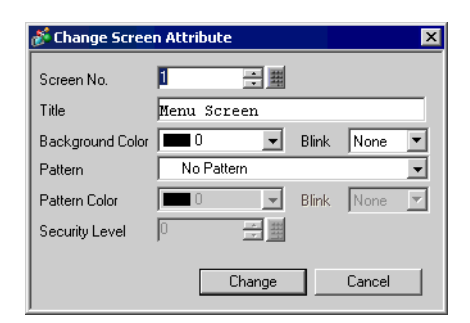

3 Change the [Screen No.], [Title] and [Background Color]. (e.g.: Screen No.: 100, Title: Main Screen)

| 💰 Change Screen Attribute 🛛 🛛 🔀 |                     |       |        |               |
|---------------------------------|---------------------|-------|--------|---------------|
| Screen No.                      | 100 🗦 🏢             |       |        |               |
| Title                           | Menu Screen         |       |        |               |
| Background Color                | 1                   | Blink | None   | •             |
| Pattern                         | No Pattern          |       |        | •             |
| Pattern Color                   | <b>—</b> 0 <b>—</b> | Blink | None   | $\overline{}$ |
| Security Level                  | 0 🗧 🏢               |       |        |               |
|                                 |                     |       |        |               |
|                                 | Change              |       | Cancel |               |

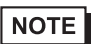

• To specify the [Security Level], refer to the following. \*\* "22.2 Creating Screens that Only Specific People can Use" (page 22-3)

4 The changed screen attribute is displayed.

| Screen List     |              | <b>₽ x</b>    |
|-----------------|--------------|---------------|
| Screen Type All |              | •             |
| Refine Search   |              | Search        |
| °¤ 🔁 🛍 🗙   💂    | <i>6</i> 9 💺 |               |
| 😵 Base Screen   |              |               |
|                 | 0100         | (main screen) |
| 🥩 Window Screen |              |               |
| S Logic Screen  |              |               |
|                 | INIT         | (I Intitled)  |

# 5.12 Copying/Deleting a Screen

# 5.12.1 Details

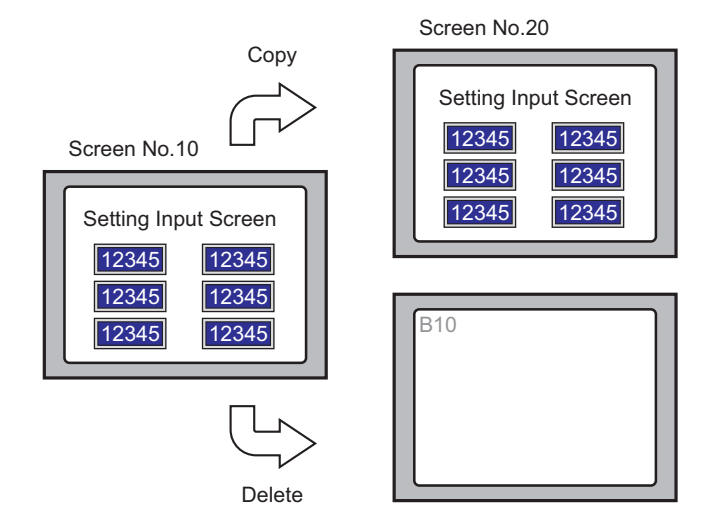

You can copy or delete a screen easily.

### 5.12.2 Setup Procedure

NOTE • Refer to the settings guide for details. ☞ "5.13.5 [Work Space] Settings Guide ■ Screen List Window" (page 5-89)

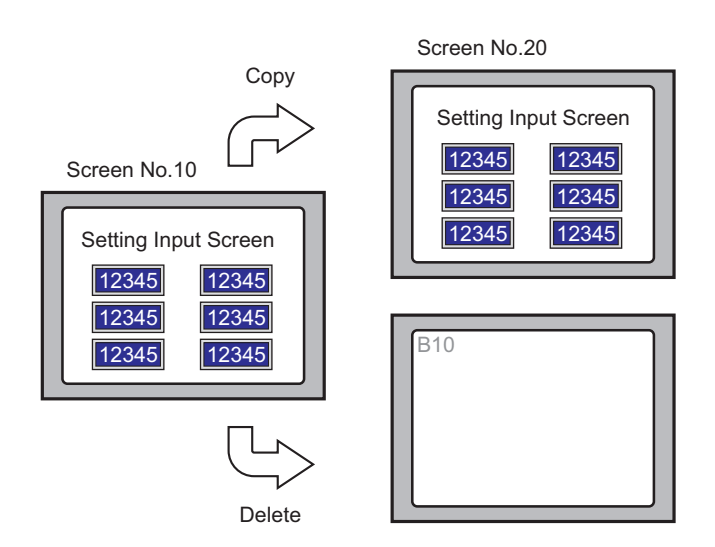

#### ■ Copying a Screen

1 Select the screen you want to copy from [Screen List Window] and click the [Copy] 🔁.

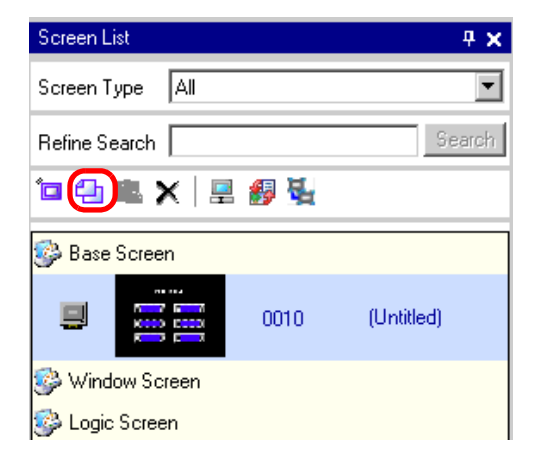

2 Then click the [Paste] icon  $\square$ .

| Screen List     |              | <b>₽ ×</b> |  |  |  |  |
|-----------------|--------------|------------|--|--|--|--|
| Screen Type All |              | •          |  |  |  |  |
| Refine Search   | Search       |            |  |  |  |  |
| °¤ 🕂 🕄 🗶   💻    | <i>6</i> 9 💺 |            |  |  |  |  |
| 🥵 Base Screen   |              |            |  |  |  |  |
|                 | 0010         | (Untitled) |  |  |  |  |
| 🥩 Window Screen |              |            |  |  |  |  |
| 🚱 Logic Screen  |              |            |  |  |  |  |

**3** When the [Paste Screen] dialog box is displayed, specify the [Paste-To Start Screen No.] and [Screen No. after Paste] and click [Paste]. (e.g.: [Paste-To Start Screen No.] 20)

| 🕈 Paste Screen 🛛 🗙        |
|---------------------------|
| Paste-To Start Screen No. |
| 20 🗦 🏢                    |
| Coreen Ma. effer Parts    |
| 00020                     |
|                           |
|                           |
| Paste D Cancel            |
|                           |

4 The reduced display of the pasted screen is displayed in the [Screen List Window]'s list.

| Screen List     | <del>7</del> ×   |            |  |  |  |  |  |
|-----------------|------------------|------------|--|--|--|--|--|
| Screen Type     | Screen Type All  |            |  |  |  |  |  |
| Refine Search   |                  | Search     |  |  |  |  |  |
| 🗀 🔂 🛍 🕻         | °= 🕰 🛍 🗙   🚊 🏭 🍇 |            |  |  |  |  |  |
| 😵 Base Screer   | 🎲 Base Screen    |            |  |  |  |  |  |
|                 | 0010             | (Untitled) |  |  |  |  |  |
|                 | 0020             | (Untitled) |  |  |  |  |  |
| 🚱 Window Screen |                  |            |  |  |  |  |  |
| 🌍 Logic Scree   | n                |            |  |  |  |  |  |

• To select multiple screens at a time, select the target screen on the [Screen List Window]'s list with the [Shift] key + click, or the [Ctrl] key + click.

#### Delete a Screen

1 Select the reduced screen display of the screen you want to delete from [Screen List Window] and click the [Delete] icon 🗙.

| Screen List 🛛 🕂 🗙 |                                                                                                    |      |            |  |  |  |  |
|-------------------|----------------------------------------------------------------------------------------------------|------|------------|--|--|--|--|
| Screen T          | Screen Type All                                                                                                    |      |            |  |  |  |  |
| Refine Se         | Refine Search Search                                                                                                    |      |            |  |  |  |  |
| °а 🕁              | 12 🔁 🛍 🗙 🚊 🏭 💺                                                                                                    |      |            |  |  |  |  |
| 😂 Base            | 🚱 Base Screen                                                                                                    |      |            |  |  |  |  |
|                   | N 102<br>N 102<br>N 102 | 0010 | (Untitled) |  |  |  |  |
|                   |                                                                                                    | 0020 | (Untitled) |  |  |  |  |
| 🍪 Window Screen   |                                                                                                    |      |            |  |  |  |  |
| 🍪 Logic           | Screen                                                                                                    |      |            |  |  |  |  |

2 The screen is deleted from the [Screen List Window].

| Screen List            |        | <b>₽ ×</b> |  |  |  |
|------------------------|--------|------------|--|--|--|
| Screen Type All        | •      |            |  |  |  |
| Refine Search          | Search |            |  |  |  |
| ° 4 8 × 1 2 <i>8</i> % |        |            |  |  |  |
| 🚱 Base Screen          |        |            |  |  |  |
|                        | 0020   | (Untitled) |  |  |  |
| 🐝 Window Screen        |        |            |  |  |  |
| 🚱 Logic Screen         |        |            |  |  |  |

• To select multiple screens at a time, select the target screen on the [Screen List Window]'s list with the [Shift] key + click, or the [Ctrl] key + click.

# 5.13 Settings Guide

#### 5.13.1 Main Window's Part Names

GP-Pro EX's basic screen part names and functions are as follows.

| Title Bar  | S GP-Pro EX                                                                                                    | X  |
|------------|----------------------------------------------------------------------------------------------------|----|
| X          | Project (E) Edit (E) View (V) Common Settings (R) Draw (D) Part (P) Screen (S) Help (H)                                                                                                    |    |
| Menu Bar   |                                                                                                    |    |
| State Bar  | 🖸 🗀 🖪 🔁 🔽 🖑 🗞 🎝 🛍 46 🗙 100% 💿 🖬 🗉                                                                                                    |    |
| <u> </u>   | A  ・ / ベロ 〇 〇 ( 『 智 囂   目                                                                                                    |    |
| Tool Bar   | ●                                                                                                    |    |
| loor Bar   | 6 🖬 🔁 🖓 🐜 🕲 🕼 🕺 🖉 🛱 📓 🛱 🖬 🖓 🛱                                                                                                    |    |
|            | ◎近街におけて雨山県県県長や鹿山谷のや小市                                                                                                    |    |
|            |                                                                                                    |    |
|            | Screen List 🛛 🗣 🗙 📮 Base 1                                                                                                    | ×  |
|            | Screen Type All                                                                                                    |    |
|            | Refine Search                                                                                                    |    |
| Work Space | 🖆 🕾 🗙 🗏 😹 🙀 👘 🕴 👘 The second second |    |
|            | Base Screen                                                                                                    |    |
| -          |                                                                                                    |    |
|            |                                                                                                    |    |
|            | 🚱 Window Screen                                                                                                    |    |
|            | Logic Screen Editing Area                                                                                                    |    |
|            |                                                                                                    |    |
|            |                                                                                                    |    |
|            |                                                                                                    |    |
| Status Bar |                                                                                                    |    |
| $\searrow$ |                                                                                                    |    |
| *          | Ma Syste - [ 🔐 Addres   🔐 Lomm 🛗 Screen                                                                                                    |    |
|            | AGP-3500T                                                                                                    | 11 |

| Setting   | Description                                                                                                    |
|-----------|----------------------------------------------------------------------------------------------------|
| Title Bar | Displays a project file name or screen title.                                                                                                    |
| Menu Bar  | Displays the menu to operate GP-Pro EX. Select from these to display a pull-down menu.                                                                                                    |
| State Bar | Select the operation state from [System Settings], [Edit], [Preview],<br>[Transfer Project], or [Monitor] to switch to the operation screen.                                                                                                    |
| Tool Bar  | Displays command icons, such as Part, Draw or Edit. Click one of these<br>icons with the mouse to execute the operation.<br>The Tool Bar can be switched between Show/Hide by selecting the<br>[View (V)] menu - [Tool Bar (T)] command. Also, the bar can be moved<br>by dragging it and placed in the left, right, top, or bottom of the screen.<br>There are the following types of Tool Bar. |

Continued

| Setting |                                                                                                    | Description                                                                                                    |  |  |  |
|---------|----------------------------------------------------------------------------------------------------|----------------------------------------------------------------------------------------------------|--|--|--|
|         | Normal                                                                                                    | 🗋 🇀 🖪 🗳 🎦 🚰 🍕 🞸 🖒 端 🕾 🛍 🖌 100%                                                                                                    |  |  |  |
|         | Edit                                                                                                    | (2) [1] [1] [1] [2] [2] [2] [2] [2] [3] [3] [4] [4] [4] [4] [4] [4] [4] [4] [4] [4                                                                                                    |  |  |  |
|         | Display                                                                                                    | State 0 (DFF) 🔹 Table1 🔹 🔚                                                                                                    |  |  |  |
| L       | Draw                                                                                                    |                                                                                                    |  |  |  |
| l Ba    | Part                                                                                                    | 🔍 · · · · · · · · · · · · · · · · · · ·                                                                                                    |  |  |  |
| Too     | Command                                                                                                    | ■ 閏 閏 1+ 44 ◇ 字 �� ♥ ♥                                                                                                    |  |  |  |
|         | Package                                                                                                    |                                                                                                    |  |  |  |
|         | Common<br>Settings                                                                                                    |                                                                                                    |  |  |  |
|         | Screen Block                                                                                                    |                                                                                                    |  |  |  |
| Wo      | rk Space                                                                                                    | Displays a Window. By dragging a Window, you can move and place it in the desired position. Displays the following types of Windows.                                                                                                    |  |  |  |
|         | System Settings<br>Window/<br>Address Settings<br>Window/<br>Common Settings<br>Window/<br>Screen List                                                                                                    | <ul> <li>Displays the [System Settings Window], [Address Settings Window],</li> <li>[Common Setting Window], or [Screen List Window].</li> <li>System Settings Window" (page 5-84)</li> <li>Address Settings Window</li> <li><sup>@</sup> " ■ Address Settings Window" (page 5-86)</li> <li>Common Setting Window</li> <li><sup>@</sup> " ■ Common Setting Window" (page 5-87)</li> <li>Screen List Window</li> <li><sup>@</sup> " ■ Screen List Window" (page 5-89)</li> </ul> |  |  |  |
|         | Properties<br>Window                                                                                                    | Displays the selected part or screen's attributes to confirm or edit the attributes.<br><sup>(G)</sup> "■ Properties Window" (page 5-91)<br>NOTE<br>• This window is displayed as popup the first time you start up the GP.                                                                                                    |  |  |  |
|         | Screen Data ListDisplays a list of the Draw and Parts placed on the screen by editing<br>screens and keypads.Image: Image Screen Data List WindowImage Screen Data List WindowImage Screen Data List WindowImage Screen Data List Window |                                                                                                    |  |  |  |
|         | Comment List<br>Window                                                                                                    | <sup>™</sup> "5.13.5 [Work Space] Settings Guide ■ Comment List Window" (page 5-93)                                                                                                    |  |  |  |
|         | Watch List<br>Window                                                                                                    | <sup>™</sup> "5.13.5 [Work Space] Settings Guide ■ Watch List Window" (page 5-94)                                                                                                    |  |  |  |
|         | Error Check<br>Window                                                                                                    | Displays a list of errors found on the created screen. You can execute a error check by clicking the icon displayed in the window.<br><sup>(3)</sup> "■ Error Check" (page 5-135)                                                                                                    |  |  |  |
|         | PID Monitor<br>Window                                                                                                    | <sup>©</sup> "5.13.5 [Work Space] Settings Guide ■ PID Monitor Window" (page 5-95)                                                                                                    |  |  |  |

Continued

| Setting      | Description                                                                                                    |
|--------------|----------------------------------------------------------------------------------------------------|
| Editing Area | This is an area in which to edit a screen. The editing area mainly displays<br>Base Screens, Window Screens, or the registration of each function's<br>[Common Settings] and setting screens.<br>You can change the display method of the editing area by selecting the<br>[View (V)] menu - [Screen Block (B)] command. Also, when displaying<br>Base Screens or Window Screens, you can change the display state by<br>using the [View (V)] menu's [Zoom (Z)] or [Change Language (L)] com-<br>mand. |
| Status Bar   | Displays the specified main unit model and the coordinate position of the mouse pointer in the editing area.                                                                                                    |

# 5.13.2 [New] Settings Guide

[Project(F)] menu - [New (N)] command, or click i and the following dialog box appears. Set the display model.

#### The Display Device Settings

| 💰 New Project File |                     |                        | ×  |
|--------------------|---------------------|------------------------|----|
| 62.2co             | Display Type        |                        | ٦. |
|                    | Series              | GP3000 Series          |    |
|                    |                     | AGP35** Series         |    |
|                    | Model               | AGP-3500T              |    |
|                    | Installation Method | Horizontal             |    |
|                    | Specification       |                        | 5  |
|                    | Screen Size         | 10.4 type              |    |
|                    | Resolution          | 640x480 dots (VGA)     |    |
|                    | Display Type        | TFT Color LCD          |    |
|                    | Display Colors      | 65536 Colors           |    |
|                    | Internal Memory     | 8Mbyte                 |    |
|                    | Backup Memory       | 320Kbyte               |    |
|                    | COM1                | RS-232C/RS-422(RS-485) |    |
|                    | COM2                | RS-422(RS-485)         |    |
|                    | USB                 | 2 Port                 |    |
|                    | LAN                 | 1 Port                 |    |
|                    | CF                  | Enable                 |    |
|                    | Video Signal        | Disable                |    |
|                    | Internal Board      | Disable                |    |
|                    |                     | Next (N) Cancel        | 1  |

| Setting             | Description                                                                                                    |  |  |
|---------------------|----------------------------------------------------------------------------------------------------|--|--|
| Select Series       | Select the display to use from [GP3000 Series] or [GP2000 Series].          NOTE         • If you select [GP2000 Series], the following dialog box is displayed. If you click the icon, GP-Pro EX exits and GP-PRO/PB3 starts up. However, GP-PRO/PB 3 will not start up if it is not installed.         Image: Comparison of the image of the image of the |  |  |
| Display Type        | Set the Display Type.                                                                                                    |  |  |
| Series              | Select the Series.                                                                                                    |  |  |
| Model               | Set the display model that can be specified in the selected [Series].                                                                                                    |  |  |
| Installation Method | Select the display installation method from [Horizontal] or [Vertical].                                                                                                    |  |  |
| Specification       | Displays the specifications of the display specified in [Display Type].                                                                                                    |  |  |

### Device/PLC Driver Settings

Click [Next] after the setting the display device and the following dialog box will be displayed. Select the Device/PLC.

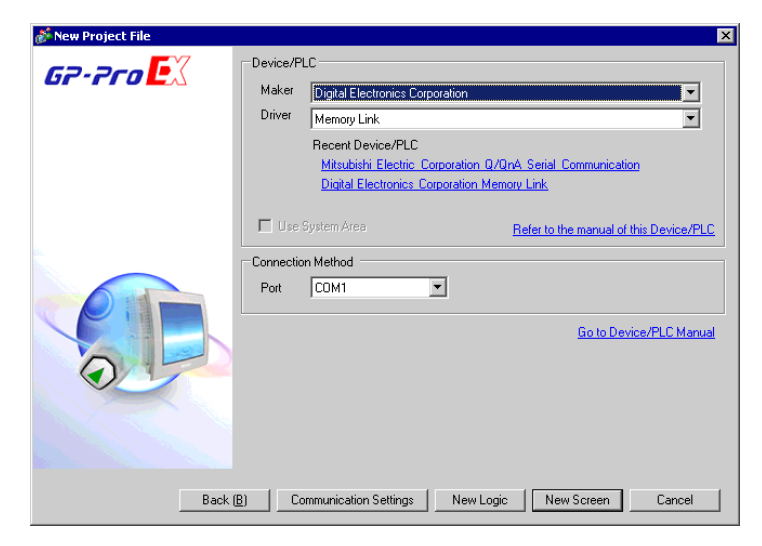

| Setting                    |                                              | Description                                                                                                    |  |  |
|----------------------------|----------------------------------------------|----------------------------------------------------------------------------------------------------|--|--|
| Device/PLC                 |                                              | Set the device/PLC.                                                                                                    |  |  |
|                            | Maker                                        | Select the device/PLC's maker name.                                                                                                    |  |  |
|                            | Driver                                       | Select the driver for the device/PLC selected in [Maker].                                                                                                    |  |  |
|                            | Recent<br>Device/PLC                         | Displays the maker name and driver name of up to three devices/PLCs recently specified in the [New Project File] dialog box. Click each display to specify the [Maker] and [Driver].         |  |  |
|                            | Use System<br>Area                           | Designate whether or not to assign the GP internal system data area to the device/PLC.<br><sup>CP™</sup> "5.13.6 [System Settings Window] Settings Guide ◆ System Area Settings (page 5-120) |  |  |
|                            | Refer to<br>the manual of<br>this Device/PLC | Displays the page in "GP-Pro Device/PLC Connection Manual" explain-<br>ing about the selected device/PLC.GP-Pro EX                                                                           |  |  |
| Со                         | nnection Method                              | Set the connection method of the GP and device/PLC.                                                                                                    |  |  |
|                            | Port                                         | Select the port to assign to the device/PLC from [COM1], [COM2], [Ethernet (UDP)], or [Ethernet (TCP)].                                                                                      |  |  |
| Go to Device/PLC<br>Manual |                                              | GP-Pro EXDisplays the top page of the "GP-Pro Device/PLC Connection Manual".                                                                                                    |  |  |

### 5.13.3 [Properties] Settings Guide

This section explains about each item displayed by selecting the [Project (F)] menu - [Properties (I)] command.

#### Project Information

Displays the screen information to check that there is no problem in sending the project file to the GP.

#### File Info

Displays information of a project file.

| Project Informati                                         | ion                                   |                                     | ×     |
|-----------------------------------------------------------|---------------------------------------|-------------------------------------|-------|
| File Info<br>Model Info                                   | File Info                             |                                     |       |
| Send Data<br>SRAM Info<br>CF-Card Destination<br>Password | File Name<br>Last Saved Date and Time | Unsaved<br>Fri May 26 18:52:20 2006 |       |
| Memory Usage                                              | Creator                               | GP_User                             |       |
|                                                           | Title                                 |                                     |       |
|                                                           |                                       |                                     |       |
|                                                           |                                       | OK ( <u>0</u> ) Ca                  | incel |

| Setting                     | Description                                                                                                    |  |
|-----------------------------|----------------------------------------------------------------------------------------------------|--|
| File Name                   | Displays a project file name.                                                                                                    |  |
| Last Saved Date<br>and Time | Displays the year, date, day of the week, and time when the last project<br>file was saved.<br>The format is [Day of the Week (English abbreviation)], [Month (English<br>abbreviation)], [Date], [Time (hh:mm:ss)], and [Year]. |  |
| Creator                     | Set the name of the project file creator. You can input up to 30 characters.                                                                                                    |  |
| Title                       | Set a comment for the project file. You can input up to 60 characters.                                                                                                    |  |

#### ♦ Model Info

Displays the type or name of the specified devices/PLCs and peripheral devices. Displays [Unused] for unused devices.

| đ | 🖗 Project Informat                                                        | ion                     |                                                                    | × |
|---|---------------------------------------------------------------------------|-------------------------|--------------------------------------------------------------------|---|
|   | File Info                                                                 | Model Info              |                                                                    |   |
|   | Send Data<br>SRAM Info<br>CF-Card Destination<br>Password<br>Memory Usage | Main Unit Model<br>Name | AGP-3500T                                                          |   |
|   |                                                                           | Device/PLC 1            | Mitsubishi Electric Corporation Q/QnA Serial<br>Communication COM1 |   |
|   |                                                                           | Device/PLC 2            | (Unused)                                                           |   |
|   |                                                                           | Device/PLC 3            | (Unused)                                                           |   |
|   |                                                                           | Device/PLC 4            | (Unused)                                                           |   |
|   |                                                                           | Printer                 | (Unused)                                                           |   |
|   |                                                                           | Bar Code1               | (Unused)                                                           |   |
|   |                                                                           | Bar Code2               | (Unused)                                                           |   |
|   |                                                                           | Script 1                | (Unused)                                                           |   |
|   |                                                                           | Script 2                | (Unused)                                                           |   |
|   |                                                                           |                         |                                                                    |   |
|   |                                                                           |                         | OK ( <u>0</u> ) Cancel                                             |   |

| Setting                 | Description                                                                                                    |  |  |
|-------------------------|----------------------------------------------------------------------------------------------------|--|--|
| Main Unit Model<br>Name | Displays the display model name.                                                                                                    |  |  |
| Device/PLC 1            |                                                                                                    |  |  |
| Device/PLC 2            | Displays the specified device/PLC's driver (type).<br><sup>CP</sup> "5.13.6 [System Settings Window] Settings Guide ■ [Device/PLC Settings]<br>Settings Guide" (page 5-124) |  |  |
| Device/PLC 3            |                                                                                                    |  |  |
| Device/PLC 4            |                                                                                                    |  |  |
| Printer                 | Displays the specified printer type.<br><sup>(27)</sup> "33.6.2 System Settings [Printer Settings] Guide" (page 33-48)                                                      |  |  |
| Bar Code 1              | Displays the specified barcode type.                                                                                                    |  |  |
| Bar Code 2              | *8.4.1 [Bar Code Settings] Setting Guide" (page 8-20)                                                                                                    |  |  |
| Script 1                | Displays the specified script type.                                                                                                    |  |  |
| Script 2                | <sup>CF</sup> "5.13.6 [System Settings Window] Settings Guide ■ [Script Settings] Settings<br>Guide" (page 5-127)                                                           |  |  |

# Send Data

Displays information of the data to transfer to the display.

| File Info Model Info Send Data Send Data Send Size 79.046 Byte (0.9%)                                                                                                    |  |
|----------------------------------------------------------------------------------------------------|--|
| SHAM Info     CF-Card Destination       Password     Fonts to Use       Japanese Standard Font     English Standard Font       English Stroke Font     Chinese(Traditional) Standard Font       Chinese(Simplified) Standard Font     Korean Stanard Font |  |
|                                                                                                    |  |

| Setting      | Description                                                                                                    |
|--------------|----------------------------------------------------------------------------------------------------|
| Send Size    | Displays the total size of the project data to send. The data exceeding the maximum size that the GP can send is displayed with red characters.                                 |
| Fonts to Use | Displays a list of fonts to send. Designate the fonts for a project in [System Settings]'s [Font Settings].<br><sup>(CP)</sup> "6.4 [Font Settings] Settings Guide" (page 6-19) |

# ♦ SRAM Info

Displays information of GP's backup SRAM capacity.

| Project Informat                | ion                |                 | ×      |
|---------------------------------|--------------------|-----------------|--------|
| File Info                       | SRAM Info          | Capacity:320 KB |        |
| Send Data                       | Alarm Backup       | 0 Byte          |        |
| CF-Card Destination<br>Password | Sampling           | 0 Byte          |        |
| Memory Usage                    | Backup Area        | 0 Byte          |        |
|                                 | Recipe             | 0 Byte          |        |
|                                 | Total Size         | 2,320 Byte      |        |
|                                 | Remaining Capacity | 325,360 Byte    |        |
|                                 |                    |                 |        |
|                                 |                    |                 |        |
|                                 |                    |                 |        |
|                                 |                    |                 |        |
|                                 |                    |                 |        |
|                                 |                    |                 |        |
|                                 |                    | OK ( <u>D</u> ) | Cancel |

| Setting            | Description                                                                                                    |
|--------------------|----------------------------------------------------------------------------------------------------|
| Capacity           | Displays the specified display's backup SRAM's capacity by the Kbyte.                                                            |
| Alarm Backup       | Displays the SRAM size used for Alarm History.                                                                                   |
| Sampling           | Displays the SRAM size used for Sampling.                                                                                        |
| Backup Area        | Displays the SRAM size used for the GP internal device's backup.                                                                 |
| Recipe             | Displays the SRAM size used for Recipe.                                                                                          |
| Total Size         | Displays the total size used for the SRAM by the byte.                                                                           |
| Remaining Capacity | Displays the remaining capacity by the byte. If the total size exceeds the usable capacity, the value is displayed with a minus. |
## ♦ CF-Card Destination

Set the storage location of the data to transfer to a CF-card in the GP.

| Project Informat | ion 🗙                                                                                                    |
|------------------|----------------------------------------------------------------------------------------------------|
| Project Informat | Item     X       CF-Card Destination       ✓     Enable CF-Card       CF-Card Output Folder     CF-Card Output Folder       C:\Program Files\Pro-face\GP-Pro EX 1.10\Dat     Reference |
|                  | OK (0) Cancel                                                                                                    |

| Setting                  | Description                                                                                                    |
|--------------------------|----------------------------------------------------------------------------------------------------|
| Enable CF-Card           | Select whether or not to use a CF-card in a project.                                                                                                    |
| CF-Card Output<br>Folder | Set the storage location of data to be saved in a CF-card. The initial stor-<br>age location is \Program Files\Pro-face\GP-Pro EX 1.10\Database\ (the<br>project file name and the folder with the same name). |

## Password

Set a password for editing or transferring a project file.

| Project Informat                                                                                                    | ion                                                                                                    | × |
|----------------------------------------------------------------------------------------------------|----------------------------------------------------------------------------------------------------|---|
| Project Informat<br>File Info<br>Model Info<br>Send Data<br>SRAM Info<br>CF-Card Destination<br>Password<br>Memory Usage | Password Edit Edit Edit Project File Send/Receive                                                                      | × |
|                                                                                                    | Send/Receive Project File Password Settings "To open/send/receive, be sure to remember your password. Keep it at hand. |   |
|                                                                                                    | OK ( <u>D</u> ) Cancel                                                                                                 |   |

| Setting                                                                 |                      | Description                                                       |  |
|-------------------------------------------------------------------------|----------------------|-------------------------------------------------------------------|--|
| Ed                                                                      | it                   | Set a password to permit editing of a project file.               |  |
| Edit Project File Displays a password for editing with "*****" if it is |                      | Displays a password for editing with "*****" if it is set.        |  |
|                                                                         |                      | Click this button and the following dialog box will be displayed. |  |
|                                                                         | Password<br>Settings | Crick this button and the following dialog box will be displayed. |  |
|                                                                         |                      | Continued                                                         |  |

| Setting |                              | Description                                                                                                    |  |
|---------|------------------------------|----------------------------------------------------------------------------------------------------|--|
|         | Password                     | Set a password with up to 10 single-byte alphanumeric characters.                                                                                                    |  |
| Edit    | Password<br>(Reenter)        | Confirm the password by entering the same input.          NOTE         • If you click [OK] leaving this box blank, the password is released.                                                                                                    |  |
| Se      | nd/Receive                   | Set a password to permit a project transfer.                                                                                                    |  |
|         | Send/Receive<br>Project File | Displays a password for sending/receiving with "*****" if it is set.                                                                                                    |  |
|         |                              | Click this button and the following dialog box will be displayed.                                                                                                    |  |
|         | Password<br>Settings         | For Project File Transfer ManagementPassword Settings         For Project File Transfer Management Set a password.         Password (Reenter)         Caution         If you forget your password, you can't send/receive Project File.         Keep your password private and save it in a secure location.         OK (D)       Cancel |  |
|         | Password                     | Set a password with up to 24 single-byte alphanumeric characters.                                                                                                    |  |
|         | Password<br>(Reenter)        | Confirm the password by entering the same input.          NOTE         • If you click [OK] leaving this box blank, the password is released.                                                                                                    |  |

### Memory Usage

You can check the current logic capacity, symbol variable capacity, address points, and comment memory of the logic program. You can also change the proportion of the logic capacity and comment memory as required.

| 💰 Project Informat                              | ion                              |                 | ×               |
|-------------------------------------------------|----------------------------------|-----------------|-----------------|
| File Info                                       | Memory Usage                     |                 |                 |
| Send Data<br>SRAM Info                          |                                  | [               | Memory Settings |
| CF-Card Destination<br>Password<br>Memory Usage | Logic Capacity (Step)            |                 | 3 / 15000       |
|                                                 | Variable Capacity                |                 |                 |
|                                                 |                                  |                 | 0 / 6000        |
|                                                 |                                  |                 | Detail          |
|                                                 | Number of Address in Logic Using |                 |                 |
|                                                 |                                  |                 | 7 / 256         |
|                                                 |                                  |                 | Detail          |
|                                                 | Comment Memory                   |                 |                 |
|                                                 | Number of Variable Comment       | 0 / 210         |                 |
| <u> </u>                                        | Number of Rung Comment           | 0 / 55          |                 |
|                                                 |                                  | OK ( <u>D</u> ) | Cancel          |

| Setting                        | Description                                                                       |
|--------------------------------|-----------------------------------------------------------------------------------|
| Memory Settings                | Click this button and the following dialog box will be displayed.                 |
| Logic Capacity                 | Displays the number of steps that you can create.                                 |
| Variable Com-<br>ment Capacity | Sets the upper limit for the symbol variable comment memory ranging from 0 to 15. |
| Rung Comment<br>Capacity       | Sets the upper limit for the row comment capacity ranging from 0 to 15.           |
|                                | Continued                                                                         |

|                                                                               | Setting Description                                                                                                    |                                                                                                  |  |  |  |
|-------------------------------------------------------------------------------|----------------------------------------------------------------------------------------------------|--------------------------------------------------------------------------------------------------|--|--|--|
| Variable Capacity                                                             |                                                                                                    | Displays the number of symbol variables currently used and the total configurable number.        |  |  |  |
|                                                                               | Click this button to display the following dialog box. You can chec<br>number of symbol variables currently used and the possible configu<br>number, as well as the total number of symbol variables.    |                                                                                                  |  |  |  |
|                                                                               |                                                                                                    | 🕈 Variable Capacity Detail                                                                       |  |  |  |
|                                                                               |                                                                                                    | Bit Variable 0 pieces 0 / 8000                                                                   |  |  |  |
|                                                                               |                                                                                                    | Bit Variable Input 0 pieces 0 / 256                                                              |  |  |  |
|                                                                               |                                                                                                    | Bit Variable Output 0 pieces 0 / 256                                                             |  |  |  |
|                                                                               |                                                                                                    | Integer Variable 0 pieces 0 / 8000                                                               |  |  |  |
|                                                                               |                                                                                                    | Integer Variable Input 0 pieces 0 / 64                                                           |  |  |  |
|                                                                               | Details                                                                                                    | Integer Variable Output 0 pieces 0 / 64                                                          |  |  |  |
|                                                                               |                                                                                                    | Float Variable 0 pieces 0 / 128                                                                  |  |  |  |
|                                                                               |                                                                                                    | Real Variable 0 pieces 0 / 128                                                                   |  |  |  |
|                                                                               |                                                                                                    | Timer Variable 0 pieces 0 / 512                                                                  |  |  |  |
|                                                                               |                                                                                                    | Counter Variable 0 pieces 0 / 512                                                                |  |  |  |
|                                                                               |                                                                                                    | Date Variable 0 pieces 0 / 64                                                                    |  |  |  |
|                                                                               |                                                                                                    | Time Variable 0 pieces 0 / 64                                                                    |  |  |  |
|                                                                               |                                                                                                    | PID Variable 0 pieces 0 / 8                                                                      |  |  |  |
|                                                                               |                                                                                                    | Total 0 pieces                                                                                   |  |  |  |
|                                                                               |                                                                                                    |                                                                                                  |  |  |  |
| Addresses used in Displays the number of addresses actually used in the logic |                                                                                                    | Displays the number of addresses actually used in the logic program and                          |  |  |  |
| Logic                                                                         |                                                                                                    | the possible configurable number.                                                                |  |  |  |
|                                                                               | Click to display the following dialog box. You can check the current<br>number used, and the possible configurable number, as well as the to<br>number of bit variables, integers, and system variables. |                                                                                                  |  |  |  |
|                                                                               |                                                                                                    | Bit 0 pieces 0 / 256                                                                             |  |  |  |
|                                                                               | Details                                                                                                    | Integer 0 pieces 0 / 256                                                                         |  |  |  |
|                                                                               |                                                                                                    | System Variables 7 pieces 7 / 64                                                                 |  |  |  |
|                                                                               |                                                                                                    | Total 7 pieces 7 / 256                                                                           |  |  |  |
|                                                                               |                                                                                                    |                                                                                                  |  |  |  |
| Comment Memory                                                                |                                                                                                    | Displays the current number and configurable number of symbol variable comments and row comments |  |  |  |
|                                                                               |                                                                                                    | continents and fow continents.                                                                   |  |  |  |

# CF-Card Output Folder

Set the CF-Card Destination.

# Protect Data

Set a password for editing or transferring a project file. <sup>(2)</sup> • ← Password" (page 5-74)

## 5.13.4 [Utility] Settings Guide

This section explains about each item displayed by selecting the [Project (F)] menu - [Utility (T)] command.

#### Address Block Conversion

Converts the sequential addresses specified in a project as a block. There are two conversion methods: [Whole Project], which converts the addresses in the whole project as a block, and [Individual Settings], which specifies and converts the conversion target screens or features.

### Whole Project

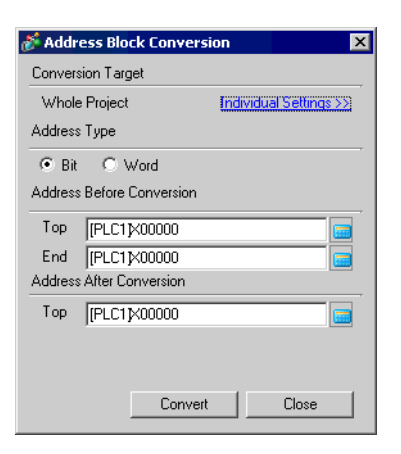

|                                                                                 | Setting    | Description                                                       |  |
|---------------------------------------------------------------------------------|------------|-------------------------------------------------------------------|--|
| Conversion Target                                                               |            | Displays the conversion target.                                   |  |
| Whole Project Display this when converting all the addresses in a project file. |            | Display this when converting all the addresses in a project file. |  |
|                                                                                 | Individual | Goes to the mode that sets the conversion target individually.    |  |
|                                                                                 | Settings   | Individual Settings" (page 5-79)                                  |  |
| Address Type Select the address type to convert from [Bit] or [                 |            | Select the address type to convert from [Bit] or [Word].          |  |
| Address Before<br>Conversion                                                    |            | Set the range of sequential addresses to convert.                 |  |
|                                                                                 | Тор        | Set the top address to convert.                                   |  |
|                                                                                 | End        | Set the end address to convert.                                   |  |
| Address After<br>Conversion                                                     |            | Set the addresses after conversion.                               |  |
|                                                                                 | Тор        | Set the top address of the convert destination.                   |  |

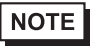

• For [Address Before Conversion]'s [Top] and [End], you cannot specify a different device address.

• If the total number of addresses (End Address – Top Address) before conversion is greater than the total number of addresses (End Address – Top Address) after conversion, the device's last address is assigned to all the unconverted addresses.

## Individual Settings

Sets the address conversion target screens individually and converts them.

| 💣 Address Block Conversion                                                                                                    | ×                                                                                                    |
|----------------------------------------------------------------------------------------------------|----------------------------------------------------------------------------------------------------|
| Conversion Target                                                                                                    | Screen Alarm Common Settings                                                                                                    |
| Individual Settings CCWhole Project<br>Address Type   Bit C Word  Address Before Conversion  Top [[PLC1]×00000  End [[PLC1]×00000  Address After Conversion  Top [[PLC1]×00000  CONVERSION  CONVERSION CONVERSION  CONVERSION CONVERSION  CONVERSION CON | Screen     Current Screen       Image: Screen Start Screen No.     1       Start Screen No.     1       Image: Start Screen No.     1       Image: Start Screen No. |
|                                                                                                    | Convert Close                                                                                                    |

| Setting |                          | Description                                                                                                    |
|---------|--------------------------|----------------------------------------------------------------------------------------------------|
| Sci     | reen                     | Select the block conversion target screens.                                                                           |
|         | Current Screen           | Converts addresses as a block only for the screens that are currently being edited.                                   |
|         | All Screens              | Converts addresses as a block for all screens. Turns ON all the check boxes on the [Screen] tab.                      |
|         | Base Screen              | Set whether or not to include Base Screens among the address block conversion targets.                                |
|         | Start Screen No.         | Set the start screen number of the address block conversion target Base Screens from 1 to 9,999.                      |
|         | End Screen<br>No.        | Set the end screen number of the address block conversion target Base<br>Screens from 1 to 9,999.                     |
|         | Window Screen            | Set whether or not to include Window Screens among the address block conversion targets.                              |
|         | Start Screen No.         | Set the start screen number of the address block conversion target Win-<br>dow Screens from 1 to 2,000.               |
|         | End Screen<br>No.        | Set the end screen number of the address block conversion target Window Screens from 1 to 2,000.                      |
|         | Video Module<br>Settings | Determines whether to include the Video Module window in the address block conversion.                                |
|         | Start Screen No.         | Specifies the first Video Module window number to be included in the conversion from 1 to 512.                        |
|         | End Screen<br>No.        | Specifies the last Video Module window number to be included in the conversion from 1 to 512.                         |
|         | Header/ Footer           | Set whether or not to include the addresses specified for Headers/Footers among the address block conversion targets. |
|         | Logic                    | Determines whether to include the logic screen in the address block conversion.                                       |

|                 | Setting                   | Description                                                                                                    |
|-----------------|---------------------------|----------------------------------------------------------------------------------------------------|
| Alarm           |                           | Select the block conversion target Alarm Settings.                                                                                                    |
|                 | Alarm                     | Select the address block conversion target Alarm features from [Alarm History], [Banner Message], [Alarm Summary], or [Common Settings].                                                                                                    |
|                 | All Alarm                 | Converts addresses as a block for all Alarm features. Switches ON in all the check boxes placed on the [Alarm] tab.                                                                                                    |
| Common Settings |                           | Select the block conversion target features other than [Alarm Settings]<br>from [Common Settings].                                                                                                    |
|                 | Common<br>Settings        | Select the address block conversion target features from [Sampling Set-<br>tings], [Recipe Settings], [Security Settings], [Time Schedule Settings],<br>[Sound Settings], [Text Table], [Global D-Script], [Extended Script],<br>[User Define Function], or [Symbol]. |
|                 | Common-To-All<br>Settings | Converts addresses as a block for all Common Settings except Alarm.<br>Switches ON in all the check boxes placed on the [Common Settings] tab.                                                                                                    |

## Cross Reference

Displays the addresses used by screens and placed parts in a project.

| 🕈 Cross Reference 🛛 🗙  |                       |          |                           |                             |
|------------------------|-----------------------|----------|---------------------------|-----------------------------|
| Target                 | Device/PLI            | C AI     | ▼ Type All ▼              | Address Block<br>Conversion |
| Address                | Screen                | Location | Feature                   | <b></b>                     |
| #H_CurrentYear         | Logic system reserved | •        | •                         |                             |
| #H_CurrentMonth        | Logic system reserved | -        | •                         |                             |
| #H_CurrentDay          | Logic system reserved | -        | •                         |                             |
| #H_CurrentHour         | Logic system reserved | -        | •                         |                             |
| #H_CurrentMinute       | Logic system reserved | -        | •                         |                             |
| #H_CurrentSecond       | Logic system reserved | •        | •                         |                             |
| #H_CurrentDayofTheWeek | Logic system reserved | •        | •                         |                             |
| [PLC1]D00000           | Main Unit Settings    | -        | System Area Start Address |                             |
| [PLC1]D00000           | Main Unit Settings    | -        | Watchdog Write Address    |                             |
| [#INTERNAL]LS0020      | Video Module Settings |          | Video Control Address     |                             |
| [#INTERNAL]LS0021      | Video Module Settings | -        | Video Control Address     |                             |
| [#INTERNAL]LS0022      | Video Module Settings | -        | Video Control Address     |                             |
| [#INTERNAL]LS0023      | Video Module Settings | •        | Video Control Address     | -                           |
|                        |                       |          |                           | Close (C)                   |

| Setting                     | Description                                                                                                    |
|-----------------------------|----------------------------------------------------------------------------------------------------|
| Target                      | Select the contents to display on the Cross Reference from [All], [Current<br>Screen], [Base Screen], [Window Screen], [Header/Footer], [Logic<br>Screen], [I/O Screen], [Alarm], [Sampling Settings], [Recipe Settings],<br>[Security Settings], [Time Schedule Settings], [Sound Settings], [Text<br>Table], [Global DScript], [Extended Script], [User Define Function],<br>[Video Module Window Setting] or [System Settings]. |
| Device/PLC                  | Select the contents to display on the Cross Reference from [All], [Symbol Variable], [PLC1] (device/PLC), [#INTERNAL] (internal device address), or [#MEMLINK] (only when using memory link).                                                                                                    |
| Туре                        | Select the address type to display from [All], [Bit Address], [Word<br>Address], [Bit Variable], [Integer Variable], [Float Variable], [Real Vari-<br>able], [Timer Variable], [Counter Variable], [Date Variable], [Time Vari-<br>able], [PID Variable], [System Variable(Bit)], [System<br>Variable(Integer)].                                                                                                    |
| Address Block<br>Conversion | Displays the [Address Block Conversion] dialog box. Converts the addresses specified in a project as a block. There are two conversion methods: [Whole Project], which converts the addresses in the whole project as a block, and [Individual Settings], which sets and converts the conversion target screens individually.                                                                                                    |
| Address                     | Displays the address or symbol name in use.                                                                                                    |
| Screen                      | Displays the screen numbers, Alarms, Common Settings' types, etc. in use.                                                                                                    |
| Location                    | Displays the part IDs in use or the group, block number, or row number<br>an address belongs to.                                                                                                    |
| Feature                     | Displays the usage of each address.                                                                                                    |

# Copy from Another Project

Specifies another project file to copy necessary screens.

| 💰 Copy from another Pr  | oject                   | ×              |
|-------------------------|-------------------------|----------------|
| File C:\Program Files\F | Pro-face\\A.prx         | [Reference]    |
| Copy Target 💿 All       | C Specify Screen        |                |
| Copy Target Screen      |                         |                |
| 🔽 Base Screen           | Top 1 🚊                 | # End 9999 🔆 # |
| 🔽 Copy includi          | ng the set header and f | ooter.         |
| 🔽 Window                | Top 1 👘                 | 🏥 End 2000 🕂 🏥 |
| 🔽 Keypad                | Top 1 👘                 | 🏥 End 8999 🕂 🏥 |
| 🔽 Video Module          | Top 1 🚞                 | 🏥 End 512 🕂 🏥  |
| Copy-To Screen No.      |                         |                |
| Base Screen             | Top 1 🚍                 |                |
| Window                  | Top 1 👘                 | 100            |
| Keypad                  | Top 1 🗮                 |                |
| Video Module            | Top 1 🚊                 | ##             |
|                         | C                       | opy Cancel     |

| Setting                                         | Description                                                                                                    |  |
|-------------------------------------------------|----------------------------------------------------------------------------------------------------|--|
| File                                            | Displays the copy-from file.                                                                                                    |  |
|                                                 | The following dialog box is displayed. Set the copy-from file's storage location and select a file.                              |  |
|                                                 | Open a copy file of another project.                                                                                             |  |
| Reference                                       | Look jn Patabase<br>History<br>History<br>Desktop<br>My Documents<br>My Network P<br>File game: A prx<br>Desktop<br>My Network P |  |
| O anu Tannat                                    |                                                                                                    |  |
| Copy larget                                     | Select the copy target from [All] or [Specify Screen].                                                                           |  |
| Copy Target Screen                              | Set the target screens when the Copy Target is [Specify Screen].                                                                 |  |
| Base Screen                                     | Copies Base Screens in another project file.                                                                                     |  |
| Тор                                             | Set the copy-from Base Screen top number from 1 to 9999.                                                                         |  |
| End                                             | Set the copy-from Base Screen end number from 1 to 9999.                                                                         |  |
| Copy including<br>the set header<br>and footer. | Set whether or not to copy including the header/footer in another project file.                                                  |  |

| -      |                        |               |                                                                            |
|--------|------------------------|---------------|----------------------------------------------------------------------------|
|        |                        | Setting       | Description                                                                |
|        | Wi                     | ndow          | Copies Window Screens in another project file.                             |
|        |                        | Тор           | Set the copy-from Window Screen top number from 1 to 2000.                 |
| een    |                        | End           | Set the copy-from Window Screen end number from 1 to 2000.                 |
| Scr    | Ke                     | ypad          | Copies the keypad screen from another project file.                        |
| jet ;  |                        | Тор           | Specifies the first copy-from keypad screen number from 1 to 8999.         |
| Tarç   |                        | End           | Specifies the last copy-to keypad screen number from 1 to 8999.            |
| Copy - | Video Module<br>Window |               | Copies the Video Module window from another project file.                  |
| Ŭ      |                        | Тор           | Specifies the first copy-from Video Module window number from 1 to 512.    |
|        |                        | End           | Specifies the last copy-from Video Module window end number from 1 to 512. |
| Co     | ру-Т                   | To Screen No. | Specifies the copy-to screen numbers.                                      |
|        | Base Screen            |               | Specifies the copy-to Base Screen top number from 1 to 9999.               |
|        | Wi                     | ndow          | Specifies the copy-to Window Screen top number from 1 to 1999.             |
|        | Ke                     | ypad          | Specifies the first copy-to keypad screen top number from 1 to 8999.       |
| Vi     |                        | leo Module    | Specifies the first copy-to Video Module window top number from 1 to 512.  |

## Error Check

Checks whether an error exists in the settings in a project.

| No | error | exists. |  |
|----|-------|---------|--|
| NU | enoi  | CA1313. |  |

| No error exists. | Error Check 🛛 🗘 🛪 |            |                     |                                                           | × |
|------------------|-------------------|------------|---------------------|-----------------------------------------------------------|---|
|                  | *∀ ₩              | <b>V</b> 🖪 |                     |                                                           |   |
|                  | Level             | Error No.  | Screen-Location     | Summary                                                   |   |
|                  | Error             |            |                     | No error                                                  |   |
|                  |                   |            |                     |                                                           |   |
|                  |                   |            |                     |                                                           |   |
|                  |                   |            |                     |                                                           |   |
| An error exists. | Error Che         | ek 🛛       |                     | 9                                                         | × |
|                  | ₩ Ϋ               | V 🖪        | 😣 Even if you save  | this data, you can't transfer it to the main unit.        |   |
|                  | Level             | Error No.  | Screen-Location     | Summary                                                   |   |
|                  | Error             | 1000       | Peripheral Settings | Ports settings are duplicated. Check the Peripheral List. |   |
|                  |                   |            |                     |                                                           |   |

|                                                                              | Setting        |          | Description                                                                                         |
|------------------------------------------------------------------------------|----------------|----------|----------------------------------------------------------------------------------------------------|
| uo                                                                           | All            | ₩LL      | Checks for errors in all settings.                                                                  |
| Butt                                                                         | Logic only     | <b>₫</b> | Checks for errors in logic screen settings.                                                         |
| ation I                                                                      | Screen<br>only | V        | Checks for errors in the new screen settings.                                                       |
| Oper                                                                         | Settings       | E        | Displays the [Error Check] screen in [Option Settings].                                             |
| Level                                                                        |                |          | Displays the level of error as either [Error] or [Warning].                                         |
| Error No.                                                                    |                |          | Displays the error number. For details about error numbers, refer to "Maintenance/Troubleshooting." |
| Screen-Location                                                              |                |          | Displays the screen No., part No., or Row No. where the error occurred.                             |
| Summary                                                                      |                |          | Displays the error details.                                                                         |
| <b>NOTE</b> • Error checks are automatically performed when saving projects. |                |          |                                                                                                    |

### 5.13.5 [Work Space] Settings Guide

This section explains about each window displayed by selecting the [View (V)] menu - [Work Space (W)] command.

#### System Settings Window

This window is used to configure system settings for a project file.

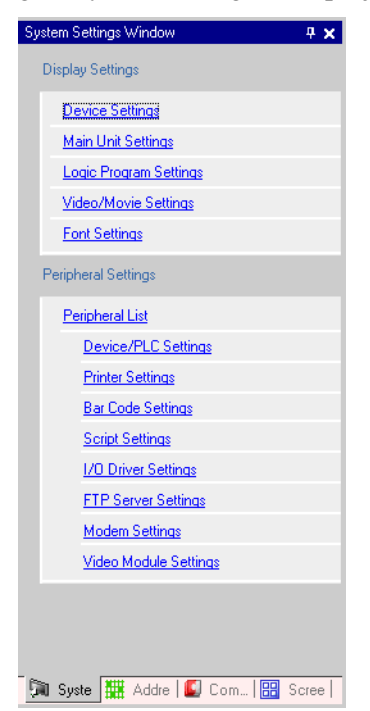

|                  | Setting                   | Description                                                                                                    |
|------------------|---------------------------|----------------------------------------------------------------------------------------------------|
| Display Settings |                           | Configure settings for the GP.                                                                                             |
|                  | Device Settings           | Displays the GP's device settings and specifications. $$                                                                   |
|                  | <b>J</b>                  | "■ [Device Settings] Settings Guide" (page 5-99)                                                                           |
|                  | Main Unit                 | Configure detailed settings for the GP main unit.                                                                          |
|                  | Settings                  | <sup>C</sup> "■ [Main Unit Settings] Settings Guide" (page 5-100)                                                          |
|                  | Logic Program<br>Settings | Configures the logic feature settings.                                                                                     |
|                  |                           | "29.14.1 [System Settings Window] Settings Guide for Logic Features<br>[Logic Program Settings] Setup Guide" (page 29-128) |
|                  | Video/Movie               | Configures the settings for video play and movie recording.                                                                |
|                  | Settings                  | "27.9.1 [Video/Movie Settings] Settings Guide" (page 27-72)                                                                |
|                  | Font Settings             | Set a font to display on the GP.                                                                                           |
|                  | r on Settings             | "6.4 [Font Settings] Settings Guide" (page 6-19)                                                                           |

| • ••                |                                                                |
|---------------------|----------------------------------------------------------------|
| Setting             | Description                                                    |
| Peripheral Settings | Configure settings for each peripheral device.                 |
| Peripheral List     | Displays a list of the specified peripheral devices.           |
|                     | Image: Setting Guide (page 5-122)                              |
| Device/PLC          | Configure settings for a device/PLC.                           |
| Settings            | " ■ [Device/PLC Settings] Settings Guide" (page 5-124)         |
| Printer Settings    | Configure settings to communicate with the printer.            |
|                     | "33.6.2 System Settings [Printer Settings] Guide" (page 33-48) |
| Bar code            | Configure settings to communicate with the barcode.            |
| Settings            | *8.4.1 [Bar Code Settings] Setting Guide" (page 8-20)          |
| Script Settings     | Configure script settings.                                     |
| ochpt octarigo      | "20.8.1 Common Settings Guide for D-Script" (page 20-48)       |
| I/O Driver          | Configures the I/O driver settings.                            |
| Settings            | "31.2.1 [I/O Driver Settings] Setup Guide" (page 31-9)         |
| FTP Server          | Registers FTP servers.                                         |
| Settings            | "27.9.2 [FTP Server Settings] Setting Guide" (page 27-89)      |
| Modem Settings      | Configures the settings for the modem connected to the GP.     |
| Wodern Cettings     | "32.10.2 [Modem Settings] Setup Guide" (page 32-61)            |
| Video Module        | Configures the Video Module window settings.                   |
| Settings            | "27.9.6 Setup guide of [Video Module Settings]" (page 27-119)  |

l

### Address Settings Window

Displays a map of the device/PLC addresses in use or a list of the symbol variables.

| Address Settings 🛛 🕂 🗙                                                                                                    | Address Settings 🛛 📮 🗙                                                                                                    |
|----------------------------------------------------------------------------------------------------|----------------------------------------------------------------------------------------------------|
| Device Address     Symbol Variable                                                                                                    | C Device Addres                                                                                                    |
| Type Bit Address Address [PLC1]×00000                                                                                                    | Type All  Attribute All                                                                                                    |
| X       0       1       2       3       4       5       6       7       8       9       A       B       C       D         00000       00010       00020       0       0       0       0       0       0       0       0       0       0       0       0       0       0       0       0       0       0       0       0       0       0       0       0       0       0       0       0       0       0       0       0       0       0       0       0       0       0       0       0       0       0       0       0       0       0       0       0       0       0       0       0       0       0       0       0       0       0       0       0       0       0       0       0       0       0       0       0       0       0       0       0       0       0       0       0       0       0       0       0       0       0       0       0       0       0       0       0       0       0       0       0       0       0       0       0       0       0       0 | Name     Yppe     Address       #L_ScanTime     System Variable[Ir       #L_Status     System Variable[Ir       #L_StopPending     System Variable[8       #L_StopScans     System Variable[8       #L_Time     System Variable[Ir       #L_Version     System Variable[1r       #L_Version     System Variable[1r       #L_Version     System Variable[1r       IceSupplyButton     Bit Variable       LargeCupButton     Counter Variable       Power01f     Bit Variable       Power0n     Bit Variable       Settles upplyCup     Bit Variable |
| Feature Location Screen                                                                                                    | SmallCupButton Bit Variable                                                                                                    |
| 🕅 System 🇱 Addres 💽 Comm   🞛 Screen                                                                                                    | Feature     Location     Screen       TON SodalnjectionTime     3     MAIN       MDV 4000 SodalnjectionTime     3     MAIN       NC SodalnjectionTime.Q     6     MAIN       NC SodalnjectionTime.Q     6     MAIN                                                                                                    |

|                                                                                                    | Setting  | Description                                                                                                    |
|----------------------------------------------------------------------------------------------------|----------|----------------------------------------------------------------------------------------------------|
| Select Model                                                                                                    |          | Select the target for a list from [Device Address] or [Symbol Variable].                                                                                                    |
| Device Address                                                                                                    |          | Displays a map of the device/PLC addresses used in a project.                                                                                                    |
|                                                                                                    | Туре     | Select the address type to list. The selectable items vary depending on the<br>[Register Format] specified for [Logic Program Settings] in the System<br>Settings Window.<br>If you selected [Variable Format] for [Register Format], select the type<br>from [Bit Address] or [Word Address].<br>If you selected [Address Format] for [Register Format], select the type<br>from [Bit Address (Bit Variable)], [Word Address (Integer Variable),<br>[Float Variable], [Real Variable], [Timer Variable], [Counter Variable],<br>[Date Variable], [Time Variable] or [PID Variable].                                                                                                    |
|                                                                                                    | Address  | Select the address of the target to display in the map area.                                                                                                    |
|                                                                                                    | Map Area | Displays a map of how the addresses are used.                                                                                                    |
| Symbol Variable                                                                                                    |          | Displays the symbol variables used in the project.                                                                                                    |
| Select variableDisplays the symbol variables used in the project.Select the address type to list. The selectable items vary dependin<br>[Register Format] specified for [Logic Program Settings] in the S<br>Settings Window.<br>If you selected [Variable Format] for [Register Format], select th<br>from [All], [Bit Address], [Word Address], [Bit Variable], [Integ<br>able], [Float Variable], [Real Variable], [Timer Variable], [Count<br>able], [Date Variable], [Time Variable], [PID Variable], [System<br>Variable(Bit)], or [System Variable (Integer)].If you selected [Address Format] for [Register Format], select th<br>from [All], [Bit Address], [Word Address], [System Variable (Bi<br>[System Variable (Integer)]. |          | Select the address type to list. The selectable items vary depending on the<br>[Register Format] specified for [Logic Program Settings] in the System<br>Settings Window.<br>If you selected [Variable Format] for [Register Format], select the type<br>from [All], [Bit Address], [Word Address], [Bit Variable], [Integer Vari-<br>able], [Float Variable], [Real Variable], [Timer Variable], [Counter Vari-<br>able], [Date Variable], [Real Variable], [PID Variable], [Counter Vari-<br>able], [Date Variable], [Time Variable], [PID Variable], [System<br>Variable(Bit)], or [System Variable (Integer)].<br>If you selected [Address Format] for [Register Format], select the type<br>from [All], [Bit Address], [Word Address], [System Variable (Bit)], or<br>[System Variable (Integer)]. |

| Setting                                                                 |              | Description                                                                                      |  |
|-------------------------------------------------------------------------|--------------|--------------------------------------------------------------------------------------------------|--|
| Attribute Select the symbol variable usage from [All], [In Use], or [No |              | Select the symbol variable usage from [All], [In Use], or [Not used].                            |  |
|                                                                         | Display Area | Displays a list of the symbol variables.                                                         |  |
| Feature                                                                 |              | Displays the usage of each address.                                                              |  |
| Location                                                                |              | Displays the part IDs in use or the group, block number, or row number<br>an address belongs to. |  |
| Screen                                                                  |              | Displays the screen numbers, Common Settings type, etc.                                          |  |

### Common Setting Window

Calls features common to a project file.

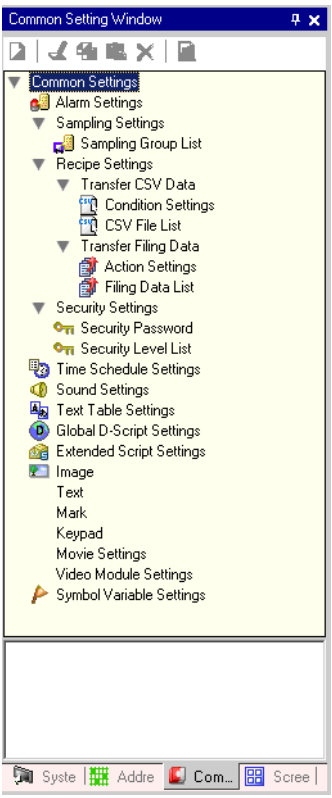

|                                          | Setting                 |                       | Description                                                                                                    |
|------------------------------------------|-------------------------|-----------------------|----------------------------------------------------------------------------------------------------|
| Alarm Settings                           |                         |                       | Displays the setting screen to register an alarm message.<br>* "19.9.1 Alarm Settings Guide" (page 19-63)                                                                                                    |
| Sampling<br>Settings Sampling Group List |                         | Group List            | Displays a list of each setting content for sampling groups.<br>** "24.8.1 Sampling Settings Guide" (page 24-37)                                                                                                    |
| Recipe<br>Settings                       | Transfer<br>CSV<br>Data | Condition<br>Settings | Displays the screen to configure condition settings for trans-<br>ferring CSV data.<br><sup>CP</sup> "25.10.1 Setup Guide for Common Settings (Recipe Settings) ■<br>Transfering CSV Data (Condition Settings)" (page 25-56) |
|                                          |                         | CSV File<br>List      | Displays the screen to register CSV data.<br><sup>C</sup> "25.10.1 Setup Guide for Common Settings (Recipe Settings) ■<br>Transferring CSV Data (CSV File List)" (page 25-61)                                                |

| Setting                  |                |           | Description                                                                                                    |
|--------------------------|----------------|-----------|----------------------------------------------------------------------------------------------------|
| Recipe Transfer Action   |                | Action    | Displays the screen to specified filing data's transfer actions.                                                                                   |
| Settings                 | Filing<br>Data | Settings  | <sup>C</sup> <sup>2</sup> "25.10.1 Setup Guide for Common Settings (Recipe Settings) ■<br>Transferring Filing Data (Action Settings)" (page 25-63) |
|                          |                | Filing    | Displays the screen to register filing data.                                                                                                    |
|                          |                | Data List | <sup>CP</sup> "25.10.1 Setup Guide for Common Settings (Recipe Settings) ■<br>Transferring Filing Data (Filing Data List)" (page 25-67)            |
| Security                 | Security F     | Password  | Displays the screen to specify a security level and password.                                                                                      |
| Settings                 | Occurity       | 2330010   | <sup>(27)</sup> "22.5.2 Security Level List" (page 22-12)                                                                                          |
|                          |                |           | Displays a list of the screens with the security settings and the                                                                                  |
|                          | Security L     | evel List | security level.                                                                                                    |
|                          |                |           | <sup>(2)</sup> "22.5.1 Password Settings" (page 22-9)                                                                                              |
|                          |                |           | Displays a list of actions with the time schedule settings.                                                                                        |
| Time Sche                | dule Settin    | gs        | "23.4 Common Settings (Time Schedule Settings) Guide" (page 23-10)                                                                                 |
| Sound Set                | tings          |           | Displays the screen to register sound.                                                                                                    |
| Sound Set                | ungs           |           | "26.5 Settings Guide" (page 26-13)                                                                                                    |
| Toyt Table               | Sattings       |           | Displays the text table to register text.                                                                                                    |
|                          | Settings       |           | "15.7.3 Text Table Settings Guide" (page 15-49)                                                                                                    |
| Global D-S               | Script Sottin  | NG6       | Displays a list of created global D-scripts.                                                                                                    |
| Giobal D-C               | Script Setti   | iys       | "20.8.1 Common Settings Guide for D-Script" (page 20-48)                                                                                           |
| Extended Seriet Settings |                | nac       | Displays the screen to program extended scripts.                                                                                                   |
| Extended Script Settings |                | nys       | "20.8.1 Common Settings Guide for D-Script" (page 20-48)                                                                                           |
|                          |                |           | Displays the [Image] screen to register images.                                                                                                    |
| Image                    |                |           | "10.5.1 Setup Guide for Common Settings (Image Registration)"<br>(page 10-23)                                                                      |
| Text                     |                |           | Displays the screen to register text.                                                                                                    |
|                          |                |           | "15.7.2 Common Settings Guide (Text Register)" (page 15-48)                                                                                        |
|                          |                |           | Displays the screen to create marks.                                                                                                    |
| Mark                     |                |           | "9.12.3 Common Settings (Mark Registration) Settings Guide"<br>(page 9-79)                                                                         |
|                          |                |           | Displays the screen to edit a keypad.                                                                                                    |
| Keypad                   |                |           | "16.5.2 Setup Guide for the Common Settings (Keypad Registra-<br>tion)" (page 16-23)                                                               |
|                          |                |           | Displays the [Movie Settings] screen for creating a movie list                                                                                     |
| Movie Settings           |                |           | file.                                                                                                    |
|                          |                |           | "27.9.3 Common Settings [Movie Settings (O)] Setting Guide"<br>(page 27-91)                                                                        |
|                          |                |           | Displays the screen for creating the Video Module window.                                                                                          |
| Video Module Settings    |                | S         | "27.9.5 Setup guide of common settings [Video Module Settings]"<br>(page 27-112)                                                                   |
|                          |                |           | Displays a screen to register a symbol.                                                                                                    |
| Symbol Va                | riable Setti   | ngs       | <sup>C</sup> "5.9.2 Setup Procedure ■ Registering the [Symbol Variable Settings]" (page 5-45)                                                      |
|                          |                |           | "29.3 Registering Addresses" (page 29-12)                                                                                                    |

# Screen List Window

Displays a list of created Base Screens or Window Screens.

| Screen List     |          | <b>₽ ×</b> |
|-----------------|----------|------------|
| Screen Type All |          | •          |
| Refine Search   |          | Search     |
| °• 🕘 🏨 🗙   4    | n 🛃 🛃    |            |
| 🌍 Base Screen   |          |            |
|                 | 0001     | (Untitled) |
| 🥩 Window Screen | -        |            |
| 👺 Logic Screen  | -        |            |
|                 | INIT     | (Untitled) |
|                 | MAIN     | (Untitled) |
| 🚱 I/O Screen    | -        |            |
|                 |          |            |
|                 |          |            |
|                 |          |            |
|                 |          |            |
| •               |          | Þ          |
| 🕅 Syste 🔛 Add   | re 🚺 Com | 🔡 Scree    |

| Setting          |                       | Description                                                                                             |  |  |
|------------------|-----------------------|----------------------------------------------------------------------------------------------------|--|--|
| Screen Type      |                       | Select the screens to list from [All], [Base Screen], [Window Screen], [Logic Screen], or [I/O Screen]. |  |  |
| Re               | fine Search           | Set up to 128 single-byte characters for the search target text.                                        |  |  |
| New Screen 🛅     |                       | Displays the [New Screen] dialog box.                                                                   |  |  |
|                  | Сору (С) 🗧            | Copies the selected screen.                                                                             |  |  |
|                  | Paste 😭               | Pastes the copied screen on the Screen List.                                                            |  |  |
|                  | Delete 🗙              | Deletes the selected screen from the project.                                                           |  |  |
| Operation Button | Change<br>Attribute 💂 | The following dialog box is displayed. You can change the screen number, title, and color.              |  |  |

| Setting          |                           |          | Description                                                                                                    |  |  |  |
|------------------|---------------------------|----------|----------------------------------------------------------------------------------------------------|--|--|--|
| Operation Button | Change<br>Display<br>Mode | <i>#</i> | Changes the display mode of the [Screen List].<br>Reduced Screen Display List Display<br>Screen List<br>Screen Type<br>Refine Search<br>Refine Search<br>Base Screen<br>Window Screen<br>Changes the display mode of the [Screen List].<br>Screen List<br>Screen Type<br>All<br>Refine Search<br>Base Screen<br>Window Screen<br>Changes the display mode of the [Screen List].<br>Screen List<br>Screen Type<br>All<br>Refine Search<br>Base Screen<br>Window Screen<br>Screen<br>S |  |  |  |
|                  | Nesting                   | 툍        | Displays screens hierarchically.                                                                                                    |  |  |  |
| Screen List      |                           |          | Displays a list of screens registered in a project. Double-click the screen<br>row you want to open and the screen is displayed in the right editing area.<br>You can select a screen and copy or delete it easily, for example.                                                                                                    |  |  |  |

#### Properties Window

Displays the selected part or screen's attributes/settings. Using this window, you can check the attributes or change the settings easily.

- Not all of the setting information for the selected part will be displayed in this NOTE window.
  - · Attributes and setting information for parts whose placement position and setting information is fixed with fixed pins in will not be displayed. For more details on the fixed pins, refer to:

<sup>(3)</sup> "9.6.3 Fix/Unfix Objects" (page 9-48)

| Whe                                | n Creating a Screen | When Cre                        | When Creating Logic |  |  |  |
|------------------------------------|---------------------|---------------------------------|---------------------|--|--|--|
| Properties Window                  |                     | Properties Window               | <b>₽ ×</b>          |  |  |  |
| Switch/Lamp                        |                     | Logic Screen MAIN               | •                   |  |  |  |
| 4 <b>a</b> 4                       |                     | Rungs 11<br>Steps 76            |                     |  |  |  |
| Attribute Name                     | Setting Value       | Lable List                      |                     |  |  |  |
| Part Information                   |                     | 1 - MAIN START                  |                     |  |  |  |
| Part ID                            | SL_0001             | 4 - LABEL-001                   |                     |  |  |  |
| Comment                            |                     | 11 - MAIN END                   |                     |  |  |  |
| <ul> <li>Coordinate</li> </ul>     |                     |                                 |                     |  |  |  |
| Top Left X-Coordinat               | 340                 |                                 |                     |  |  |  |
| Top Left Y-Coordinat               | 120                 | 🛶 🛥 🚽                           |                     |  |  |  |
| Width                              | 141                 |                                 |                     |  |  |  |
| Height                             | 61                  | Attribute Name                  | Attribute Name      |  |  |  |
| <ul> <li>Switch Feature</li> </ul> |                     | Logic                           |                     |  |  |  |
| Switch Feature                     | Enable              | Title                           | 無題                  |  |  |  |
| 🔻 Bit Switch                       |                     | Rung                            |                     |  |  |  |
| Bit Action                         | Bit Set             | Rung No.                        | 2                   |  |  |  |
| Bit Address                        | [PLC1]M000011       | Comment                         |                     |  |  |  |
| Switch Common                      |                     | <ul> <li>Instruction</li> </ul> |                     |  |  |  |
| Lamp Feature                       |                     | Instruction Name                | NO                  |  |  |  |
| Color                              |                     | OperandS1                       |                     |  |  |  |
| Label                              |                     | Value/Address name              | スイッチ1               |  |  |  |
|                                    |                     | Туре                            | Bit Variable        |  |  |  |
|                                    |                     | Detail Settings                 |                     |  |  |  |
| <u> </u>                           |                     | Address                         |                     |  |  |  |
|                                    |                     | Array size                      | 0                   |  |  |  |
|                                    |                     | Кеер                            | Clear               |  |  |  |
|                                    |                     | Comment                         |                     |  |  |  |

| Setting                                                  |              | Description                                                                                                    |  |
|----------------------------------------------------------|--------------|----------------------------------------------------------------------------------------------------|--|
| Part Name Display<br>Area<br>(When creating a<br>screen) |              | The name of the selected part or screen is displayed. If multiple parts are selected, the number of selected parts is displayed.                        |  |
| Part Name Display<br>Area<br>(When creating logic)       |              | For how to create a logic program using the [Logic Program Window], refer to "29.13.5 Using Reference Features to Search Logic Programs" (page 29-118). |  |
|                                                          | Logic Screen | When creating a [MAIN], [INT], or subroutine screen, select the logic screen from [SUB-01] to [SUB-32].                                                 |  |
|                                                          | Rungs        | Displays the total number of rows in the logic program.                                                                                                 |  |
|                                                          | Steps        | Displays the total number of steps in the logic program.                                                                                                |  |
|                                                          | Label List   | Displays a list of the labels in the logic program.                                                                                                    |  |

When Creating a Screen

| Setting                            |                        |   | Description                                                                                     |
|------------------------------------|------------------------|---|-------------------------------------------------------------------------------------------------|
| Button Area                        |                        |   | Opens and closes the category display on the window.                                            |
|                                    | Expand All             |   | Expands and displays all categories.                                                            |
|                                    | Collapse All           |   | Reduces and hides all categories.                                                               |
|                                    | Expand to 1st<br>Level | ₽ | Expands and displays only top level categories.                                                 |
| Attribute Display/<br>Setting Area |                        |   | Displays the setting content for each attribute. You can change the set-<br>tings in this area. |

### Screen Data List Window

Displays a list of the Parts and Draw placed on the screen.

| Screen Data Li | st           | ×   |
|----------------|--------------|-----|
| Target All     | •            |     |
|                |              |     |
| Draw/Parts     | Information  |     |
| MD_0000        | [PLC1]X00000 |     |
|                |              |     |
|                |              |     |
|                |              |     |
|                |              |     |
|                |              |     |
|                |              |     |
|                |              |     |
|                |              |     |
|                |              |     |
|                | -            |     |
| Edit D         | elete        | * * |

| Setting                                                                                                    |  | Description                                                                                                    |
|----------------------------------------------------------------------------------------------------|--|----------------------------------------------------------------------------------------------------|
| Target                                                                                                    |  | Select the targets to display on the display list from [All], [Draw], or [Part].                                                                                                    |
| Target Assistance                                                                                                    |  | Select the targets to display on the display list when the [Target] is [Draw] or [Part].                                                                                                    |
| Display List                                                                                                    |  | Displays a list of the Parts and Draw placed on the screen. Double-click a row and each setting dialog box opens for editing.                                                                                                    |
| Draw/Parts Displays the Draw type when the [Target] is [Draw] and the Part I ber when the [Target] is [Part]. Displays "Group Object" for a grot target. And displays "D-script" when [D-Script] is selected. |  | Displays the Draw type when the [Target] is [Draw] and the Part ID num-<br>ber when the [Target] is [Part]. Displays "Group Object" for a grouped<br>target. And displays "D-script" when [D-Script] is selected.                                                |
| Information                                                                                                    |  | Displays the coordinate when the [Target] is [Draw] and all the Part's addresses when the [Target] is [Part]. Displays the ID number and comment when [D-Script] is selected, and the coordinate and all the addresses in a group when Group Object is selected. |
| Show Fixed Pins                                                                                                    |  | You can confirm whether or not the part or drawing is fixed. For more details on the fixed pins (), see the following. (9.6.3 Fix/Unfix Objects" (page 9-48)                                                                                                    |
| Edit                                                                                                    |  | Displays the setting dialog box for the Part/Draw selected on the display list.                                                                                                    |
| Delete                                                                                                    |  | Deletes the Part/Draw selected on the display list.                                                                                                    |
| Order (Top)                                                                                                    |  | Moves the item selected on the display list to the top.                                                                                                    |
| Order (Bottom)                                                                                                    |  | Moves the item selected on the display list to the bottom.                                                                                                    |

# Comment List Window

| Comment List         | <del>4</del> ×                  |
|----------------------|---------------------------------|
| Target Item Variable | •                               |
| Z X Z                |                                 |
| Screen:Rung/Address  | Comment                         |
| PowerOn              | Press the power button to start |
| SodalnjectionTime    | Set time to keep the soda valve |
| ₹                    |                                 |
| 词 Syst 🔛 Addr 🕻      | 🕽 Com 🔡 Scre 🍓 Com              |

| Setting              |                   | Description                                                                                                 |  |
|----------------------|-------------------|----------------------------------------------------------------------------------------------------|--|
| Target Item          |                   | Selects the item to be displayed from [Variable], [System Variable], or                                     |  |
| iui                  | got nom           | [Rung].                                                                                                    |  |
| c                    | Edit 🛃            | You can edit comments in [Variable] and [Rung].                                                             |  |
| utto                 | Delete 🗙          | You can delete comments in [Variable] and [Rung].                                                           |  |
| B                    |                   | Clicking the icon displays the [Address Input] dialog box when                                              |  |
| tior                 |                   | [Address Format] has been selected in [Register Format]. You can spec-                                      |  |
| era                  | Add 👱             | ify addresses and add logic addresses.                                                                      |  |
| Ope                  |                   | "29.3.3 Using Symbol Variables with Fixed Addresses (Address Format)<br>Logic Address Display" (page 29-33) |  |
|                      |                   | [Variable] displays the symbol variable name. [System Variable] dis-                                        |  |
|                      |                   | plays the system variable name. Double-click to switch the window to                                        |  |
| 80                   | roon: Pung/Addrog | the [Address Settings] window and the relevant variable will be                                             |  |
| Screen: Rung/Address |                   | selected.                                                                                                   |  |
|                      |                   | [Rung] displays the logic name and row No. of the logic screen. Dou-                                        |  |
|                      |                   | ble-click to select the relevant row in the logic program.                                                  |  |
| Comment              |                   | Displays the comment for the selected row.                                                                  |  |
|                      |                   | Double click to edit [Variable] and [Rung].                                                                 |  |

# Watch List Window

| Watch List 🛛 🕂 🗙 |              |            |            |
|------------------|--------------|------------|------------|
| Type All         |              |            |            |
| 🗹 🗙   10 1       | 6            |            |            |
| Address          | Туре         | Radix      | Curren     |
| switch1          | Bit Variable |            | OFF        |
| lamp1            | Bit Variable | -          | OFF        |
| IceSupplyButt    | Bit Variable | -          | ON         |
| LargeCupButti    | Bit Variable | -          | ON         |
| PowerOff         | Bit Variable | -          | ON         |
| PowerOn          | Bit Variable | -          | ON         |
| SetIceSupply(    | Bit Variable |            | OFF        |
| SmallCupButto    | Bit Variable |            | ON         |
| SodaValve        | Bit Variable |            | ON         |
|                  |              |            |            |
| <b>     </b>     | Befere       | ence indic | ► ation >> |
| 🕅 Sus 🗰 Ad       | id 🚺 Co      | B Scr      | 💹 Wat      |

| Setting         |             |    | Description                                                                                                    |  |
|-----------------|-------------|----|----------------------------------------------------------------------------------------------------|--|
| Туре            |             |    | Selects the type of symbol variable or system variable registered in the [Watch List] window.<br>For how to register, refer to the following.<br>* "29.10.2 Monitor the Current Values of Symbol Variables" (page 29-78)                     |  |
| u               | Edit        | Ľ  | You can edit registered symbol variables.                                                                                                    |  |
| Butt            | Delete      | ×  | You can delete registered symbol variables.                                                                                                    |  |
| on E            | Decimal     | 10 | Change the display format to decimal format.                                                                                                    |  |
| Operati         | Hexadecimal | 16 | Change the display format to hexadecimal format.                                                                                                    |  |
| Ad              | dress       |    | Displays the variable name that was added to the watch list.                                                                                                    |  |
| Туре            |             |    | Displays the variable type that was added to the watch list window.                                                                                                    |  |
| Ra              | dix         |    | Displays the variable format that was added to the watch list.                                                                                                    |  |
| Current Value   |             |    | Displays the current value that was added to the watch list.<br>If the type is [Bit Variable], right-click to select [ON] or [OFF].<br>If the type is [Integer Variable], [Float Variable], or [Real Variable],<br>click to input the value. |  |
| Display Example |             |    | You can configure the settings only when the type is [Integer Variable].<br>Select [Specify Bit], [Specify Byte], or [Specify Word].<br>Decimal/hexadecimal displays are available if you select [Specify<br>Byte] or [Specify Word].        |  |

# PID Monitor Window

| PID monitor                 | <b>₽ ×</b>   |
|-----------------------------|--------------|
| Target PID Variable pid     | V            |
| Item                        | Value        |
| Targeted value(SP)          | 80           |
| Tieback(TB)                 | 20           |
| Proportional constant       | 2.00         |
| Integral calculus time      | 1.00sec      |
| Differential calculus time  | 4.00sec      |
| Processing invalidity range | 2            |
| Bias                        | 10           |
| Frequency in sampling       | 1200ms       |
|                             |              |
| Range: 1000-65535           |              |
| Graph Settings Update       | Undo         |
| 🕅 Sy 🛗 Ad 🞑 Co 🔡 S          | cr 🔛 Wa 界 Pl |

| Setting                 | Description                                                                                                    |  |  |
|-------------------------|----------------------------------------------------------------------------------------------------|--|--|
| Target PID Variable     | Select the PID variable that you want to monitor.                                                                                        |  |  |
| List of PID Adjustments | You can input values and adjust the PID while referring to the graph.                                                                    |  |  |
| Graph Display           | The PID instruction values are displayed in a graph that can be monitored.                                                               |  |  |
|                         | You can specify how to display the graph. Click to display the settings dialog box.                                                      |  |  |
| Graph Settings          | imit     4095       Low limit     0       Display width     50       Imit     0       Imit     50       Imit     0       Imit     Cancel |  |  |
| Display Items           | Select the check box to display [Current Value], [Target Value], [Output Value], [Output Invalidity Range], or [Output Range].           |  |  |
| Graph Display<br>Range  | Specifies the [Upper Limit], [Lower Limit] and [Width] for the graph display.                                                            |  |  |
| Update                  | Compulsorily updates the graph with the values specified in the PID adjustments.                                                         |  |  |
| Undo                    | Returns to the state before inputting the PID adjustment values.                                                                         |  |  |

# PID Adjustments

| ltem                              | Value                                                                                                    |
|-----------------------------------|----------------------------------------------------------------------------------------------------|
| Target Value<br>(SP)              | Specifies the target value. Input the minimum and maximum output value. The input range depends on the PID instruction output settings. For details, refer to the PID instructions.                                                                                                    |
| Tieback (TB)                      | Specifies the output value when the monitor is off. The input range depends on the PID instruction output settings. For details, refer to the PID instructions.                                                                                                    |
| Proportional<br>Constant          | <ul> <li>Specifies the proportion for compare control. A larger value will reach the target value sooner. A smaller value will approach the target value more gradually, resulting in less overshoot. The settings range from 0.01 to 1000.00. For details about proportional constants, see the next page.</li> <li>✓ "5.13.5 [Work Space] Settings Guide ◆ Proportional Action (P Action)" (page 5-97)</li> </ul> |
| Integral<br>Calculus Time         | Specifies the intervals between integral calculations. The settings range<br>from 0.10 to 3000.00 (S). For details about integral calculus time, see<br>the next page.<br><sup>™</sup> "5.13.5 [Work Space] Settings Guide ◆ Integral Action (I Action)" (page 5-<br>97)                                                                                                    |
| Differential<br>Calculus Time     | <ul> <li>Specifies the intervals between differential calculations. The settings range from 0.00 to 3000.00 (S). For details about differential calculus time, see the next page.</li> <li><sup>C</sup> "5.13.5 [Work Space] Settings Guide ◆ Derivative Action (D Action)" (page 5-98)</li> </ul>                                                                                                    |
| Processing<br>Invalidity<br>Range | Specifies the range in which PID instructions are not operated. The deviation in the settings range is "0" and $\pm$ the processing invalidity range is based on the target value. The settings range from 0 to (maximum output value – minimum output value) / 2.                                                                                                    |
| Bias                              | The value specified here is added to the output value in advance. The settings range from the minimum output value to the maximum output value.                                                                                                    |
| Frequency in sampling             | Specifies the PID operation sampling frequency. The frequency is subject to the scan time and the PID is operated in the scan executed after the specified frequency. The settings range from the operation frequency to 60000 (ms).                                                                                                    |

### Proportional Action (P Action)

Calculates the operation volume (output value) proportionate to the deviation (deviation between the target value and current value). The formula for the relation between deviation (E) and operation volume (CV) is as follows.

 $CV = KP \times E$  (The constant of proportion calls KP "proportional gain.") When the deviation is fixed, the proportional action is as follows.

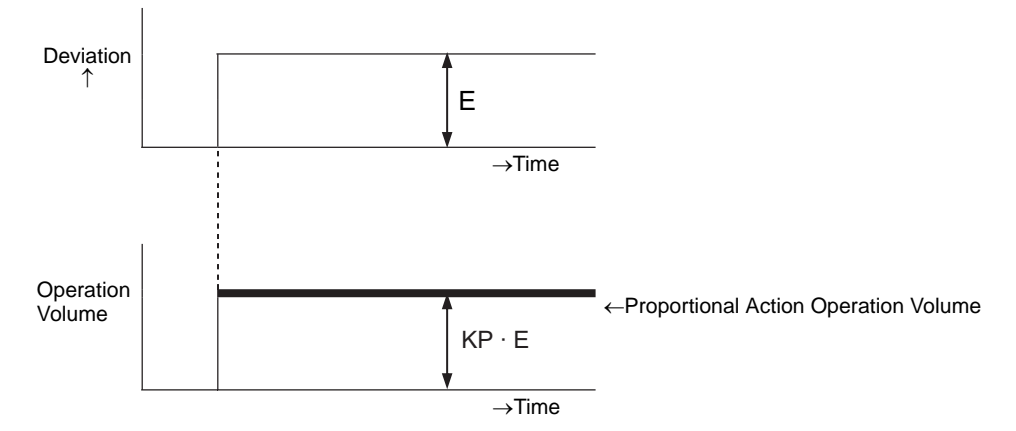

The operation volume varies in the range of 0 to 4095 (initial value). As KP increases, the operation volume proportionate to the deviation increases and the correcting action strengthens and causes offset (residual deviation).

#### Integral Action (I Action)

Continuously changes the operation volume (output value) to eliminate any deviation (deviation between the target value and current value). This can eliminate the offset caused in the proportional action.

Once deviation is caused in the integral action, the operation volume changes to the operation volume of the proportional action. The time required for the change is called "integral calculus time" and is indicated as TI. A smaller TI results in stronger integral action. If the deviation is fixed, the integral action is as follows.

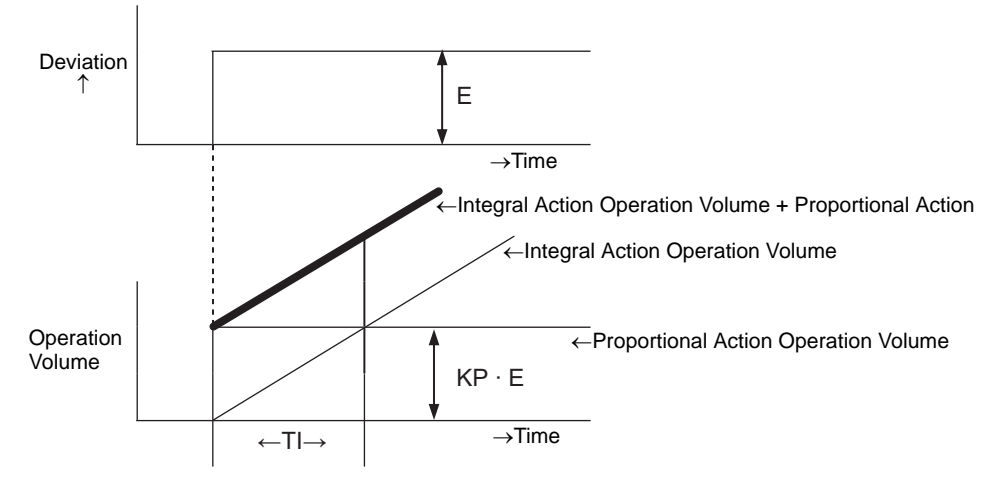

Uses the integral action as "PI action" combined with the proportional action, or as "PID action" combined with the proportional action and derivative action." Integral action alone cannot be used.

### Derivative Action (D Action)

Adds the operation volume (output value) proportionate to any deviation (deviation between the target value and current value) in order to eliminate deviation. This prevents the control target from drastically changing due to external disturbances.

Once deviation occurs in the derivative action, the operation volume changes to the operation volume of the integral operation. The time required for the change is called "differential calculus time" and is indicated as TD.

A larger TD results in stronger derivative action.

If the deviation is fixed, the derivative action is as follows.

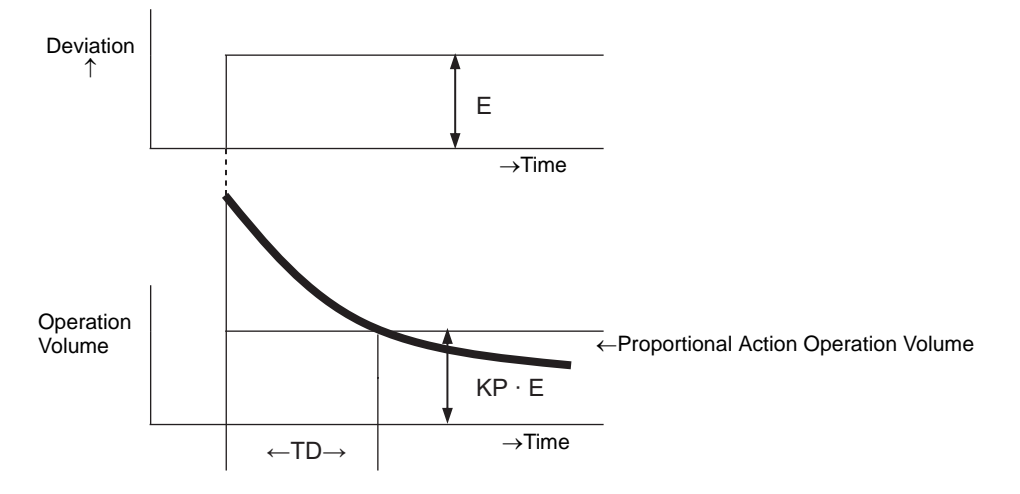

Uses the derivative action as "PD action" combined with the proportional action, or as "PID action" combined with the proportional action and integral action. Derivative action alone cannot be used.

## 5.13.6 [System Settings Window] Settings Guide

This section explains about the screens called from each item displayed in the [System Settings Window].

## ■ [Device Settings] Settings Guide

Displays the specified display's specifications.

| System Settings Window                              | 🕂 🗙 🛛 Device Settings                                |                                             |                       |
|-----------------------------------------------------|------------------------------------------------------|---------------------------------------------|-----------------------|
| Display Settings Device Settings Main Unit Settings | Display Type<br>Driver<br>Model<br>Installation Meth | GP3000 Series<br>AGP-3500T<br>od Horizontal | <u>Change Display</u> |
| Logic Program Settings                              | -Specifications                                      |                                             |                       |
| Video/Movie Settings                                | Screen Size                                          | 10.4 type                                   |                       |
| Font Settings                                       | Resolution                                           | 640x480 dots (VGA)                          |                       |
|                                                     | Display Type                                         | TFT Color LCD                               |                       |
| Peripheral Settings                                 | Display Colors                                       | 65536 Colors                                |                       |
| Peripheral List                                     | Internal Memory                                      | 8Mbyte                                      |                       |
| Device/PLC Settings                                 | Backup Memory                                        | 320Kbyte                                    |                       |
| Printer Settings                                    | COM1                                                 | RS-232C/RS-422(RS-485)                      |                       |
| Bar Code Settings                                   | COM2                                                 | RS-422(RS-485)                              |                       |
| Script Settings                                     | USB                                                  | 2 Port                                      |                       |
| 1/0 Driver Settings                                 | LAN                                                  | 1 Port                                      |                       |
| FTP Server Settings                                 | CF                                                   | Enable                                      |                       |
| Modem Settings                                      |                                                      |                                             |                       |
| Video Module Settings                               |                                                      |                                             |                       |

|                        | <ul> <li>Displays the display's model.</li> <li><b>NOTE</b></li> <li>Commonly displayed on all the screens called from the System Settings</li> </ul> |  |  |
|------------------------|----------------------------------------------------------------------------------------------------|--|--|
|                        | • Commonly displayed on all the screens called from the System Settings                                                                               |  |  |
| Display Type           | $-1 \bullet$ Commonly displayed on an me screens called from the system settings                                                                      |  |  |
|                        | Window.                                                                                                    |  |  |
| Driver                 | Displays the series name of a display.                                                                                                    |  |  |
| Model                  | Displays the model name that supports the display series.                                                                                             |  |  |
| Installation<br>Method | Displays the display installation method with [Horizontal] or [Vertical].                                                                             |  |  |
| Specifications         | Displays the specifications of the display specified in [Display Type].                                                                               |  |  |
| Change Display         | The [Change Display] dialog box will appear. Change the display model to be used for the project file.                                                |  |  |

| Setting |                       | Description                                                                                           |
|---------|-----------------------|----------------------------------------------------------------------------------------------------|
|         | Current Display       | Displays the series name, model name and installation method of the cur-<br>rently specified display. |
|         | Convert-To<br>Display | Set the [Size], [Model], and [Installation Method] of the change-to display.                          |

## ■ [Main Unit Settings] Settings Guide

### Display Settings

Screen

•

| System Settings Window # X<br>Display Settings<br>Device Settings                                                                                                    | Display Type<br>Driver GP3000 Series<br>Model AGP-3500T<br>Installation Method Horizontal                                                                                                    |
|----------------------------------------------------------------------------------------------------|----------------------------------------------------------------------------------------------------|
| Man Unit Settings         Logic Program Settings         Video/Movie Settings         Eont Settings         Peripheral Settings         Peripheral Settings         Peripheral Settings         Peripheral Settings         Peripheral Settings         Peripheral Settings         Peripheral Settings         Settings         Settings         Sciol Settings         LVD Driver Settings         ETP Secure Settings | Main Unit Settings Display Settings Display Settings Display Settings Display Settings Display Settings Initial Screen No. Data Type of Display Screen No. Data Type of Display Setter No. Data Type of Display Settings None Standby Mode Time Display Settings Display Settings Disp |
| Modem Settings<br>Video Module Settings                                                                                                    | Color Settings     16384 Colors, 3-Speed Blink       If Reverse Display       If Show Brightness/Contrast Control Bar       Dark Blink     Black       Dark Blink     Black       Dark Blink     Black       Dark Color     Disable         Menu and Error Settings       System Language Settings     English       Offline Language     English       Show System Menu     Lower Part       Show Error Online     Clear at Recovery                                                                                                    |
| Settings<br>Screen Settings<br>Initial Screen No.<br>Data Type of Display Scre                                                                                                    | en No.                                                                                                    |

| Initial Screen No.                   | 1 🕂 🏛        |
|--------------------------------------|--------------|
| Data Type of Display Screen No.      | 💿 Bin 🔘 BCD  |
| Change Screen from Main Unit         |              |
| Reflect in Device/PLC                |              |
| Start Time                           | 0 🕂 🏛 Sec    |
| Standby Mode Settings                | None         |
| Standby Mode Time                    | 1 📑 🧮 Minute |
| Change-To Screen No. in Standby Mode | 1 🚍 🧱        |

| Setting            | Description                                                                                                    |
|--------------------|----------------------------------------------------------------------------------------------------|
| Initial Screen No. | <ul> <li>Set the number of the screen that will display at startup.</li> <li>"12.3 Choosing the Screen that will Display when the GP Turns on" (page 12-7)</li> <li>NOTE</li> <li>Set the screen number from 1 to 9999 when the [Data Type of Display Screen No.] is [Bin], and from 1 to 7999 for [BCD].</li> </ul> |
|                    | Continued                                                                                                    |

| Setting                            |                                            | Description                                                                                                    |  |
|------------------------------------|--------------------------------------------|----------------------------------------------------------------------------------------------------|--|
| Data Type of Display<br>Screen No. |                                            | Select the data type of the screen number specified when changing screens from [Bin] or [BCD].                                                                                                    |  |
| Change Screen from<br>Main Unit    |                                            | Set whether or not to reflect the settings in the device/PLC when the screen is changed from the main unit.                                                                                                    |  |
|                                    | Reflect in<br>Device/PLC                   | The updated screen number (the currently displayed screen number) is<br>written into the connected device's [System Data Area Top Address] + 8<br>address. This must be specified to change screens from a Screen Change<br>switch and connected device.<br>** "12.5 Changing the Displayed Screen from both Touch and a Device/PLC" (page 12-13)                                                                                                    |  |
| Start Time                         |                                            | Set the time it takes for the display to start up after the power turns ON from 0 to 255 seconds.                                                                                                    |  |
| Standby Mode<br>Settings           |                                            | <ul> <li>Select the standby mode from [None], [Screen OFF], or [Screen Change].</li> <li>Unchecked <ul> <li>The screen does not change to the standby mode.</li> </ul> </li> <li>Screen OFF <ul> <li>Clears the screen if there is no screen touch, screen change or alarm message display after the time specified in [Standby Mode Time] passes.</li> </ul> </li> <li>Screen Change <ul> <li>Changes to the screen specified in [Change-To Screen No. in Standby Mode] if there is no screen touch, screen change or alarm message display after the time specified in [Standby Mode] if there is no screen touch, screen change or alarm message display after the time specified in [Standby Mode] if there is no screen touch, screen change or alarm message display after the time specified in [Standby Mode Time] passes.</li> </ul></li></ul> |  |
|                                    | Standby Mode<br>Time                       | Set the time to automatically clear the screen to protect the display from 1 to 255 minutes. Automatically clears the screen display or changes to the specified screen when the specified time passes without any display operations.                                                                                                    |  |
|                                    | Change-To<br>Screen No. in<br>Standby Mode | <ul> <li>Set the screen number to change to after the [Standby Mode Time] passes when the [Standby Mode Settings] is [Screen Change].</li> <li>NOTE</li> <li>Set the screen number from 1 to 9999 when the [Data Type of Display Screen No.] is [Bin], and from 1 to 7999 for [BCD].</li> </ul>                                                                                                    |  |

• Display Settings

| Display Settings                     |                             |  |  |
|--------------------------------------|-----------------------------|--|--|
| Color Settings                       | 16384 Colors, 3-Speed Blink |  |  |
| 🔲 Reverse Display                    |                             |  |  |
| Show Brightness/Contrast Control Bar |                             |  |  |
| Dark Blink                           | O Black 💿 Dark Color        |  |  |
| D-Script_debug() Function Feature    | 💿 Enable 🔿 Disable          |  |  |

| Setting        | Description                    |                                                        |  |
|----------------|--------------------------------|--------------------------------------------------------|--|
|                | Set the color for the display. |                                                        |  |
|                | Туре                           | Color Setting Range                                    |  |
| Color Cottings | TFT Display                    | 65536 Colors, No Blink and 16384 Colors, 3-Speed Blink |  |
| Color Settings | STN Display                    | 4096 Colors, 3-Speed Blink                             |  |
|                | Monochrome<br>Display          | Monochrome 16 Levels 3-Speed Blink                     |  |
|                |                                |                                                        |  |

| Setting                                  | Description                                                                                                    |
|------------------------------------------|----------------------------------------------------------------------------------------------------|
|                                          | Set whether or not to display the screen with black/white reversed.                                                                                                    |
| Reverse Display                          | NOTE                                                                                                    |
|                                          | • This can be set only when a monochrome display is selected.                                                                                                    |
| Show Brightness/<br>Contrast Control Bar | Set whether or not to show the [Brightness/Contrast Control Bar] to con-<br>trol the brightness and contrast by touch input.                                                                                 |
| Dark Blink                               | Select the reverse-to color of a part or picture with blink from [Black] or [Dark Color]. If you select [Dark Color], the blink is reversed to the dark color of the color specified to the part or picture. |
| D-Script_debug ()<br>Function Feature    | Set whether or not to execute the debug() function data described in D-script.<br>** "21.7.1 Debug Function" (page 21-61)                                                                                    |

• Menu and Error Settings

| Menu and Error Settings       |                           |  |  |
|-------------------------------|---------------------------|--|--|
| System Language Settings      | English                   |  |  |
| Offline Language              | English                   |  |  |
| Show System Menu              | Lower Part                |  |  |
| Show Error Online             | Clear at Recovery         |  |  |
| Error Display Position        | C Upper Part 💿 Lower Part |  |  |
| Auto Recovery on System Error | ○ Enable ⊙ Disable        |  |  |

| Setting                          | Description                                                                                                    |
|----------------------------------|----------------------------------------------------------------------------------------------------|
| System Language<br>Settings      | Set the language of "System Menu", "Brightness/Contrast Control", and "Error Message" (a one-line message and detail message) displayed on the GP from [Japanese] or [English].                                                                                                    |
| Offline Language                 | Select the offline menu's display language from [Japanese] or [English].                                                                                                    |
| Show System Menu                 | Select the system menu position from [Do Not Display], [Upper Part], or [Lower Part].                                                                                                    |
| Show Error Online                | <ul> <li>Select the timing for clearing online error displays from [None], [Clear at Recovery], or [Clear on Screen Change].</li> <li>IMPORTANT</li> <li>The error message that occurs when the device/PLC cannot be written to due to a communication error will not be deleted from the GP screen, even if [Clear at Recovery] is specified. You can delete this error message by initiating a screen change.</li> </ul> |
| Error Display<br>Position        | Select the error display position from [Upper Part] or [Lower Part].                                                                                                    |
| Auto Recovery on<br>System Error | Set whether or not to perform auto recovery on system errors.                                                                                                    |

# Operation Settings

| System Settings Window 🛛 🕈 🗙 | Display Type                                                                                |
|------------------------------|---------------------------------------------------------------------------------------------|
| Display Settings             | Driver GP3000 Series<br>Model AGP-3500T<br>Installation Mathematical                        |
| Device Settings              |                                                                                             |
| Main Unit Settings           | Main Unit Settings                                                                          |
| Logic Program Settings       | Display Settings Operation Settings Action Settings   Logic Settings   System Area Settings |
| Video/Movie Settings         | System Password Settings 0 0:No Password                                                    |
| Font Settings                | Touch Panel Detection   ON Detect  OFF Detect                                               |
| Peripheral Settings          | ☑ Touch Buzzer Sound                                                                        |
|                              | Output to External Buzzer Terminal                                                          |
| Peripheral List              | Touch Panel Operation on Back Light Off Detection 📀 Operational 🔘 Operation Inhibit         |
| Device/PLC Settings          |                                                                                             |
| Printer Settings             |                                                                                             |
| Bar Code Settings            |                                                                                             |
| Script Settings              |                                                                                             |
| 1/0 Driver Settings          |                                                                                             |
| FTP Server Settings          |                                                                                             |
| Modem Settings               |                                                                                             |
| Video Module Settings        |                                                                                             |

| Setting                                                 | Description                                                                                                    |
|---------------------------------------------------------|----------------------------------------------------------------------------------------------------|
| System Password<br>Settings                             | Set the system password for the initial settings or to go offline from 0 to 99999999. Set "0" when a system password is unnecessary.        |
| Touch Panel<br>Detection                                | Select the detection timing from [ON Detect] (when touching the touch panel) or [OFF Detect] (when taking your finger off the touch panel). |
| Touch Buzzer Sound                                      | Set whether or not to sound the built-in buzzer when touching the screen.                                                                   |
| Output to External<br>Buzzer Terminal                   | Set whether or not to output the touch panel buzzer to the external buzzer terminal.                                                        |
| Touch Panel<br>Operation on Back<br>Light Off Detection | Set whether or not to enable the touch panel operation on back light off detection. Select from [Operational] or [Operation Inhibit].       |

# ♦ Action Settings

| System Settings Window 4 × Display Settings Display Settings Main Unit Settings Video/Movie Settings Font Settings Peripheral Settings Peripheral Settings Peripheral List Device/PLC Settings | Display Type<br>Driver GP3000 Series<br>Model AGP-3500T<br>Instalation Method Horizontal<br>Main Unit Settings<br>Display Settings   Operation Setting: Action Settings   ogic Settings   System Area<br>  Window Operation   Disable   Image: Setting   Settings   System Area<br>  Global Window Operation   Disable   Image: Setting   Setting   Setting | S Settinos  <br>Backup Internal Device<br>Backup Satt Address<br>Backup Area Size |
|----------------------------------------------------------------------------------------------------|----------------------------------------------------------------------------------------------------|-----------------------------------------------------------------------------------|
| Printer Settings<br>Bar Code Settings<br>Social Settings<br>I/O Driver Settings<br>ETP Server Settings<br>Moden Settings<br>Video Module Settings                                              | Screen Capture Settings Capture Action Capture Action Capture Action Control World Address BlackWrite Reverse Display Screen/Video Capture Settings File No. Auto Increment File Auto Delete Looy Capture Image Quality Low-Quality Image High-Capture Image Usity Low-Quality Image High-Capture Image Usity Low-Quality Image Low-Capture Image Outon Low-Quality Image High-Capture Image Usity                                                                                                    | Memory Card Settings                                                              |

• Window Settings Set the Global Window's display settings

| Window Settings         |           |
|-------------------------|-----------|
| Global Window Operation | Disable 💌 |
|                         |           |
|                         |           |

|               | Setting                                  | Description                                                                                                    |  |  |
|---------------|------------------------------------------|----------------------------------------------------------------------------------------------------|--|--|
| Global Window |                                          | Select the action of the Global Window commonly displayed on all                                                                                                    |  |  |
| Operation     |                                          | screens from [Disable], [Direct], or [Indirect].                                                                                                    |  |  |
|               | DisableDoes not specify a Global Window. |                                                                                                    |  |  |
|               |                                          | Displays the Window Screen number to display and its position in a fixed state.<br>Control the display by operating the address (LS16) in the GP internal device or the device/PLC to which the system data area is assigned.                                                                                                    |  |  |
|               |                                          | Setting Screen Internal Device Addresses to Use                                                                                                    |  |  |
|               | Direct                                   | Global Window Operation<br>Window Screen No.<br>Display Position X-Coordinate<br>Display Position Y-Coordinate<br>240<br>1<br>240<br>240<br>240<br>240<br>240<br>240<br>240<br>240<br>240<br>240<br>240<br>240<br>240<br>240<br>240<br>240<br>240<br>240<br>240<br>240<br>240<br>240<br>240<br>240<br>240<br>240<br>240<br>240<br>240<br>240<br>240<br>240<br>240<br>250<br>2 1 0<br>Control Address<br>Controls the display of a Global Window. If you turn ON Bit 0, a Win-<br>dow is displayed.<br>2 1 0<br>Window Interchange<br>0: Interchange is valid.<br>1: Interchange is invalid.<br>0 - 1: Display window |  |  |
|               |                                          | <ul> <li>NOTE</li> <li>To use a system data area on the device/PLC, specify this using four sequential words of the assigned address.</li> <li><sup>CP</sup> " ◆ System Area Settings" (page 5-120)</li> </ul>                                                                                                    |  |  |
|               | Window<br>Screen No.                     | Set the Global Window's screen number from 1 to 2000.                                                                                                    |  |  |
|               |                                          | Continued                                                                                                    |  |  |

| Setting                                                                                                    |        | Setting                                               | Description                                                                                                    |
|----------------------------------------------------------------------------------------------------|--------|-------------------------------------------------------|----------------------------------------------------------------------------------------------------|
| Global Window Operation                                                                                                    | Direct | Display<br>Position X-<br>Coordinate/<br>Y-Coordinate | Set the Global Window's display position. Even if the screen changes, the Window is displayed in the same position. The coordinate specified here is the top left corner of the Window.          Y-Coordinate         Y-Coordinate         Window         Base Screen    NOTE • Specifies the X-coordinate by 4 dots. If the display position is not specified by 4 dots, the position is automatically corrected by 4 dots to the left of the specified coordinate to display the Global Window.                                                                                                    |
| Indirect       Set the Vindow Screen numbrish in the GP internal device's action the device of the data area to the device of the data area to the device of the display position for the display of a Green         Indirect       Control Address Controls the display of a Green of dow is displayed.         15       R         • Window Screen No. Specify the number of the V |        | lirect                                                | Set the Window Screen number to display and its position by storing data<br>in the GP internal device's address (LS16 to LS19). If you assign a sys-<br>tem data area to the device/PLC, you can switch Window Screens or<br>change the display position from the device/PLC.<br>Setting Screen Internal Device Addresses to Use<br>Setting Screen Internal Device Addresses to Use<br>LS0016 Control Address<br>Use Use Use Use Use<br>Data Type Bin BCD LS0017 Window Screen No.<br>Display Position (X-Coordinate)<br>LS0019 Display Position (Y-Coordinate)<br>Usplay Position (Y-Coordinate)<br>• Control Address<br>Controls the display of a Global Window. If you turn ON Bit 0, a Win-<br>dow is displayed.<br>15 2 1 0<br>Window Interchange is valid.<br>1: Interchange is valid.<br>0 - 1: Display window |

|                         | Setting   | Description                                                                                                    |  |  |  |
|-------------------------|-----------|----------------------------------------------------------------------------------------------------|--|--|--|
| Global Window Operation | Indirect  | <ul> <li>Display Position X-Coordinate/Y-Coordinate<br/>Set the Global Window's display position. If you change the value to<br/>store in the address, you can move the Window. The coordinate speci-<br/>fied here is the top left corner of the Window.</li> <li>X-Coordinate<br/>Y-Coordinate<br/>Y-Coordinate</li> <li>Window</li> <li>Base Screen</li> </ul> NOTE • To use a system data area on the device/PLC, specify this using four<br>sequential words of the assigned address. © " ◆ System Area Settings" (page 5-120) |  |  |  |
|                         | Data Type | Select the type of data to store in the address from [Bin] or [BCD].                                                                                                    |  |  |  |

• Screen Capture Settings Prints hard copy of the GP screen or video screen.

| Screen Capture Settings                                          |  |  |  |  |  |  |  |
|------------------------------------------------------------------|--|--|--|--|--|--|--|
| Capture Action                                                   |  |  |  |  |  |  |  |
| Capture Action                                                   |  |  |  |  |  |  |  |
| Control Word Address                                             |  |  |  |  |  |  |  |
| Black/White Reverse Display                                      |  |  |  |  |  |  |  |
| Screen/Video Capture Settings                                    |  |  |  |  |  |  |  |
| File No. Auto Increment                                          |  |  |  |  |  |  |  |
| File Auto Delete                                                 |  |  |  |  |  |  |  |
| Loop                                                             |  |  |  |  |  |  |  |
| Capture Image Quality                                            |  |  |  |  |  |  |  |
| · · · · · · · · · · · ·                                          |  |  |  |  |  |  |  |
| Low-Quality Image 80 📑 🏨 High-Quality Image High Compression (1) |  |  |  |  |  |  |  |

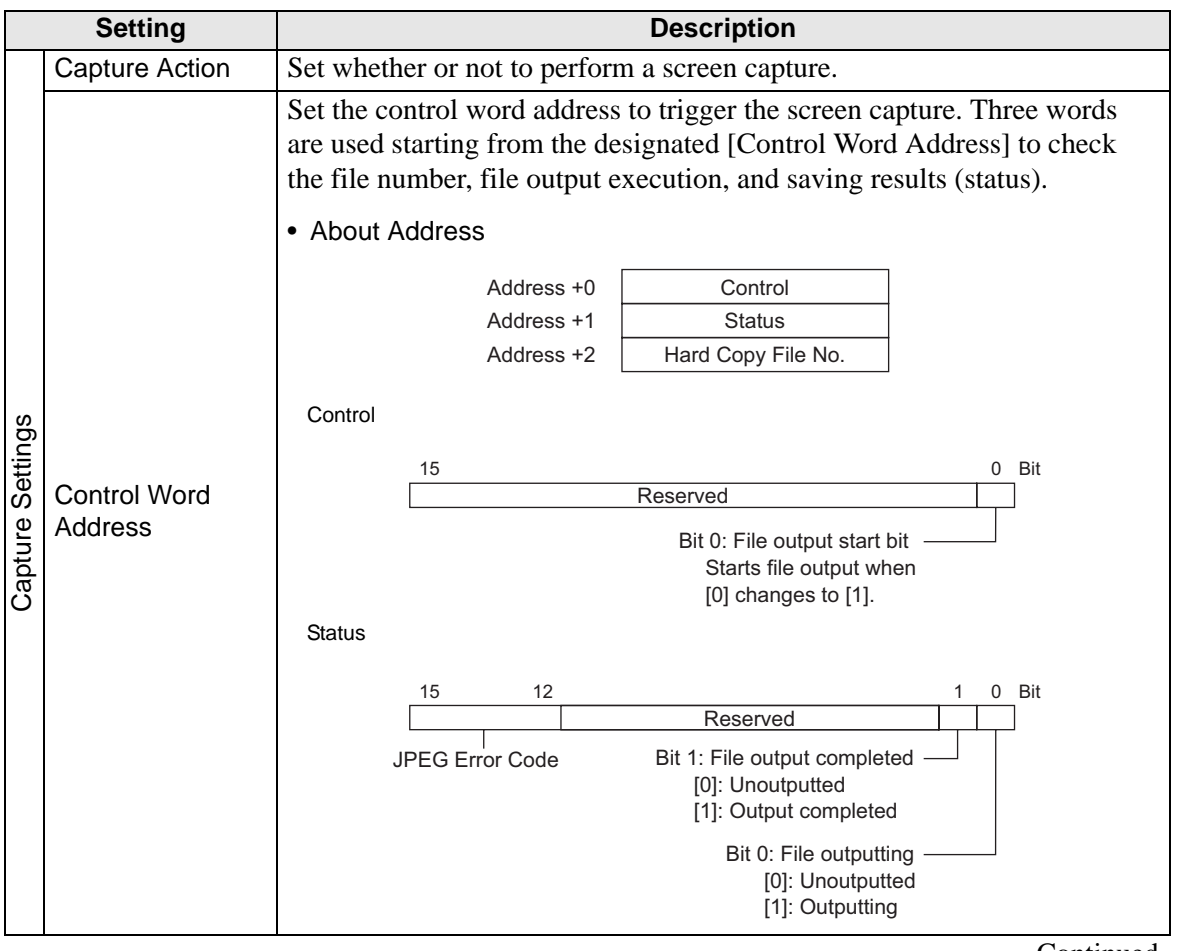

| Setting          |                         | Description                                                                                                    |                                                                                                    |                                                                                                    |                                                                                                    |  |  |  |
|------------------|-------------------------|----------------------------------------------------------------------------------------------------|----------------------------------------------------------------------------------------------------|----------------------------------------------------------------------------------------------------|----------------------------------------------------------------------------------------------------|--|--|--|
|                  |                         |                                                                                                    | Details of JPEG Error Code                                                                                                    |                                                                                                    |                                                                                                    |  |  |  |
|                  |                         |                                                                                                    | Bit<br>12 to 15                                                                                                    | Description                                                                                                    | Details                                                                                                    |  |  |  |
|                  |                         |                                                                                                    | 0000                                                                                                    | Completed<br>Successfully                                                                                                    | When the process was completed successfully.                                                                                                    |  |  |  |
|                  |                         |                                                                                                    | 0001                                                                                                    | Reserved                                                                                                    |                                                                                                    |  |  |  |
|                  |                         |                                                                                                    | 0010                                                                                                    | Reserved                                                                                                    |                                                                                                    |  |  |  |
|                  |                         |                                                                                                    | 0011                                                                                                    | Reserved                                                                                                    |                                                                                                    |  |  |  |
|                  |                         |                                                                                                    | 0100                                                                                                    | No CF-Card                                                                                                    | When a CF-card is not inserted or the CF-<br>card hatch is open during screen capture or<br>when JPEG data is displayed.                                                                                          |  |  |  |
|                  |                         |                                                                                                    | 0101                                                                                                    | CFWrite Error                                                                                                    | When there is not sufficient free space in the CF-card or the CF-card is removed while the data is written during screen capture.                                                                                 |  |  |  |
|                  |                         |                                                                                                    | 0110                                                                                                    | Reserved                                                                                                    |                                                                                                    |  |  |  |
|                  | Control Word<br>Address |                                                                                                    | 0111                                                                                                    | CFCard Error                                                                                                    | When the CF-card is unformatted.                                                                                                    |  |  |  |
|                  |                         |                                                                                                    | 1000                                                                                                    | Reserved                                                                                                    |                                                                                                    |  |  |  |
| Capture Settings |                         |                                                                                                    | 1001                                                                                                    | Excess of No. of<br>Auto Increment Files                                                                                      | When the file number exceeds 65535 in the auto increment feature.                                                                                                    |  |  |  |
|                  |                         | (⊢<br>D<br>"(<br>A                                                                                                    | <ul> <li>(Hard Copy File No.)</li> <li>Designates the "*****" Eportion in a screen capture file's name</li> <li>"CP*****.jpg" The value can be from 0 to 65535. When using the [File No.</li> <li>Auto Increment] function, this address will automatically store the file number.</li> <li>Details of Capture Action</li> </ul> |                                                                                                    |                                                                                                    |  |  |  |
|                  |                         |                                                                                                    | the capture<br>pleted, co<br>OFF the f<br>turned OI<br>of the cor                                                                                                    | re process was composition<br>onfirm that the file of<br>file output bit from<br>FF, the GP turns OF<br>ntrol and status duri | pleted. After the capture process was com-<br>output completion bit is ON and then turn<br>the device/PLC. If the file output bit is<br>F the file output completion bit. The timing<br>ng capture is as follows. |  |  |  |
|                  |                         |                                                                                                    | File Out<br>(Contro                                                                                                    | tput Bit ON<br>I) OFF                                                                                                    | <b>*</b>                                                                                                    |  |  |  |
|                  |                         |                                                                                                    | File Out<br>(Status)                                                                                                    | tputting Bit ON OFF                                                                                                    |                                                                                                    |  |  |  |
|                  |                         |                                                                                                    | File Out<br>(Status)                                                                                                    | tput Completion Bit ON<br>OFF                                                                                                 |                                                                                                    |  |  |  |
|                  |                         |                                                                                                    | Capture                                                                                                    | Process                                                                                                    | Capture<br>Processing                                                                                                    |  |  |  |
|                  |                         |                                                                                                    | $\bigcirc$ =GP turns OFF. $\diamond$ =Turn OFF the bit.                                                                                                    |                                                                                                    |                                                                                                    |  |  |  |
|                  |                         | 1                                                                                                    |                                                                                                    |                                                                                                    |                                                                                                    |  |  |  |
|                  |                         | <ul> <li>If you turn OFF the file output bit (control) before the file output completion bit turns ON, the file output completion bit is automatically turned OFF.</li> <li>If an error occurs while processing screen capture, the status area is not cleared when the control address' rigger bit is turned OFF. It will be cleared next time the process is completed successfully.</li> </ul> |                                                                                                    |                                                                                                    |                                                                                                    |  |  |  |
|                  |                         |                                                                                                    |                                                                                                    |                                                                                                    |                                                                                                    |  |  |  |
|                               | Setting                        | Description                                                                                                    |            |                                                                                                    |                         |                          |  |
|-------------------------------|--------------------------------|----------------------------------------------------------------------------------------------------|------------|----------------------------------------------------------------------------------------------------|-------------------------|--------------------------|--|
|                               |                                | Set whether or not to save the screen captured in a CF-card with black<br>and white reversed.<br><b>NOTE</b><br>• On a monochrome or color model of GP the black/white reverse states                                                                                                    |            |                                                                                                    |                         |                          |  |
|                               |                                | are displayed                                                                                                    | as follo   | WS.                                                                                                    |                         |                          |  |
|                               |                                | PC Screen                                                                                                    | GP<br>Type | GP Screen                                                                                                    | Black/White R<br>(in CF | everse Display<br>-Card) |  |
| Capture Settings              | Black/White<br>Reverse Display |                                                                                                    | Monochrome | Enable     Disat       Image: Disat     Image: Disat       Image: Disat     Image: | White                   |                          |  |
|                               |                                | (White O)                                                                                                    | Color      | White<br>White<br>Green                                                                                                    | Black<br>Green          | White<br>Unite<br>Green  |  |
|                               |                                | You can reverse only black or only white.                                                                                                    |            |                                                                                                    |                         |                          |  |
|                               |                                | Color inversion is not available.                                                                                                    |            |                                                                                                    |                         |                          |  |
| Screen/Video Capture Settings | File No. Auto<br>Increment     | <ul> <li>Color inversion is not available.</li> <li>When a screen is captured, a new file is created with a file name automatically assigned (numbering) by adding 1 to the highest file number of files saved on the CF-card.</li> <li>The automatically numbered file number will be written to designated [Control Word Address] +2.</li> <li>Numbering will occur to a maximum file number of 65535. After that screen capture will not function. To continue, use the [File Auto Delete] function or the [Loop] function.</li> <li><b>NOTE</b></li> <li>The GP searches for the highest file number upon GP power-up, upon opening/closing of the CF-card cover, and upon insertion/removal of a CF-card.</li> <li>When using this function, file numbers specified to the designated [Control Word Address] +2 are ignored.</li> </ul> |            |                                                                                                    |                         |                          |  |

|           | Setting Description |                                                                                                    |  |  |  |  |  |
|-----------|---------------------|----------------------------------------------------------------------------------------------------|--|--|--|--|--|
|           |                     | Deletes existing files and allows new files to be saved even when the CF-<br>Card does not have sufficient free space or the file number exceeds<br>65535.                                                                                                    |  |  |  |  |  |
|           |                     | When a file with the highest file number exists<br>When a file exists in the CF-card with the highest file number (65535),<br>all existing files are deleted and new files are created starting from file<br>number 0.                                                        |  |  |  |  |  |
|           |                     | e.g.) When "CP65535.JPG" exists in the CF-card                                                                                                    |  |  |  |  |  |
|           |                     | CF-Card CF-Card                                                                                                    |  |  |  |  |  |
| ings      |                     | CP00100.JPG<br>CP00101.JPG<br>CP00102.JPG<br>:<br>:<br>CP65535.JPG<br>After capture                                                                                                    |  |  |  |  |  |
| Sett      |                     |                                                                                                    |  |  |  |  |  |
| o Capture | File Auto Delete    | All screen capture files in the CF-card "CP *****.JPG" are deleted and "CP00000.JPG" is saved.                                                                                                    |  |  |  |  |  |
| n/Vide    |                     | • All files are deleted so this can take from a few seconds to a few minutes.                                                                                                    |  |  |  |  |  |
| Scree     |                     | If no free space is available on the CF-card This feature deletes the file with the lowest file number and creates a file with the highest file number $+ 1$ .                                                                                                    |  |  |  |  |  |
|           |                     | e.g.) Files with file numbers "CP00100.JPG" to "CP00300.JPG" are saved on the CF-Card.                                                                                                    |  |  |  |  |  |
|           |                     | CF-Card CF-Card                                                                                                    |  |  |  |  |  |
|           |                     | CP00100.JPG           CP00101.JPG           CP00102.JPG           :           :           CP00300.JPG             CP00300.JPG             CP00300.JPG             CP00300.JPG             CP00300.JPG             CP00300.JPG             CP00300.JPG             CP00300.JPG |  |  |  |  |  |
|           |                     | The file with the smallest number, "CP00100.JPG", is deleted and the new file "CP00301.JPG" is created.                                                                                                    |  |  |  |  |  |

|                | Setting                       | Description                                                                                                    |  |  |  |  |  |  |
|----------------|-------------------------------|----------------------------------------------------------------------------------------------------|--|--|--|--|--|--|
|                |                               | <ul> <li>During screen capture, a new file is created with the file number assigned by adding 1 to the file number with the most recent time stamp among file numbers in the CF-card. When files with file Nos. 00000 through 65535 exist on the CF-card, the files will be overwritten sequentially from file No. 00000 and the screen captures will continue.</li> <li><b>NOTE</b></li> <li>File timestamps are checked each time a file is created.</li> <li>The latest file has the highest file number</li> <li>When the latest file number is 65535, a new file is created with file No. 00000.</li> <li>e.g.) Files with file numbers "CP65531.JPG" to "CP65535.JPG" are saved on the CF-Card.</li> </ul> |  |  |  |  |  |  |
|                |                               | CF-Card CF-Card                                                                                                    |  |  |  |  |  |  |
| oture Settings |                               | CP65531.JPG       9:00         CP65532.JPG       10:00         CP65533.JPG       11:00         CP65535.JPG       12:00         CP65535.JPG       13:00                                                                                                    |  |  |  |  |  |  |
| eo Cap         | Loop                          | A new file, "CP00000.JPG", is created.                                                                                                    |  |  |  |  |  |  |
| Screen/Vide    |                               | If no free space is available on the CF-card<br>During screen capture, the oldest file is deleted and the new file is saved<br>with a file number 1 larger than the latest file.                                                                                                    |  |  |  |  |  |  |
|                |                               | CF-Card CF-Card                                                                                                    |  |  |  |  |  |  |
|                | The oldes<br>"CP00001<br>NOTE | CP00000.JPG       14:00         CP65531.JPG       9:00         CP65532.JPG       10:00         CP65533.JPG       11:00         CP65534.JPG       12:00         CP65535.JPG       13:00                                                                                                    |  |  |  |  |  |  |
|                |                               | The oldest file, "CP65531.JPG", is deleted and the new file "CP00001.JPG" is created.                                                                                                    |  |  |  |  |  |  |
|                |                               | • When a file is deleted due to insufficient free space, the oldest file is deleted in order to create a new file. In such a case, it may take twice as long to save a file compared to saving when there is sufficient free space.                                                                                                    |  |  |  |  |  |  |
|                | Capture Image<br>Quality      | <ul> <li>Set the capture image quality from 1 to 100. You can also specify by directly inputting numeric values.</li> <li>1 : Low-Quality Image, High Compression</li> <li>100 : High Quality Image, Low Compression</li> </ul>                                                                                                    |  |  |  |  |  |  |

#### Backup Internal Device

Copies data stored in the internal device address's user area to the backup SRAM. If you specified the Backup Internal Device, the GP will start up maintaining the data stored in the internal device address when you turn ON the GP again.

# • The data stored in the GP internal device is cleared when turning OFF the GP or when the GP goes offline. You can use this function to back up the data in the user area.

| Backup Internal Device |            |   |     |  |  |  |
|------------------------|------------|---|-----|--|--|--|
| 🔲 Backup               |            |   |     |  |  |  |
| Backup Sta             | rt Address |   |     |  |  |  |
| Backup Are             | a Size     | 1 | ÷ # |  |  |  |
|                        |            |   |     |  |  |  |
|                        |            |   |     |  |  |  |

| Setting | Description                                                                                                    |                             |             |                                |           |  |  |  |
|---------|----------------------------------------------------------------------------------------------------|-----------------------------|-------------|--------------------------------|-----------|--|--|--|
|         | Set whether or not                                                                                                    | to backup the               | GP internal | device.                        |           |  |  |  |
|         | NOTE                                                                                                    |                             |             |                                |           |  |  |  |
|         | • Backs up the data stored in sequential addresses in the user area. Select the user area range from LS or USR (system area or USR for the memory link method). You cannot back up multiple ranges. If you select the LS area in the direct access method, only one of the two user areas (red frame portion) is backed up. This holds true for selecting the system area in the memory link method. |                             |             |                                |           |  |  |  |
|         | Dir                                                                                                    | rect Access Meth<br>LS Area | od Me       | emory Link Meth<br>System Area | od        |  |  |  |
| Backup  | LS0000                                                                                                    | System Data                 |             | System Data                    | 0000      |  |  |  |
| Васкир  | LS0020                                                                                                    | Area                        |             | Area                           | 0020      |  |  |  |
|         | (LS0276)                                                                                                    | Area                        |             | User<br>Area                   |           |  |  |  |
|         | LS2032                                                                                                    | Area<br>Special Relay       |             | Special Relay                  | 2032      |  |  |  |
|         | LS2048                                                                                                    | Area                        |             | Area                           | 2048      |  |  |  |
|         | LS2096                                                                                                    | Reserved Area               |             | Reserved Area                  | 2096      |  |  |  |
|         |                                                                                                    | User<br>Area                |             | User<br>Area                   |           |  |  |  |
|         | LS8999                                                                                                    |                             |             |                                | 8999      |  |  |  |
| L       |                                                                                                    |                             |             |                                | Continued |  |  |  |

| Setting                 | Desc                                                                                                    | cription |  |  |  |
|-------------------------|----------------------------------------------------------------------------------------------------|----------|--|--|--|
| Backup Start<br>Address | Set the start address of the internal device to back up. Set the start<br>address within the range to ensure the [Backup Area Size].<br>For direct access method, the start address should be specified within the<br>range of LS20 to LS2031, LS2096 to LS8999, or USR0 to USR29999.<br>For memory link method, the start address should be specified within the<br>range of 20 to 2031, 2096 to 8999, or USR0 to USR29999.                                                                                    |          |  |  |  |
| Backup Area Size        | <ul> <li>Set the internal device size to back up.</li> <li>IMPORTANT</li> <li>If the [Backup Start Address] + [Backup Area Size] exceeds the valid range of the internal device's backup, the backup function will not work.</li> <li>NOTE</li> <li>For the LS area or MtoM device (memory link), specify from 1 to 6,096. For the USR area, specify from 1 to 30000.</li> <li>The internal device's backup size depends on the backup area size.</li> <li>Calculation 16 + (4*1 × Backup Area Size)</li> </ul> |          |  |  |  |
|                         | e.g.)<br>Settings       Description         Backup Start Address       LS2096         Backup Area       6096         Calculation Result       (16) + (4 × 6096) = 24400 bytes (approximately 24 Kbytes)         *1 The value is 4 for the LS device address and the memory link.<br>The value is 2 for the USR device address. If the Backup Area Size is an odd number, add 1 to the value.                                                                                                    |          |  |  |  |

• Memory Card Settings Configures the settings for saving data to various memory cards.

| N 0.10 W                     |     |  |
|------------------------------|-----|--|
| Memory Lard Settings         |     |  |
| CF-Card Data Storage         |     |  |
| Control Word Address         |     |  |
| CF-Card Free Space           |     |  |
| Free Space Storage Address   |     |  |
| External Memory Available Sp | ace |  |
| Available Storage Addresses  |     |  |
| SRAM Auto Backup             |     |  |
| Control Word Address         |     |  |
|                              |     |  |
|                              |     |  |
|                              |     |  |
|                              |     |  |

| Setting      | Description                                                              |           |                                                                                              |  |  |
|--------------|--------------------------------------------------------------------------|-----------|----------------------------------------------------------------------------------------------|--|--|
|              | Set whether or not to save the data stored in the backup SRAM when the   |           |                                                                                              |  |  |
| CE-Card Data | GP is active such as filing data or CSV files (Alarm Sampling etc.) in a |           |                                                                                              |  |  |
| Storage      | CE card                                                                  |           |                                                                                              |  |  |
| Olorage      |                                                                          |           |                                                                                              |  |  |
|              | "5.14.2 Notes on CF-Card Saving" (page 5-147)                            |           |                                                                                              |  |  |
|              | This address controls the writing of data to the CF-card. Writes a com-  |           |                                                                                              |  |  |
|              | mand to th                                                               | e addre   | ss after designating a file number.                                                          |  |  |
|              | Control Word Address Command/Status                                      |           |                                                                                              |  |  |
|              |                                                                          |           |                                                                                              |  |  |
|              |                                                                          |           |                                                                                              |  |  |
|              | Command                                                                  | /Status   |                                                                                              |  |  |
|              | Write the o                                                              | commar    | nd and the data is written to the CF-card. The operation                                     |  |  |
|              | result (stat                                                             | us) is re | eflected in the address.                                                                     |  |  |
|              | Mode                                                                     | Data      | Description                                                                                  |  |  |
|              |                                                                          | 0001h     | Filing Data                                                                                  |  |  |
|              |                                                                          | 0002h     | GP-PRO/PB III for Windows Logging data (compatible)                                          |  |  |
|              |                                                                          | 0003h     | GP-PRO/PB III for Windows Line Chart data (compatible)                                       |  |  |
|              | Command                                                                  | 0004h     | GP-PRO/PB III for Windows Sampling data (compatible)                                         |  |  |
|              |                                                                          | 0005h     | Block 1's Alarm History data                                                                 |  |  |
|              |                                                                          | 0006h     | Block 2's Alarm History data                                                                 |  |  |
| Control Word |                                                                          | 0007h     | Block 3's Alarm History data                                                                 |  |  |
|              |                                                                          | 0008h     | Block 4's Alarm History data                                                                 |  |  |
| Address      |                                                                          | 0009h     | Block 5's Alarm History data                                                                 |  |  |
|              |                                                                          | 000ah     | Block 6's Alarm History data                                                                 |  |  |
|              |                                                                          | 000bh     | Block 7's Alarm History data                                                                 |  |  |
|              |                                                                          | UUUCN     | Block 8 S Alarm History data                                                                 |  |  |
|              |                                                                          | 0020h     | (compatible)                                                                                 |  |  |
|              |                                                                          | 00016     | GP-PRO/PB III for Windows Logging loop auto-save                                             |  |  |
|              |                                                                          | 002 m     | completion (compatible)                                                                      |  |  |
|              |                                                                          | 0000h     | Completed Successfully                                                                       |  |  |
|              |                                                                          | 0100h     | Write Error                                                                                  |  |  |
|              |                                                                          | 0200h     | No CF-card is inserted, or the cover is open.                                                |  |  |
|              |                                                                          | 0300h     | No data to be loaded (when no data is specified)                                             |  |  |
|              | Status                                                                   | 0400h     | File No. Error (File number is outside of range)                                             |  |  |
|              | Clatte                                                                   | 0500h     | Conflict error with Pro-Server request                                                       |  |  |
|              |                                                                          | 2000h     | responding correctly (compatible)<br>While the Control Address has this value, the auto-save |  |  |
|              |                                                                          |           | mode continues. When the value is changed, the auto-save mode finishes.                      |  |  |

| Setting            | Description                                                                                                    |                                                                                                    |               |  |
|--------------------|----------------------------------------------------------------------------------------------------|----------------------------------------------------------------------------------------------------|---------------|--|
|                    | File Name<br>When [Enal<br>range of 1 to<br>After writh<br>card's [AL<br>Alar<br>e.g.)<br>Co                          | a [Enable multiple folders] is specified for filing data, specify within the of 1 to 8,999. When it is not specified, the file number is fixed with "1". writing a command, Alarm History data will be saved to the CF-s [ALARM] folder with the following file name.          Z 1 * * * * * . CSV         Alarm History         Data         File No.         Block No.         e.g.)         Control Word Address         +1         0005h         +1 |               |  |
|                    | NOTE<br>• When the created to                                                                                         | e CF-card is reset by the GP unit, a folder will auto<br>to save data.                                                                                                    | omatically be |  |
|                    | Folder                                                                                                    | Data to be saved                                                                                                    | File Name     |  |
|                    | \FILE                                                                                                    |                                                                                                    |               |  |
| Control Word       |                                                                                                    | CD DDO/DD III for Windows Logging data (compatible)                                                                                                    |               |  |
| Address            |                                                                                                    | GF-FRO/FB III for Windows Logging data (compatible)                                                                                                    |               |  |
|                    |                                                                                                    | Sound Data                                                                                                    | O*****.BIN    |  |
|                    | CAPTURE                                                                                                    | Screen Capture<br>Video Capture                                                                                                    | CP****.JPG    |  |
|                    | \MOVIE                                                                                                    | Movie File                                                                                                    | *.SDX         |  |
|                    | \TREND                                                                                                    | GP-PRO/PB III for Windows Line Chart data (compatible)                                                                                                    | ZT****.CSV    |  |
|                    |                                                                                                    | GP-PRO/PB III for Windows Sampling data (compatible)                                                                                                    | ZS****.CSV    |  |
|                    |                                                                                                    | Block 1's Alarm History data                                                                                                    | Z1****.CSV    |  |
|                    |                                                                                                    | Block 2's Alarm History data                                                                                                    | Z2****.CSV    |  |
|                    |                                                                                                    | Block 3's Alarm History data                                                                                                    | Z3****.CSV    |  |
|                    | \ALARM                                                                                                    | Block 4's Alarm History data                                                                                                    | Z4****.CSV    |  |
|                    | γ <b>ιΞ</b> , ιι τιτι                                                                                                 | Block 5's Alarm History data                                                                                                    | Z5****.CSV    |  |
|                    |                                                                                                    | Block 6's Alarm History data                                                                                                    | Z6****.CSV    |  |
|                    |                                                                                                    | Block 7's Alarm History data                                                                                                    | Z7****.CSV    |  |
|                    |                                                                                                    | Block 8's Alarm History data                                                                                                    | Z8****.CSV    |  |
|                    | ∖SRAM                                                                                                    | Backup SRAM data                                                                                                    | ZD****.BIN    |  |
|                    | \SAM0P1                                                                                                    | Sampling Group 1's data                                                                                                    | SA****.CSV    |  |
|                    | •                                                                                                    |                                                                                                    |               |  |
|                    | •                                                                                                    | ·                                                                                                    | •             |  |
|                    |                                                                                                    | Sampling Group 64's data                                                                                                    | ·             |  |
|                    | SAIVIP04                                                                                                    | Samping Group 04 S data                                                                                                    | 0A****.00V    |  |
| CF-Card Free Space | Set whether or not to store the CF-card's free space in an internal device.<br>You can know the CF-card's free space. |                                                                                                    |               |  |

| Setting                                                                                                    | Description                                                                                                    |
|----------------------------------------------------------------------------------------------------|----------------------------------------------------------------------------------------------------|
| Free Space Storage<br>Address                                                                                                    | Set the address to store CF-card free space.<br>For direct access method, the start address should be specified within the<br>range of LS20 to LS2031, LS2096 to LS8999, or USR0 to USR29999.<br>For direct access method, the start address should be specified within the<br>range of 20 to 2031, 2096 to 8999, or USR0 to USR29999.<br>Stores the value within the range of 0 to 65,535 (FFFFh) in the specified<br>address. The unit of a value to be stored is the Kbyte.                                                                                                    |
|                                                                                                    | <ul> <li>When a CF-card is not inserted, the GP cannot check the free space successfully and displays it as 0 Kbyte.</li> <li>The CF-card free space is only an estimate. You may not always be able to save data exactly the size of the free space.</li> <li>If free space exceeds 65,535 (FFFFh) Kbytes, the value of the LS area is 65,535 (FFFFh).</li> </ul>                                                                                                    |
| External Memory<br>Available SpaceDetermines whether to save the free space in the external memory (<br>memory, etc.) to the internal device. The approximate free space in<br>external memory is shown. |                                                                                                    |
| Available Storage<br>Address                                                                                                    | <ul> <li>Configures the address where the free space in the external memory (USB memory, etc.) is saved.</li> <li>For direct access method, the start address should be specified within the range of LS20 to LS2031, LS2096 to LS8999, or USR0 to USR29999.</li> <li>For direct access method, the start address should be specified within the range of 20 to 2031, 2096 to 8999, or USR0 to USR29999.</li> <li>Stores the value within the range of 0 to 65,535 (FFFFh) in the specified address. The unit of a value to be stored is the Kbyte.</li> <li>NOTE</li> <li>Note that if the external memory is not inserted, the free space will not be recognized and will be displayed as 0K byte.</li> <li>The free space in the external memory is only an estimate. You may not always be able to save data exactly the size of the free space.</li> </ul> |
| SRAM Auto Backup                                                                                                    | <ul> <li>If free space exceeds 65,535 (FFFFh) Kbytes, the value of the LS area is 65,535 (FFFFh).</li> <li>Set whether or not to automatically transfer all the backup SRAM data to a CF-card.</li> </ul>                                                                                                    |

| Setting                 |                                                                                                    | Desc                                                                                                    | ription                                                                 |  |  |  |
|-------------------------|----------------------------------------------------------------------------------------------------|----------------------------------------------------------------------------------------------------|-------------------------------------------------------------------------|--|--|--|
|                         | Backs up the SRAM data to a CF-card in operating mode. Specify the control address to trigger the backup. The processing status is saved to an address created from the specified control address +1.                                 |                                                                                                    |                                                                         |  |  |  |
|                         | +0 Control<br>+1 Status<br>• Control<br>Turn On Bit 0 to start the backup.<br>15 0<br>Transfer Trigger Bit                                                                                                    |                                                                                                    |                                                                         |  |  |  |
| Control Word<br>Address | Status     When the transfer has successfully completed, Bit 0 (Transfer Completion Bit) turns ON. Confirm that Bit 0 is ON, and turn OFF Bit 0 of the control address. The transfer completion bit will then turn OFF automatically. |                                                                                                    |                                                                         |  |  |  |
|                         | [0000]: C<br>[0100]: N<br>[0101]: C<br>[0111]: C<br>The details of                                                                                                    | Completed Successfully to<br>lo CF-Card<br>CF-Card Write Error<br>F-Card Error<br>F-Card Error                                       | llows.                                                                  |  |  |  |
|                         | Error Code                                                                                                    | Error Name                                                                                                    | Details                                                                 |  |  |  |
|                         | 0000                                                                                                    | Completed<br>Successfully                                                                                                    | When the backup process was<br>completed successfully.                  |  |  |  |
|                         | 0100                                                                                                    | No CF-Card                                                                                                    | When a CF-card is not inserted at backups or the CF-card hatch is open. |  |  |  |
|                         | 0101                                                                                                    | 0101 CF-Card Write Error When there is no sufficient free in the CF-card at backups or the card is removed while the data i written. |                                                                         |  |  |  |
|                         | 0111                                                                                                    | CFCard Error                                                                                                    | When the CF-card is unformatted.                                        |  |  |  |

| Setting                 | Description                                                                                                    |  |  |  |  |  |
|-------------------------|----------------------------------------------------------------------------------------------------|--|--|--|--|--|
|                         | The timing during transfer is as follows.                                                                                                    |  |  |  |  |  |
|                         | Transfer Trigger Bit ON<br>(Control) OFF                                                                                                    |  |  |  |  |  |
|                         | Transfer Completion Bit ON<br>(Status) OFF                                                                                                    |  |  |  |  |  |
|                         | $\begin{array}{c} \text{SRAM} \rightarrow \text{CF-Card} \\ \text{Transfer Action} \end{array} \qquad \qquad \begin{array}{c} & \\ & \\ \hline \\ & \\ & \\ & \\ & \\ & \\ & \\ & \\$ |  |  |  |  |  |
| Control Word<br>Address | O=GP turns OFF <b></b>                                                                                                    |  |  |  |  |  |
|                         | NOTE                                                                                                    |  |  |  |  |  |
|                         | • After confirming that the data is not being saved in the CF-card by                                                                                                    |  |  |  |  |  |
|                         | another feature and that the [Transfer Completion Bit] is OFF, transfer                                                                                                    |  |  |  |  |  |
|                         | • When transferring SRAM data to the CF-card, make sure the [Transfer                                                                                                    |  |  |  |  |  |
|                         | Trigger Bit] and [Transfer Completion Bit] are OFF at the start of                                                                                                    |  |  |  |  |  |
|                         | operation in case the power is turned OFF during transfer.<br>• Maintain the [Transfer Trigger Bit]'s ON or OFE for a longer time than                                                |  |  |  |  |  |
|                         | [Communication Cycle Time] <sup>*1</sup> or [Display Scan Time] <sup>*2</sup> .                                                                                                    |  |  |  |  |  |

- \*1 The Communication Cycle Time is the time from when the GP requests data from the external device to when the data arrives. This value is stored in internal device LS2037 as a binary value, in units of 10 ms.
- \*2 Display Scan Time is the time required to process one screen. This value is stored in internal device LS2036 as a binary value, in millisecond units.

## Logic Settings

| Display Settings   Oper                                        | ation Settings Action | Setting Logic S | ettings Sy | istem Area Settino |
|----------------------------------------------------------------|-----------------------|-----------------|------------|--------------------|
| Eived Scan Time                                                |                       | 10              | - =        | ms                 |
| C CPU Scan Perc                                                | ,<br>entade           | 50              |            | %                  |
| WDT(Watchdog Ti                                                | mer) Settings         | 500             |            | ms                 |
|                                                                |                       |                 |            | • Extend           |
|                                                                |                       |                 | 2          | <u> </u>           |
| Logic Settings<br>Run at Start Up                              |                       |                 |            |                    |
| Logic Settings<br>Run at Start Up<br>© RUN                     | © STOP                |                 |            |                    |
| ─Logic Settings<br>Run at Start Up<br>ⓒ RUN<br>┌─ I/O Settings | C STOP                |                 |            |                    |

| Setting        |                                                                                                    | Description                                                                                                    |  |  |
|----------------|----------------------------------------------------------------------------------------------------|----------------------------------------------------------------------------------------------------|--|--|
| Sys            | stem Settings                                                                                                   | Configures the system settings for logic features.                                                                                                    |  |  |
|                | Fixed Scan Time/CPU<br>Scan Percentage                                                                          | <ul> <li>Selects the mode for logic scan time.</li> <li>If you select [Fixed Scan Time], you can specify the logic time frequency from 10 ms to 2000 ms (unit: ms).</li> <li><sup>(2)</sup> "29.13.3 Adjusting Logic Scan Time ◆ Fixed Scan Time" (page 29-111)</li> <li>If you select [CPU Scan Percentage], you can specify the logic time occupancy. The settings range from 0% to 50% (unit: %).</li> <li><sup>(2)</sup> "29.13.3 Adjusting Logic Scan Time ◆ CPU Scan Percentage" (page 29-112)</li> </ul> |  |  |
|                | WDT (Watchdog Timer)<br>Settings                                                                                | You can configure the monitoring time for the logic scan time. An<br>error will occur if the logic scan time exceeds the WDT (Watch-<br>dog Time).<br>The settings range from 100 ms to 3000 ms (unit: ms).                                                                                                    |  |  |
|                | >>Extension/< <basic< td=""><td>Click [&gt;&gt;Extension] to specify the [Address Refresh] speed.</td></basic<> | Click [>>Extension] to specify the [Address Refresh] speed.                                                                                                    |  |  |
|                | Address<br>Refresh                                                                                              | Select the address refresh speed from [Low], [Medium], and<br>[High].                                                                                                    |  |  |
| Logic Settings |                                                                                                    | Click [Keep Area Settings] to display the [Keep Setting] dialog<br>box.<br>[Variable Format] specifies the symbol variable keep/clear points.<br>[Address Format]specifies the symbol variable keep/clear range.<br>** "29.3.1 Usable Addresses • Keep Area Settings" (page 29-16)                                                                                                    |  |  |
|                | Run at Start Up                                                                                                 | Select the logic program status at GP start up from [Run] or [Stop].                                                                                                    |  |  |
|                | I/O Settings                                                                                                    | Determines whether to enable input/output to and from the I/O unit. Select the check box to enable input and output.                                                                                                    |  |  |
|                | Minor Errors                                                                                                    | Select whether to [Continue] or [Stop] the logic program when a minor error occurs.                                                                                                    |  |  |

#### System Area Settings

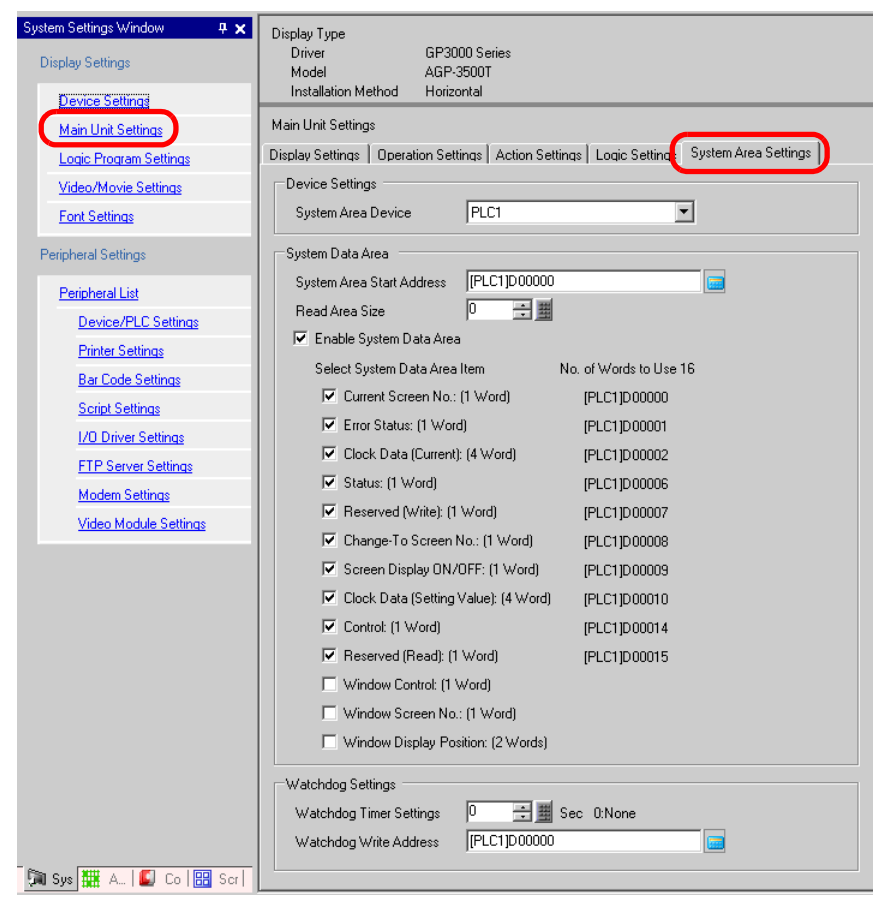

| Setting         |                                 | Description                                                                                                    |  |
|-----------------|---------------------------------|----------------------------------------------------------------------------------------------------|--|
| Device Settings |                                 | Specify a device/PLC.                                                                                                    |  |
|                 | System Area Device              | Select the device/PLC to specify the system data area.                                                                                                    |  |
| Sy              | stem Data Area                  | Set the system data area.                                                                                                    |  |
|                 | System Area Start<br>Address    | Designate the start address used for the system area.                                                                                                    |  |
|                 | Read Area Size                  | Set the number of words in the [Read Area] that stores the data used com-<br>monly on all screens or the line chart block display data from 0 to 256.<br><b>NOTE</b><br>• Cannot be specified when a device/PLC is connected with the memory |  |
|                 |                                 | link method.                                                                                                    |  |
|                 | Enable System<br>Data Area      | Set whether or not to enable the system data area.                                                                                                    |  |
|                 | Select System<br>Data Area Item | Set the system data area items to use. For details of each item, refer to "<br>"A.1.4.2 System Data Area" (page A-10) for the direct access method, and "<br>"A.1.5.2 System Data Area" (page A-25) for the memory link method.              |  |
|                 | No. of Words to<br>Use          | Displays the total number of words for the items specified to the system data area.                                                                                                    |  |

| Setting           |                            | Description                                                                                                    |  |
|-------------------|----------------------------|----------------------------------------------------------------------------------------------------|--|
| Watchdog Settings |                            | Monitors the communication state of the GP and the PLC.<br>The GP writes "00FF" to the PLC's word address at every setting time.<br>The PLC confirms at every setting time that "00FF" has been written<br>and that communication is performed. |  |
|                   | Watchdog Timer<br>Settings | Set the watchdog's monitoring cycle time from 0 to 65535 seconds.                                                                                                    |  |
|                   | Watchdog Write<br>Address  | Set the write address for the watchdog.                                                                                                    |  |

# ■ [Peripheral List] Settings Guide

Displays a list of the specified peripheral devices.

| System Settings Window 4 🗙<br>Display Settings | Display Type<br>Driver GP3000 Series<br>Model AGP-3500T<br>Installation Mathod Horizontal |
|------------------------------------------------|-------------------------------------------------------------------------------------------|
| Device Settings                                |                                                                                           |
| Main Unit Settings                             | Peripheral List <u>List of Device/PLC Management Addresses</u>                            |
| Logic Program Settings                         | Device/PLC1<br>Malas - Mita hiski Electric Consustion Best - COM1                         |
| Video/Movie Settings                           | Driver : Q/QnA Serial Communication V1.10.02,β1                                           |
| Font Settings                                  | Printer                                                                                   |
| Peripheral Settings                            | Type : Disable<br>BarCode1                                                                |
| Peripheral List                                | lype :Disable                                                                             |
| Device/PLC Settings                            | Type :Disable                                                                             |
| Printer Settings                               | Script1                                                                                   |
| Bar Code Settings                              | Type :Disable                                                                             |
| Script Settings                                | Script2<br>Type :Disable                                                                  |
| 1/0 Driver Settings                            | VM Unit                                                                                   |
| FTP Server Settings                            | Touch Output : Disable                                                                    |
| Modern Settings                                |                                                                                           |
| Video Module Settings                          |                                                                                           |

| Setting                                                                                                    | Description                                                                                                    |  |  |
|----------------------------------------------------------------------------------------------------|----------------------------------------------------------------------------------------------------|--|--|
| List of Device/PLC<br>Management<br>Addresses                                                                                                  | Displays a list of the specified device/PLC management addresses.                                                |  |  |
| Device/PLC                                                                                                    | Displays the specified device/PLC driver numbers.                                                                |  |  |
| Device                                                                                                    | Displays the specified device/PLC names.                                                                         |  |  |
| Communication<br>Cycle Time                                                                                                    | Displays the internal device addresses in which to store the specified device/PLC's communication cycle time *1. |  |  |
| SCAN ON/OFFDisplays the internal device addresses storing the bit address<br>switches ON or OFF the communication scan *2 of the spec<br>PLCs. |                                                                                                    |  |  |
|                                                                                                    | Continue                                                                                                    |  |  |

|                             | Setting                                               | Description                                                                                                    |
|-----------------------------|-------------------------------------------------------|----------------------------------------------------------------------------------------------------|
| Device/PLC1 to 4            |                                                       | Displays the memory size of the font being used in the user screen area.<br>The user screen area capacity depends on the GP model.<br>** "1.3 List of Supported Functions by Device" (page 1-4)                         |
|                             | Maker                                                 | Displays the currently specified device/PLC's maker.                                                                                                    |
|                             | Series                                                | Displays the series of the currently specified PLC.                                                                                                    |
|                             | Version                                               | Displays the device/PLC driver version.                                                                                                    |
|                             | Port                                                  | <ul> <li>Displays the ports that can be connected to a device/PLC.</li> <li><b>NOTE</b></li> <li>If the port is also used for other devices/PLCs, <b>9</b> is displayed to the right of the [Port].</li> </ul>          |
| Pri<br>Ba<br>Ba<br>Sc<br>Sc | nter,<br>r Code 1,<br>r Code 2,<br>ript 1,<br>ript 2, | Displays and edits the settings of the specified [Printer], [Bar Code 1], [Bar Code 2], [Script 1], and [Script 2].                                                                                                    |
|                             | Туре                                                  | Displays the types of the specified peripheral devices.                                                                                                    |
|                             | Port                                                  | <ul> <li>Displays the connecting ports of the specified peripheral devices.</li> <li><b>NOTE</b></li> <li>If the port is also used for other devices/PLCs, <b>9</b> is displayed to the right of the [Port].</li> </ul> |

\*1 The communication cycle time is the time it takes to request and take in data from the GP unit to the PLC. It is stored in the internal device's LS2037 as binary data. The unit is 10 ms.

\*2 The communication scan is the action that transmits the request from the GP unit sequentially to each device/PLC in the running mode.

# ■ [Device/PLC Settings] Settings Guide

Set the details of a device/PLC.

| System Settings Window 👎 🗙 Display Settings Device Settings | Display Type<br>Driver GP3000 Series<br>Model AGP-3500T<br>Installation Method Horizontal                                                                            |
|-------------------------------------------------------------|----------------------------------------------------------------------------------------------------|
| Main Unit Settings                                          | Device/PLC Settings                                                                                                    |
| Logic Program Settings                                      | Add Device/PLC Delete Device/PLC Device/PLC 1                                                                                                    |
| Video/Movie Settings                                        |                                                                                                    |
| Font Settings                                               | Summary Change Device/PLC                                                                                                    |
|                                                             | Maker Mitsubishi Electric Corporation Driver Q/QnA Serial Communication Port COM1                                                                                    |
| Peripheral Settings                                         | Text Data Mode 2 Change                                                                                                    |
| Peripheral List                                             | Communication Settings                                                                                                    |
| Device/PLC Settings                                         | SID Type                                                                                                    |
| Printer Settings                                            | Speed 19200 V                                                                                                    |
| Bar Code Settings                                           | Data Length O 7 C 8                                                                                                    |
| Script Settings                                             | Parity C NONE C EVEN 📀 ODD                                                                                                    |
| 1/0 Driver Settings                                         | Stop Bit 💿 1 💿 2                                                                                                    |
| FTP Server Settings                                         | Flow Control C NONE C ER(DTR/CTS) C XON/XOFF                                                                                                    |
| Modern Settings                                             | Timeout 3 💼 (sec)                                                                                                    |
| Video Module Settings                                       | Retry 2                                                                                                    |
|                                                             | Wait To Send 0 🚉 (ms)                                                                                                    |
|                                                             | RI/VCC © RI C VCC                                                                                                    |
|                                                             | In the case of RS232C, you can select the 9th pin to RI (Input)<br>or VCC (SV Power Supply). If you use the Digital's RS232C<br>Isolation (Juit dease steal'th by VC |
|                                                             |                                                                                                    |
|                                                             | Device-Specific Settings                                                                                                    |
|                                                             | Allowable No. of Device/PLCs 16 Unit(s)                                                                                                    |
|                                                             | No. Device Name Settings                                                                                                    |
| 🕅 Sys 🧱 A., 🕼 Co 🔛 Scr                                      | I JPLUI IStation No.=0,Network No.=0,PC No.=255,Request destination module I/U N                                                                                     |

| Setting               |                 | Description                                                                                                    |  |  |
|-----------------------|-----------------|----------------------------------------------------------------------------------------------------|--|--|
| Add Device/PLC        |                 | Adds the device/PLC settings. Use this setting when one GP is communi-<br>cating with multiple devices/PLCs.    |  |  |
|                       |                 | NOTE                                                                                                    |  |  |
|                       |                 | • The number of device/PLC drivers that the GP can communicate with at the same time depends on the type of GP. |  |  |
|                       |                 | "1.3 List of Supported Functions by Device" (page 1-4)                                                          |  |  |
| De                    | lete Device/PLC | Deletes the specified device/PLC.                                                                               |  |  |
| Ch                    | ange Device/PLC | Changes the settings of the device/PLC.                                                                         |  |  |
| Su                    | mmary           | Displays the settings of the currently specified devices/PLCs.                                                  |  |  |
|                       | Maker           | Displays the currently specified device/PLC's maker.                                                            |  |  |
|                       | Driver          | Displays the currently specified device/PLC series name.                                                        |  |  |
|                       |                 | Displays the connection port of the currently specified device/PLC.                                             |  |  |
|                       | Port            | NOTE                                                                                                    |  |  |
|                       |                 | • If the port is also used for other devices/PLCs, 😣 is displayed to the right of the [Port].                   |  |  |
| Text Data Mode Displa |                 | Displays the text data mode of the currently specified devices/PLCs.                                            |  |  |
|                       |                 | Continued                                                                                                    |  |  |

|         |    | Setting                            | Description                                                                                                    |  |  |  |
|---------|----|------------------------------------|----------------------------------------------------------------------------------------------------|--|--|--|
|         |    | -                                  | When the [Change Text Data Mode] dialog box is displayed, you can change the text data mode. Normally the text data mode is specified according to each device/PLC.                                                                                                    |  |  |  |
| С       |    |                                    |                                                                                                    |  |  |  |
|         |    |                                    | Select a text data mode from the following list.                                                                                                    |  |  |  |
|         |    |                                    | Data Device Byte in Word In Double Word Text Data Select                                                                                                    |  |  |  |
|         | Ch | hange                              | Store from Top Data     LH Order     LH Order     4     O       HL Order     1H Order     2     •       HL Order     1H Order     5     O       HL Order     1     O       LH Order     6     O                                                                                                    |  |  |  |
|         |    |                                    | Store from Last<br>Data HL Order 7 C<br>HL Order 8 C<br>HL Order 3 C                                                                                                    |  |  |  |
|         |    |                                    | Change Cancel                                                                                                    |  |  |  |
| Jummary |    | Data Device<br>Storage<br>Order    | Select the data device storage order from [Store from Top Data] or [Store from Last Data].<br>e.g.) Storing the text "ABCDE".<br>• Store from Top Data:<br>(When the [Text Data Mode] is "5") • Store from Last Data:<br>(When the [Text Data Mode] is "5") • (When the [Text Data Mode] is "8")<br>$D100 \qquad A \qquad B \qquad D100 \qquad E \qquad 00h \qquad D101 \qquad C \qquad D \qquad D100 \qquad D101 \qquad C \qquad D \qquad D102 \qquad A \qquad B \qquad D102 \qquad A \qquad B \qquad A \qquad B \qquad A \qquad B \qquad A \qquad A$ |  |  |  |
|         |    | Byte in Word<br>LH/HL<br>Storage   | Select the data storage order to specify in one word (16 bits) from [LH<br>Order] or [HL Order].<br>e.g.) Storing the text "ABCDE".<br>• HL Order<br>(When the [Text Data Mode] is "5") (When the [Text Data Mode] is "4")<br>$H \ L$<br>D100<br>$A \ B$<br>D101<br>D102<br>$E \ 00h$<br>NULL= "00(h)"                                                                                                    |  |  |  |
|         |    | In Double<br>Word LH/HL<br>Storage | Select the data storage order to specify in two words (32 bits) from [LH<br>Order] or [HL Order].<br>e.g.) Storing the text "ABCDE".<br>• HL Order<br>(When the [Text Data Mode] is "1") • LH Order<br>(When the [Text Data Mode] is "1") • (When the [Text Data Mode] is "4")<br>H = L = 00h [00h [00h] 00h] = 00h [00h] 00h = 00h [00h] 00h] = 00h [00h] 00h = 00h [00h] 00h] = 00h [00h] 00h = 00h [00h] 00h [00h] 00h = 00h [00h] 00h [00h] 00h [0                                                                                                    |  |  |  |
|         |    |                                    | Continued                                                                                                    |  |  |  |

| Setting                                                                                                    |                           | Setting                     | Description                                                                                                    |  |  |
|----------------------------------------------------------------------------------------------------|---------------------------|-----------------------------|----------------------------------------------------------------------------------------------------|--|--|
| Summary                                                                                                    | Change                    | Text Data<br>Mode           | Displays the combination number of the text data mode storage orders.                                                                                                    |  |  |
|                                                                                                    |                           | Select                      | Select the text data mode to be used.                                                                                                    |  |  |
| Communication<br>Settings                                                                                                    |                           | unication<br>JS             | Set this according to each device/PLC. Each device/PLC series has dif-<br>ferent settings. Refer to "GP-Pro EX Device/PLC Connection Manual"<br>However, [Timeout], [Retry], and [Wait To Send] are recommended to be<br>used with their initial settings.                                                                                  |  |  |
| De<br>Se                                                                                                    | vice<br>tting             | e-Specific<br>Js            | Set this according to each device/PLC.                                                                                                    |  |  |
|                                                                                                    | Alle<br>De                | owable No. of<br>vices/PLCs | Displays the allowable number of devices/PLCs for the selected device/<br>PLC type.                                                                                                    |  |  |
|                                                                                                    | [Ac<br>ton                | dd Device But-              | Each time you click the [Add Device Button], one device/PLC is added.<br>This cannot be added when the [Allowable No. of Devices/PLCs] is one.                                                                                                    |  |  |
|                                                                                                    | [Delete Device<br>Button] |                             | Deletes the device/PLC's settings.                                                                                                    |  |  |
|                                                                                                    | No                        | ).                          | Displays the specified device/PLC's number.                                                                                                    |  |  |
| Device Name<br>When adding the oname.                                                                                                    |                           | vice Name                   | <ul> <li>Set a device/PLC's name with up to 20 single-byte characters.</li> <li>NOTE</li> <li>When adding the desired [Device Name], ensure not to use a repeated name.</li> </ul>                                                                                                    |  |  |
| [Device Settings       Set settings as needed for the device/PLC. Opens         [Device Settings       Galage box.         [NOTE]       Image: Comparison of the setting of the setting of the setti |                           | evice Settings<br>tton]     | <ul> <li>Set settings as needed for the device/PLC. Opens the [Individual Device Settings] dialog box.</li> <li><b>NOTE</b></li> <li>• [The [Individual Device Settings] dialog box settings differ depending on the PLC. For more information on each device/PLC's settings, refer to "GP-Pro EX Device/PLC Connection Manual".</li> </ul> |  |  |

# ■ [Script Settings] Settings Guide

Configure settings to communicate with the device/PLC using scripts.

| System Settings Window ෫ 🗙<br>Display Settings | Display Type<br>Driver<br>Model | GP3000 Series<br>AGP-3500T                      |  |  |
|------------------------------------------------|---------------------------------|-------------------------------------------------|--|--|
| Device Settings                                | Installation Method Horizontal  |                                                 |  |  |
| Main Unit Settings                             | Script Settings                 |                                                 |  |  |
| Logic Program Settings                         | Script 1 Script 2               |                                                 |  |  |
| Video/Movie Settings                           | Summary                         |                                                 |  |  |
| Font Settings                                  | Type Extended Scrip             | t 🔽 Port COM1 💌 9                               |  |  |
| Peripheral Settings                            | Communication Setting           | \$                                              |  |  |
| Peripheral List                                | SIO Type<br>Speed               | RS232C                                          |  |  |
| Device/PLC Settings                            | Data Length                     | C 7 Bit ⊙ 8 Bit                                 |  |  |
| Printer Settings                               | Parity                          | ● None ○ Odd ○ Even                             |  |  |
| Bar Code Settings                              | Stop Bit                        | ◯ 2 Bit ◯ 1 Bit                                 |  |  |
| Script Settings                                | Flow Control                    | C None   RTS/CTS Control  C ER(DTR/CTS) Control |  |  |
| 1/0 Driver Settings                            | 5V Power Supply                 | 🔿 Enable 💿 Disable                              |  |  |
| FTP Server Settings                            |                                 |                                                 |  |  |
| Modem Settings                                 |                                 |                                                 |  |  |

|                           | Setting         | Description                                                                                                    |  |  |
|---------------------------|-----------------|----------------------------------------------------------------------------------------------------|--|--|
| Туре                      |                 | Select [D-Script/Global D-Script] to use the "SIO Port Operation" func-<br>tion, which communicates using a serial port for D-script or global D-<br>script. Select [Extended Script] to use extended scripts.                                                                                                    |  |  |
| Port                      |                 | <ul> <li>Select a port for scripts from [COM1] or [COM2].</li> <li>NOTE</li> <li>If the port is also used for other devices/PLCs,  is displayed to the right of the [Port].</li> </ul>                                                                                                    |  |  |
| Communication<br>Settings |                 | <ul> <li>Configure communication settings.</li> <li><b>NOTE</b></li> <li>This is not displayed when the [Type] is [Do Not Use].</li> <li>The [Communication Settings] description differs depending on the specified device/PLC. For more information on each device/PLC's settings, refer to "GP-Pro EX Device/PLC Connection Manual".</li> </ul>                                  |  |  |
|                           | SIO Type        | Select the communication method from [RS232C], [RS422/485 (4wire)], or [RS422/485 (2wire)].                                                                                                    |  |  |
|                           | Speed           | Select a communication speed from [2400], [4800], [9600], [19200], [38400], [57600] or [115200].                                                                                                    |  |  |
|                           | Data Length     | Choose the communication data length from [7 bit] or [8 bit].                                                                                                    |  |  |
|                           | Parity          | Select the communication parity bit from [None], [Odd], or [Even].                                                                                                    |  |  |
|                           | Stop Bit        | Choose the communication stop bit length from [2 bit] or [1 bit].                                                                                                    |  |  |
|                           | Flow Control    | If the communication method is [RS232C], select the communication control method from [None], [RTS/CTS Control] or [ER (DTR/CTS) Control].                                                                                                    |  |  |
|                           | 5V Power Supply | If the communication method is [RS232C], 5Vdesignate whether or not to specify the 5V power supply. Only specify it to Enable if the connected device requires a power supply. If a 5V power supply is not needed and you specify it to Enable, damage can occur to the connected device or the GP. Confirm the specifications of the connected device and cable when setting this. |  |  |

# 5.13.7 [Option Settings] Settings Guide

This section explains about each item on the [Option Settings] dialog box displayed by selecting the [View (V)] menu - [Option Settings (O)] command.

### General

Configure general settings for the editor system.

| 💰 Option Settings                                                                       |                                                           | ĸ |
|-----------------------------------------------------------------------------------------|-----------------------------------------------------------|---|
| General<br>Screen E dit Style<br>Script<br>Toolbar<br>Logic E dit Style<br>Monitor Step | General Settings for the Editor System Set Online Update  | 2 |
| Error Check                                                                             | Action Language English Backup Save Backup on Overwriting |   |
|                                                                                         | OK (D) Cancel                                             |   |

| S                    | etting                                            | Description                                                                                                    |
|----------------------|---------------------------------------------------|----------------------------------------------------------------------------------------------------|
| Set Online<br>Update | Check for<br>Update when<br>the program<br>starts | Set whether or not to perform an online update when the pro-<br>gram starts.                                                                                                    |
| Action               | Language                                          | <ul> <li>Select the language of menus displayed on from [Japanese] or [English].</li> <li>NOTE</li> <li>After modifying this setting, you have to restart the GP-Pro EX.</li> </ul>                 |
| Backup               | Save Backup<br>on Overwriting                     | Set whether or not to automatically back up the file before over-<br>writing when you overwrite a project file.<br><sup>©</sup> "5.3.2 Setup Procedure ■ Backup as a History Procedure" (page 5-18) |

# Edit Screen

Configure settings relevant to Screen Edit Style.

| Option Settings                                                                                                    |                                                                                                    | × |
|----------------------------------------------------------------------------------------------------|----------------------------------------------------------------------------------------------------|---|
| Option Settings     Freneral     Screen Edit Style     Sorp     Toolbar     Logic Edit Style     Monitor Step     Error Check | Configure Settings relevant to Screen Edit Style Action Show Guide on Move or Resize Upper Edge Horizontal Center Right Edge Upper Edge Vertical Center Bottom Edge Snap to Grid Grid Size Width 20 + Height 20 + Display Display Show Fixed Pins of Part Show Ruler Show Ruler Show Part ID Show Part ID Show Address Show Touch Area | × |
|                                                                                                    | Show Window Part Screen                                                                                                    |   |
|                                                                                                    | OK ( <u>D</u> ) Cancel                                                                                                    |   |

| Setting |               | ting     | Description        |                                                                                               |
|---------|---------------|----------|--------------------|-----------------------------------------------------------------------------------------------|
| Ac      | tion          |          |                    | Set the actions for editing screens.                                                          |
|         | Show Guide on |          | Guide on           | Shows guides to place pictures or parts in alignment with the placed pic-                     |
|         | Mc            | ove      | or Resize          | tures or parts when moving them.                                                              |
|         |               | Le       | ft Edge            | Displays a guide on move in alignment with the left edge.                                     |
|         |               | Ho<br>Ce | orizontal<br>enter | Displays a guide on move in alignment with the horizontal center.                             |
|         |               | Rig      | ght Edge           | Displays a guide on move in alignment with the right edge.                                    |
|         |               | Up       | per Edge           | Displays a guide on move in alignment with the upper edge.                                    |
|         |               | Ve<br>Ce | rtical<br>enter    | Displays a guide on move in alignment with the vertical center.                               |
|         |               | Во       | ttom Edge          | Displays a guide on move in alignment with the bottom edge.                                   |
|         |               | Sn       | ap to Grid         | Displays a guide for Pictures/Parts on move in alignment with the grid.                       |
|         |               | Gr       | id Size            | Set the grid size.                                                                            |
|         |               |          | Width              | Set the grid size in the X-coordinate direction from 4 to 120.                                |
|         |               |          | Height             | Set the grid size in the Y-coordinate direction from 4 to 120.                                |
| Dis     | spla          | у        |                    | Set the display for editing screens.                                                          |
|         | Sh            | ow I     | Fixed Pins         | Shows fixed pins of a Part.                                                                   |
|         | of Part       |          | t                  | <sup>™</sup> "5.13.5 [Work Space] Settings Guide ■ Screen Data List Window" (page 5-92)       |
|         | Sh            | ow       | Ruler              | Shows the ruler.                                                                              |
|         | Sh            | ow       | Grid               | Shows the grid.                                                                               |
|         | Or            | der      |                    | Select whether or not to show the grid at the [Front] or the [Back] of the pictures or parts. |
|         | Shape         |          | 1                  | Set the grid's shape from [Dot] or [Grid].                                                    |

|         |                            | -                                                         |
|---------|----------------------------|-----------------------------------------------------------|
| Setting |                            | Description                                               |
|         | Show Part ID               | Shows a Picture or Part's label.                          |
| Display | Show Address               | Shows the address of a Part with address settings.        |
|         | Show Touch<br>Area         | Shows the area where you touch touchable Parts in orange. |
|         | Show Window<br>Part Screen | Shows Window Screens that refer to window Parts.          |

# Script

Configure settings relevant to D-Script, Global D-Script, Extended Script, and User Define Function.

You can also specify this in the [Extended Script] and [Global D-Script] dialog boxes. The "20.8.1 Common Settings Guide for D-Script" (page 20-48)

| ð | Option Settings                        |                                                                               |              |                                | ×      |
|---|----------------------------------------|-------------------------------------------------------------------------------|--------------|--------------------------------|--------|
|   | General<br>Screen Edit Style<br>Script | Configure Settings relevant to D-Scrip<br>Define Function<br>Input Assistance | pt, Global [ | D-Script, Extended Script, and | User-  |
|   | Logic Edit Style                       | Show Row No.                                                                  |              | Auto Indent Control            |        |
|   | Monitor Step<br>Error Check            | Function Input Assistance                                                     | 2            | Address Input Dialog           |        |
|   |                                        | Auto Syntax Complement                                                        | <b>v</b>     | Auto Syntax Analysis           |        |
|   |                                        | Format                                                                        |              |                                |        |
|   |                                        | Font Type Fon                                                                 | nt Size      | No. of Tab Key Indentations    |        |
|   |                                        | MS Gothic 💌 10                                                                | ).5 🕂 🏛      | 4 🕂 🏢                          |        |
|   |                                        |                                                                               |              |                                |        |
|   |                                        |                                                                               |              |                                |        |
|   |                                        |                                                                               |              |                                |        |
|   |                                        |                                                                               |              |                                |        |
|   |                                        |                                                                               |              |                                |        |
|   |                                        |                                                                               |              |                                |        |
|   |                                        |                                                                               |              |                                |        |
| 1 |                                        |                                                                               |              |                                |        |
|   |                                        |                                                                               |              |                                |        |
|   |                                        |                                                                               |              |                                | Lancel |

| Setting          | Description                                                                                                    |
|------------------|----------------------------------------------------------------------------------------------------|
| Input Assistance | Configure settings of input assistance in D-Script, Global D-Script, Extended Script, and User Define Function. |
| Show Row No.     | Shows the row number to the right of the program.                                                               |

| Setting          |                                | Description                                                                                                    |
|------------------|--------------------------------|----------------------------------------------------------------------------------------------------|
|                  |                                | If you insert line feeds as below, tabs are automatically inserted accord-<br>ing to the hierarchy.                                                                                                    |
|                  | Auto Indent<br>Control         | Execution Expression       Enlarge Execution Expression         0001       if (b: [PLC1]D000000]==1)         0003       if (b: [PLC1]D000100]         0004       if (b: [PLC1]D000100]         0005       {         0006       b: [PLC1]D000200]==1         0007       }         0008       end if         0010       011         0011       011 |
| Input Assistance | Function Input<br>Assistance   | When the function and the initial bracket "(" are inputted as below, the function's format is displayed.  Execution Expression Enlarge Execution Expression  OU01 memcpy( OU02 memcpy(Copy To Address, Copy From Address, No. of Words) OU04 OU05 OU04 OU05 OU06 OU07                                                                            |
|                  | Address Input<br>Dialog        | When creating a script, input a left-hand square bracket ([) and the [Input Address] dialog box will automatically display. You can input addresses in this dialog box.                                                                                                    |
|                  | Auto Syntax<br>Complement      | When "if" or "loop" is inputted from the keypad, the remaining syntax is automatically placed.                                                                                                    |
|                  | Auto Syntax<br>Analysis        | Automatically checks an execution expression being inputted when cre-<br>ating scripts and notifies the [Message Area] of the results if the execu-<br>tion expression has a problem.<br>(e.g.) "Line 1:The expression is incorrect.)"                                                                                                    |
| Fo               | rmat                           | Set the format for scripts.                                                                                                    |
|                  | Font Type                      | Select the font type to use.                                                                                                    |
|                  | Font Size                      | Set the font size to use from 8 to 72 by the unit of 0.5.                                                                                                    |
|                  | No. of Tab Key<br>Indentations | Set the number of tab key indentations to use from 1 to 8.                                                                                                    |

# Toolbar

Customize each Toolbar.

| Option Settings                                                                 | X                                                             |
|---------------------------------------------------------------------------------|---------------------------------------------------------------|
| General<br>Screen Edit Style<br>Cogic Edit Style<br>Monitor Step<br>Error Check | Configure toolbar layout Parts  Instruction  Toolbar Settings |
|                                                                                 | OK (D) Cancel                                                 |

| Setting                    |  | Description                                                                                                    |
|----------------------------|--|----------------------------------------------------------------------------------------------------|
| Parts Show Part<br>preview |  | Set whether or not to show each tool band's parts image.                                                                                                    |
| Instruction                |  | Select the logic instruction icon to be displayed on the toolbar.                                                                                                    |
| Toolbar<br>Settings        |  | <ul> <li>Opens the [Toolbar Settings] dialog box.</li> <li>NOTE</li> <li>For the toolbar settings, refer to the following.</li> <li>"29.2.4 Customizing the Toolbar" (page 29-7)</li> </ul> |

# ■ Logic Edit Style

| 💰 Option Settings                                                                         | ×                                                                                                    |
|-------------------------------------------------------------------------------------------|----------------------------------------------------------------------------------------------------|
| General<br>Screen Edit Style<br>Script<br>Logic Edit Style<br>Monitor Step<br>Error Check | Configure editor layout          Edit         Image: Set up operands when adding instructions         Display           |
|                                                                                           | Rung comments     I/O Address     Font: Century Gothic, Normal, 9pt Change Font     Color: Background      Change Color |
|                                                                                           | OK (D) Cancel                                                                                                    |

| Setting                                                                                                    |                  | Description                                                                                                    |  |
|----------------------------------------------------------------------------------------------------|------------------|----------------------------------------------------------------------------------------------------|--|
| Edit Set up Oper-<br>ands when<br>Adding<br>Instructions Specifies operands at the same time as inserting<br>logic programming. |                  | Specifies operands at the same time as inserting the instruction in the logic programming.                                                                                                |  |
|                                                                                                    | Rung<br>comments | Displays row comments on the logic screen.                                                                                                    |  |
|                                                                                                    | I/O Address      | Displays the I/O address if a symbol variable is allocated to an I/O terminal.                                                                                                    |  |
| Display                                                                                                    | Change Font      | Configures the font for the logic screen. The selected font is used for all the characters on the logic screen.                                                                           |  |
|                                                                                                    | Color            | Select [Background], [Rung Comment], [Instructions, Power Bar,<br>Rung], [Operand], or [I/O Address] to change the color. Click<br>[Change Color] and select the color in the dialog box. |  |

# Monitor Step

Configures the settings for monitoring logic programs online.

| Option Settings                                                                                      |                                                                                                    | x   |
|----------------------------------------------------------------------------------------------------|----------------------------------------------------------------------------------------------------|-----|
| General<br>Screen Edit Style<br>Script<br>Toolbar<br>Lagie Edit Style<br>Monitor Step<br>Error Check | Monitor Step Configuration<br>Communication Settings<br>Port USB CLAN<br>IP Address 0.0.0.0<br>Monitor<br>Frequency 500 mmm ms<br>Retry Count 3 mm<br>Display<br>V Rung comments<br>V I/O Address<br>V Current Value<br>V Forces |     |
|                                                                                                    | Font:     Century Gothic, Normal, 9pt     Change Font       Color:     Background     Image Color                                                                                                    |     |
|                                                                                                    | OK (Q) Cancel                                                                                                    | /// |

| Setting                   |                  | Description                                                                                                    |  |
|---------------------------|------------------|----------------------------------------------------------------------------------------------------|--|
| Communication<br>Settings | Port             | From [USB] or [LAN], select the communication port for online monitoring.                                                                                                    |  |
|                           | IP Address       | If you select [LAN] for [Port], specify the IP Address.                                                                                                    |  |
| Monitor                   | Frequency        | Specifies the communication frequency from 200 to 3000.                                                                                                    |  |
|                           | Retry Count      | Specifies the communication retry count from 200 to 3000.                                                                                                    |  |
|                           | Rung<br>Comments | Displays row comments on the logic screen.                                                                                                    |  |
|                           | I/O Address      | Displays the I/O address if a symbol variable is allocated to an I/O terminal.                                                                                                    |  |
|                           | Current Value    | Displays the current values of symbol variables during online moni-<br>toring.                                                                                                    |  |
| Display                   | Forces           | Displays values that have been compulsorily changed during online monitoring.                                                                                                    |  |
|                           | Change Font      | Configures the font for the logic screen. The selected font is used for all the characters on the logic screen.                                                                                                    |  |
|                           | Color            | Select [Background], [Rung Comments], [Instruction, Power Bar,<br>Rung], [Operand], [I/O Address], [Current Value], [Forces] or [Power<br>Flow] to change the color.<br>Click [Change Color] and select the color in the dialog box. |  |

# Error Check

Configures the error check settings.

| Option Settings              |                                   | × |
|------------------------------|-----------------------------------|---|
| General<br>Second Edit Stude | Error Check Settings              |   |
| Screen Eait Style            | Display                           |   |
| Toolbar<br>Logic Edit Style  | Display warnings                  |   |
| Error Check                  | 🗖 Display duplicate coil warnings |   |
|                              |                                   |   |
|                              |                                   |   |
|                              |                                   |   |
|                              |                                   |   |
|                              |                                   |   |
|                              |                                   |   |
|                              |                                   |   |
|                              |                                   |   |
|                              |                                   |   |
| <u> </u>                     |                                   |   |
|                              |                                   |   |
|                              | OK ( <u>0</u> ) Cancel            |   |

| Setting                | Description                                                               |
|------------------------|---------------------------------------------------------------------------|
|                        | Specify whether to display a warning in the error window after error      |
| Dieplay Warpinge       | checking.                                                                 |
| Display Walthings      | Unchecked: Only errors are displayed.                                     |
|                        | Checked: Both errors and warnings are displayed.                          |
| Display duplicate coil | Displays a warning in the error window after error checking if an address |
| warnings               | is used more than once.                                                   |

# 5.13.8 [Common Settings] Settings Guide

Alarm Settings (F "19.9.1 Alarm Settings Guide" (page 19-63) Sampling Settings Ē "24.8.1 Sampling Settings Guide" (page 24-37) Recipe Settings Ŧ "25.10.1 Setup Guide for Common Settings (Recipe Settings)" (page 25-56) Security Settings P "22.5 Common Settings Guide (Security Settings)" (page 22-9) Time Schedule Settings F "23.4 Common Settings (Time Schedule Settings) Guide" (page 23-10) Sound Settings P "26.5.1 Common Settings (Sound Settings) Guide" (page 26-13) Text Table Settings (Figure 15.7.3 Text Table Settings Guide" (page 15-49) Global D-Script Settings "20.8.1 Common Settings Guide for D-Script" (page 20-48) Extended Script Settings <sup>(2)</sup> "20.8.1 Common Settings Guide for D-Script" (page 20-48) Image Registration (P "10.5.1 Setup Guide for Common Settings (Image Registration)" (page 10-23) Text Registration F "15.7.2 Common Settings Guide (Text Register)" (page 15-48) Mark Registration P "9.12.3 Common Settings (Mark Registration) Settings Guide" (page 9-79) Keypad Registration P "16.5.2 Setup Guide for the Common Settings (Keypad Registration)" (page 16-23) Movie Settings (j) "27.9.3 Common Settings [Movie Settings (O)] Setting Guide" (page 27-91) Video Module Window Settings (j) "27.9.5 Setup guide of common settings [Video Module Settings]" (page 27-112)

# Symbol Variable Settings

Displays the screen for registering symbol variables.

**NOTE** • For details about registering symbol variables, refer to the following.

- "29.3.2 Using Symbol Variables with Arbitrary Names (Variable Format)" (page 29-19)
  - "29.3.3 Using Symbol Variables with Fixed Addresses (Address Format)" (page 29-31)

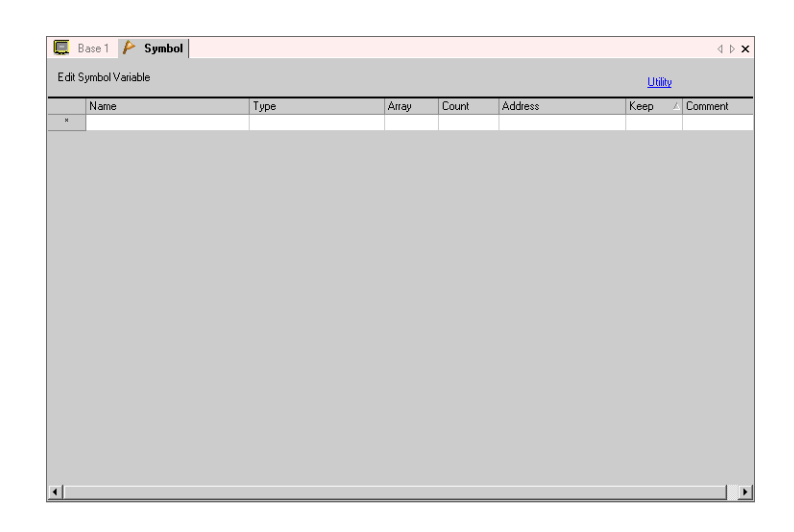

| Setting | Description                                                                                                    |
|---------|----------------------------------------------------------------------------------------------------|
| Name    | Specifies the symbol variable name.                                                                                                    |
| Туре    | Specifies the symbol variable type.<br>If you selected [Variable Format] for [Register Format], select the type<br>from [Bit Address], [Word Address], [Bit Variable], [Integer Variable],<br>[Float Variable], [Real Variable], [Timer Variable], [Counter Variable],<br>[Date Variable], [Time Variable], or [PID Variable].<br>If you selected [Address Format] for [Register Format], select the type<br>from [Bit Address] or [Word Address]. |
| Array   | Determines whether to specify arrays.                                                                                                    |
| Count   | Specifies the array size of an [Array].                                                                                                    |
| Address | If you specified [Bit Address] or [Word Address] for [Type], specify the Device/PLC address.                                                                                                    |
| Кеер    | Selects Keep/Clear.                                                                                                    |
| Comment | Input comments.                                                                                                    |
| Utility | <ul> <li>Import<br/>Imports CSV file format symbol variables.</li> <li>Export<br/>Exports CSV file format symbol variables.</li> </ul>                                                                                                    |

# 5.13.9 [Screen] Settings Guide

This section explains about each item displayed by selecting the [Screen (S)] menu.

### New Screen

Create a new screen.

| 💰 New Scree | en 🗙              |
|-------------|-------------------|
| Screen Type | Base              |
| Screen No.  | 1 🗄 🏢             |
| Title       | Untitled          |
| Use Templa  | ite               |
| Select T    | emplate from List |
| Recently    | Used Template     |
|             | Cancel            |

| Setting      |                              | Description                                                                                                    |
|--------------|------------------------------|----------------------------------------------------------------------------------------------------|
| Screen Type  |                              | Select the screen type to create or select a template from [Base], [Win-<br>dow] or [Logic]                                                                                                    |
| Screen No.   |                              | If you selected [Base] for [Screen Type], specify the number of the screen to create from 1 to 9999.<br>If you selected [Window], specify the number from 1 to 2000. If you selected [Logic], specify from SUB-01 to SUB-32. |
| Tit          | е                            | Set the title of a screen to create with up to 30 single-byte characters.                                                                                                    |
| Use Template |                              | Select a template.                                                                                                    |
|              | Select Template<br>from List | Displays the [Select Template] dialog box to select a template.                                                                                                    |
|              | Recently Used<br>Template    | The names of recently used templates are displayed as popup.                                                                                                    |

# Open Screen

Opens a screen.

| Open Screen                     |       |         |        | ×        |
|---------------------------------|-------|---------|--------|----------|
| Screen Type Base                | _     | •       |        |          |
| <ul> <li>Screen Into</li> </ul> |       |         |        |          |
|                                 | Scre  | een No. |        | 1        |
|                                 | Title |         |        |          |
|                                 |       |         |        |          |
|                                 |       |         |        |          |
| No. Title                       |       | Header  | Footer |          |
| 1                               |       |         |        |          |
|                                 |       |         |        |          |
|                                 |       |         |        |          |
|                                 |       |         |        |          |
|                                 |       |         |        |          |
|                                 | г     |         | _      | <u> </u> |
|                                 | L     | Upen    |        | Lancei   |

| Setting                                                 |        | Description                                                                                                 |  |
|---------------------------------------------------------|--------|----------------------------------------------------------------------------------------------------|--|
| Screen Type                                             |        | Select the type of a screen to open from [Base], [Window], [Logic], or [I/O].                               |  |
| Screen Info                                             |        | Set whether or not to display the information and preview of a screen to open.                              |  |
| Screen No. Displays the screen r<br>number, the preview |        | Displays the screen number selected on the display list. If you rewrite the number, the preview is changed. |  |
|                                                         | Title  | Displays the screen title displayed in the preview.                                                         |  |
| Display List                                            |        | Displays a list of all the screens in a project file.                                                       |  |
|                                                         | No.    | Displays the number specified to the screen.                                                                |  |
|                                                         | Title  | Displays the title specified to the screen.                                                                 |  |
|                                                         | Header | When a Header is specified, the Header's [Title] is displayed.                                              |  |
|                                                         | Footer | When a Footer is specified, the Footer's [Title] is displayed.                                              |  |

# Close Screen

Closes the drawing screen.

## Screen Information

Displays the specified screen information.

| Screen Attribute                                             |                                                | ×         |
|--------------------------------------------------------------|------------------------------------------------|-----------|
| Type<br>Number<br>Title                                      | Base<br>0001<br>Untitled                       |           |
| Security Level<br>Send Data                                  | 0                                              |           |
| Send Size<br>No. of Addresses<br>No. of Parts<br>Information | 1 Byte(s) (0.0%)<br>0 (Max1,152)<br>0 (Max384) |           |
|                                                              |                                                | Close (C) |

| Setting                                                                                                    |                  | Description                                                                                                    |
|----------------------------------------------------------------------------------------------------|------------------|----------------------------------------------------------------------------------------------------|
| Screen Attribute                                                                                                    |                  | Displays the information specified to the screen.                                                                                                    |
| TypeDisplays the type of the specified screen with<br>[Logic]. If you open the [Screen Info] when th<br>can be edited, the Type is displayed with [Hea |                  | Displays the type of the specified screen with [Base], [Window] or<br>[Logic]. If you open the [Screen Info] when the screen's Header/Footer<br>can be edited, the Type is displayed with [Header] or [Footer]. |
|                                                                                                    | Number           | Displays the number specified to the screen.                                                                                                    |
|                                                                                                    | Title            | Displays the title specified to the screen.                                                                                                    |
| Security Level Displa                                                                                                    |                  | Displays the security level specified to the screen.                                                                                                    |
| Se                                                                                                    | nd Data          | Displays the summary of data to send to the GP.                                                                                                    |
|                                                                                                    | Send Size        | Displays the data size for one screen by the byte. Displays the usage rate of the screen total size in percentage in ( ).                                                                                       |
|                                                                                                    | No. of Addresses | Displays the total number of addresses used for screens with [No. of Set Addresses (Max No. of Addresses)]. Displayed in red if it exceeds the maximum number of addresses.                                     |
|                                                                                                    | No. of Parts     | Displays the total number of parts used for screens with [No. of Set Parts (Max No. of Parts)].                                                                                                    |
| Information                                                                                                    |                  | Displays supplementary information on the specified screen.                                                                                                    |

### Change View

#### Edit Screen

Changes the view to the drawing screen.

#### Part List

Displays a list of the attributes of the parts used on the selected screen. Does not display a list of [Draw], [Trigger Action], or [D-Script]. Displays a list of the attributes of the parts used on the selected screen. Does not display a list of [Draw], [Trigger Action], or [D-Script].

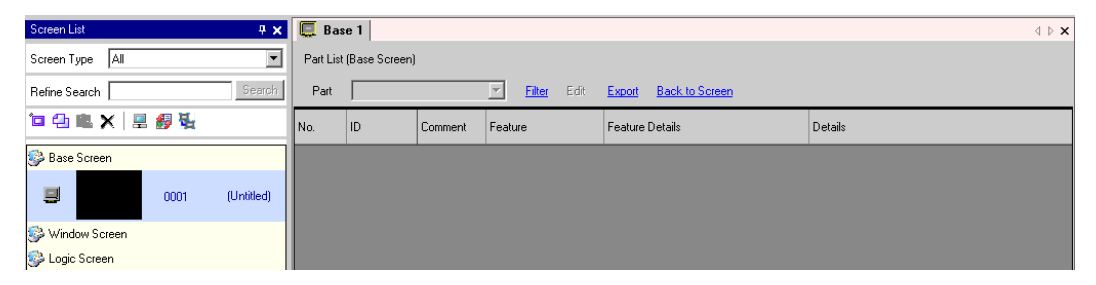

| Setting                                                                                 |         | Description                                                                                                    |  |  |
|-----------------------------------------------------------------------------------------|---------|----------------------------------------------------------------------------------------------------|--|--|
| Part                                                                                    |         | Select the part type to list from all the parts placed on the screen.                                                                          |  |  |
| Filter                                                                                  |         | The [Filtering Settings] dialog box will appear. Set whether or not to display [Address], [Feature Detail], and [Label Text] on the Part List. |  |  |
| Edit                                                                                    |         | Displays the setting dialog box for the part selected from the list.                                                                           |  |  |
| Export                                                                                  |         | The [Export Parts List] dialog box will appear. Set the location to save the [Parts List] in a CSV file (*.csv).                               |  |  |
| Back to Screen                                                                          |         | Changes the view to the drawing screen.                                                                                                    |  |  |
| Display List                                                                            |         | Lists the details of parts.                                                                                                    |  |  |
| No. Numbers are sequentially assigned to the placed parts from the old starting from 1. |         | Numbers are sequentially assigned to the placed parts from the oldest, starting from 1.                                                        |  |  |
| ID Displays the part IDs.                                                               |         | Displays the part IDs.                                                                                                    |  |  |
| Comment Displays the Comments specified to the parts.                                   |         | Displays the Comments specified to the parts.                                                                                                  |  |  |
| Feature                                                                                 |         | Displays each part's feature names.<br>e.g.) Bit - Comparison                                                                                  |  |  |
| Address/<br>Address1Displays the address types and addresses specified to the parts.    |         | Displays the address types and addresses specified to the parts.                                                                               |  |  |
| Feature                                                                                 | Details | Displays the detail text for a Part's features.                                                                                                |  |  |
| Label/State 0                                                                           |         | Displays the labels specified to the parts. If different labels are specified to each state of a part, a label is displayed for each state.    |  |  |
| Details                                                                                 |         | Displays other detailed information such as coordinates where parts are placed. The display contents depend on parts.                          |  |  |

# Template Registration

Register the parts placed on the drawing screen except the header/footer as a template.

| Register Template |        | × |
|-------------------|--------|---|
|                   |        |   |
| Register          | Cancel |   |

| Setting           | Description                                                                 |  |
|-------------------|-----------------------------------------------------------------------------|--|
| Register Template | Set the title of a template to create with up to 30 single-byte characters. |  |

#### **Restrictions** 5.14

#### **Restrictions for Creating Screens** 5.14.1

#### Screen Type

This section is about the types of screens created with project files.

A project file is mainly composed of two screens: a Base Screen and Window Screen. A Base Screen is a screen displayed on the GP. To display a screen on the GP, always use a Base Screen. A Window Screen is a screen called and displayed on a Base Screen. A Window Screen is used to display one screen on top of the other, such as a keypad input. P

"18.3 Displaying Windows" (page 18-7)

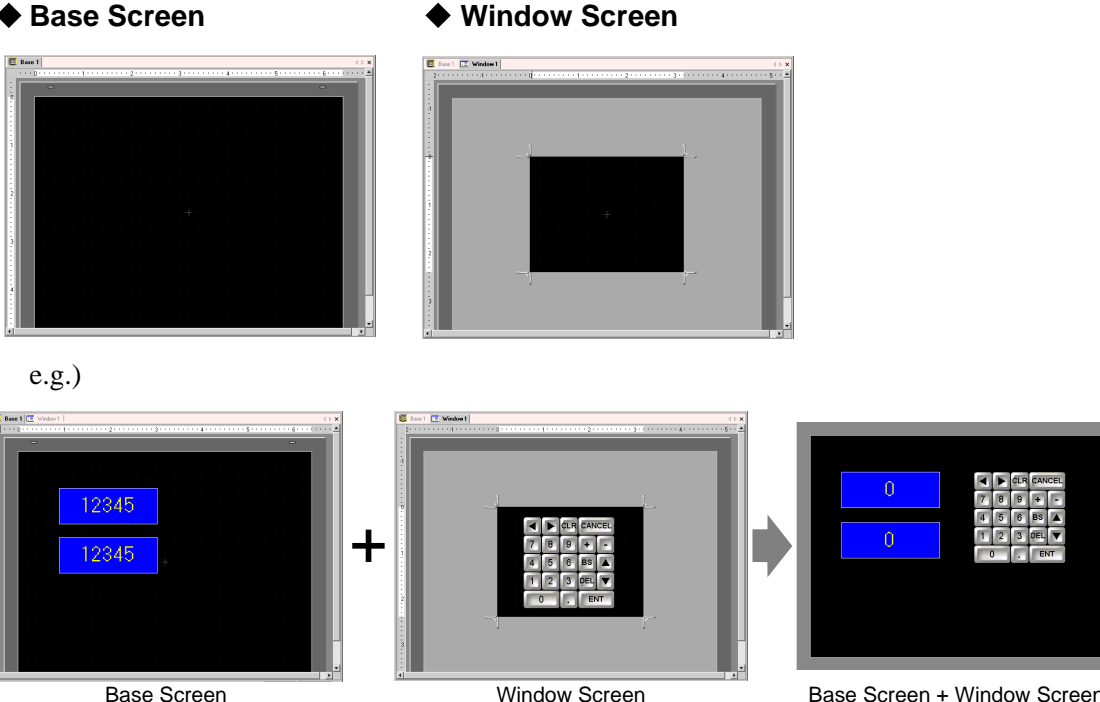

Base Screen

Base Screen + Window Screen

The logic screen and I/O screen are used for creating logic programs. NOTE <sup>(2)</sup> "29.2.3 Logic Screens" (page 29-6) <sup>(</sup><sup>(</sup>)</sup> "31.3.1 I/O Terminals in the GP Built-in DIO ■ Displaying the I/O Screen" (page 31-12)

#### No. of Screens that can be Created

| Screen Type   | Allowable Setting No. Range for Screens |  |  |
|---------------|-----------------------------------------|--|--|
| Base Screen   | 1 to 9999                               |  |  |
| Window Screen | 1 to 2000                               |  |  |

# Data Capacity per Screen

The maximum capacity per screen is approximately 1 Mbyte.

The maximum capacity of the area that can maintain created screen data ([User Screen Area]) depends on each GP model.

"1.3 List of Supported Functions by Device" (page 1-4)

# ■ No. of Features that can be Placed on a Screen

The maximum allowable number of parts and features placed on a single screen is as follows. Each number is the maximum allowable number of parts on a newly created screen without any settings.

• The total number of parts that can be placed on a single screen is 384. The maximum number of addresses that can be specified is 1,152.

| Part            | Feature Type                  | Base Screen | Window Screen <sup>*1</sup> |  |
|-----------------|-------------------------------|-------------|-----------------------------|--|
| Alarma          | Summary                       | 1           | 1                           |  |
| Alamis          | Show History                  | 384         |                             |  |
| Text Alarm —    |                               | 1           | 1                           |  |
|                 | Normal Graph                  | 384         |                             |  |
| Graph           | Statistical Graph             |             |                             |  |
|                 | Meter Graph                   |             |                             |  |
| Key Part        |                               | 384         |                             |  |
|                 | Numeric Display <sup>*2</sup> | 384         |                             |  |
|                 | Text Display *2               | 384         |                             |  |
| Data Display    | Date/Time Display             | 384         |                             |  |
|                 | Statistical Data Display      | 384         |                             |  |
|                 | Show Limit Value              | 384         |                             |  |
|                 | ON/OFF Display                | 384         |                             |  |
|                 | State Display                 |             |                             |  |
| Picture Display | CF Image Display              |             |                             |  |
|                 | Move Display (only when       | 30          |                             |  |
|                 | Mark is selected)             |             |                             |  |
|                 | Bit Switch                    | - 384       |                             |  |
|                 | Word Switch                   |             |                             |  |
| Switch/Lamp     | Screen Change                 |             |                             |  |
| Switch/Lamp     | Special Switch                |             |                             |  |
|                 | Selector Switch               |             |                             |  |
|                 | Lamp                          |             |                             |  |
| Window*3        | Window                        | 294         | 0                           |  |
| willdow ~       | Global Window                 | 304         | 0                           |  |
| Movie Player    |                               |             | 1                           |  |
|                 |                               | •           | Continued                   |  |

GP-Pro EX Reference Manual
| Part                 | Feature Type      | Base Screen | Window Screen <sup>*1</sup> |
|----------------------|-------------------|-------------|-----------------------------|
| Video Module Display | —                 | 512*4       | 0                           |
| Message Display      | Direct Input      | - 384       |                             |
|                      | Text Display      |             |                             |
| D-Script             |                   | *5          |                             |
| Sampling Data        |                   | 1           | 1                           |
| Display *2           |                   | 1           |                             |
| Historical Trend     |                   | - 8         |                             |
| Graph*6              |                   |             |                             |
| Data Block Display   |                   |             |                             |
| Graph *6             |                   |             |                             |
| Special Data Display | Data Transmission | 1           | 1                           |
|                      | Filing            | 384         |                             |
|                      | Show CSV *2       | 1           | 1                           |
|                      | File Manager      | 1           | 0                           |
| Trigger Action       | Bit Action        | 384         |                             |
|                      | Word Action       |             |                             |
|                      | Screen Change     |             |                             |
|                      | Draw Action       |             |                             |

\*1 A maximum of 3 Windows can be displayed on the GP screen at the same time. For more details about displaying Windows, refer to the following:

"18.8.2 Restrictions for Show Window ■ Displaying multiple windows on a single screen" (page 18-30)

- \*2 You cannot draw a Sampling Data Display and Special Data Display (Show CSV) at the same time. The same goes for drawing a Special Data Display (Show CSV) and a Data Display set up with Input Permit.
- \*3 Up to three window parts with the [Continuous Read] option (two if using Global Windows) can be placed on a single screen. If three [Continuous Read] windows are placed on a screen, any additional windows will not operate.
- \*4 You can display only one Video Module window on the GP screen at once.
- \*5 The number of D-Scripts setting depends on the number of setting addresses on 1 screen (up to a total of 1,152) and the volume of screen data.
- \*6 Maximum 8 [Historical Trend Graphs] and [Data Block Display Graphs].

## Screen Display

• If you change the GP type from vertical to horizontal or from horizontal to vertical, the drawing content is displayed with a 90-degree rotation. Select the [Edit] menu - [Rotate/ Flip] command to edit the screen. Be sure to confirm the screen after changing it.

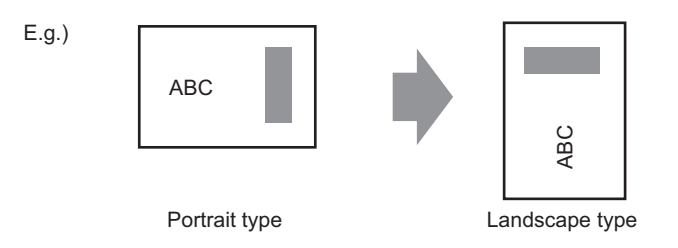

• If you change from a large resolution GP type to a small resolution GP type, the data that exceeds the range due to the change is not displayed. If you change to a large resolution GP type again, the data that exceeded the range is displayed.

The maximum number of display characters on a part in operation differs between a small resolution GP type and a large resolution GP type. If you change an alarm message created with a large resolution GP type to a small resolution GP type, any part that does not fall on the message screen is not displayed.

• When you reduce the screen edit area with the zoom function, some drawings may not display correctly, depending on the magnification.

# 5.14.2 Notes on CF-Card Saving

#### Notes on CF-Card Saving

- While data is being written to the CF-card, changes of parts and screens may slow down.
- It may take several seconds to write data, depending on the amount.
- After the Status data is read out from the GP, before the next command can be written be sure to allow time equal to at least one communication cycle<sup>\*1</sup> or one Display Scan Time<sup>\*2</sup> period, whichever is longer.
- Do not call up screens that use the CF-card when it is not installed in the GP. Otherwise, they will not function properly.
- If a write error occurs, any file that has not finished loading may remain on the CF-Card.
- When overwriting a file by transferring data to the CF-card, the CF-card must have enough free room to allow the data. If the data is larger than the available space, a write error will occur.
- When saving to the CF-card, if the target folder (\ALARM) does not exist, a folder will be automatically created, and the data will be saved there. However, if the CF-card does not reset or the folder can not be created, a read error will occur.
- There is a limit to the frequency that data can be written to the CF-card (500 KB of data can be rewritten around 100,000 times).

## CF-Card Usage Warnings

- When removing the CF-card, verify that the access lamp is switched off. There is a chance that CF-card data can be lost or damaged.
- While accessing the CF-card, do not turn the GP unit off, reset the GP, or remove the CFcard. Create a preset verification screen for information about CF-card access. Turn off power, reset, open the CF-card cover, or remove the CF-card only after verifying that screen.
- When inserting the CF-card in the GP unit, make sure you have the correct side up and the correct location for the CF-card connector. If installed incorrectly, damage can occur to the data or to the CF-card/GP unit.
- Please use a CF-card made by Pro-face. If using another company's CF-card, damage may occur to the CF-card's data.
- Please make sure to back up all CF-card data.
- Please refrain from doing the following, as it can result in damage to data and equipment:
  - Bending the CF-card
  - Dropping the CF-card
  - Spilling water on the card
  - Touching the CF-card's connectors directly
  - Disassembling or modifying the CF-card
- \*1 The Communication Cycle Time is the time from when the GP requests data from the external device to when the data arrives. This value is stored in internal device LS2037 as a binary value, in units of 10 ms.
- \*2 Display Scan Time is the time required to process one screen. This value is stored in internal device LS2036 as a binary value, in millisecond units.

### Screen Capture

- It takes five to six seconds to capture a screen, and the file size is approximately 200 KBytes (when the Image Quality is 80).
- The file size and capture time depend on the image quality and screen size.
- Part displays are not updated during capture.
- If you capture a screen with the Blink option, the captured image is displayed with no blink.
- If you create a file with other actions than screen capture while the CF-card is inserted, the file is overwritten with the next [File No. Auto Increment].
- When you use [File Auto Delete], it may take some time to delete many files. All files are deleted so this can take from a few seconds to a few minutes.

#### SRAM Auto Backup

- Make sure the CF-Card free space is larger than the backup SRAM size. Free space is checked before the process execution. If there is no sufficient free space in a CF-card, data is not saved in the CF-card.
- When you use the CF-card storage feature, confirm that the CF-card storage control address has no data. You can save the following data in a CF-card. Filing Data, Logging Data, Line Chart Data, Sampling Data (Data Sampling's Data), and Alarm Data
- If you execute the backup SRAM's backup while executing the CF-card storage feature, the backup does not start until the CF-card storage feature finishes. During this time the write to the CF-card is interrupted.
- While executing the backup SRAM's backup, the process of CF-card storage feature is interrupted. When automatically writing to the CF-card with the logging feature's loop action, the logging action is also interrupted until the write to the CF-card starts.
- Only one backup file can be saved in a CF-card.
- If you execute [Initialize CF-Card] under [Initialize Memory] in GP offline mode, a SRAM folder will be created.
- If you execute CF-Card → SRAM (Restore) in GP offline mode, all the saved data (such as sampling data) will be replaced with the newly stored data.
- If you execute CF-Card → SRAM (Restore) in GP offline mode, the adjusted values for Brightness, Contrast, and Sound Volume will not change. The adjusted values will be applied after you turn ON the power again or after the GP goes into operation mode.
- If you execute CF-Card → SRAM (Restore) in GP offline mode, the stored Japanese FEP learning information will be overwritten. For this reason, the display order of the convert-to characters may change according to the frequency of use.